# ORIGIN

Pompe à chaleur Air / Eau monobloc

**Triple Inverter**®

#### Manuel d'installation & d'utilisation

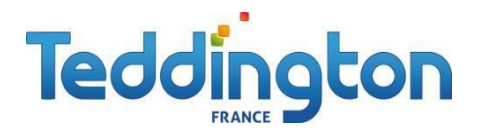

#### **TEDDINGTON France**

7, avenue Philippe Lebon 92390 VILLENEUVE LA GARENNE FRANCE Tel : 0033 (0) 141.47.71.71 <u>contact@teddington.fr</u> <u>www.teddington.fr</u>

#### Attention :

Lire attentivement les instructions d'installation pour garantir une utilisation en toute sécurité. Suivre les précautions habituelles lors des travaux électriques.

Pour installation à l'extérieur uniquement

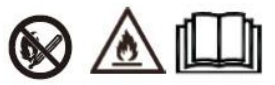

## SOMMAIRE

| Préface                                                     | 1          |
|-------------------------------------------------------------|------------|
| Précautions de sécurité                                     | 2          |
| (1) Description des marques                                 | 2          |
| (2) Description des icônes                                  | 2          |
| (3) Avertissement                                           | 3          |
| (4) Attention                                               | 4          |
| Spécifications                                              | 5          |
| (1) Apparence et structure de la pompe à chaleur            | 5          |
| (2) Les données de l'appareil                               | 5          |
| (3) Dimension de l'unité                                    | 6          |
| Installation                                                | 8          |
| (1) Application de la pompe à chaleur                       | 8          |
| (2) Choisir la bonne unité de pompe à chaleur               | 10         |
| (3) Méthode d'installation                                  | 10         |
| (4) Lieu d'installation                                     | . 14       |
| (5) Charge de réfrigé ant                                   | <b>1</b> 4 |
| (6) Connexion du circuit d'eau                              | 15         |
| (7) Connexion de l'alimentation électrique                  | 15         |
| (8) Emplacement de l'unité                                  | 17         |
| (9) Transit                                                 | .18        |
| (10) Essai de fonctionnement                                | 18         |
| Fonctionnement et utilisation                               | 22         |
| (1) Affichage et fonction de l'interface principale         | 22         |
| (2) Réglage de l'affichage et de la fonction de l'interface | 38         |
| (3) Affichage de l'interface d'é tat                        | . 52       |
| (4) Liste des paramè ties et tableau des dé tails           | 53         |
| (5) Schéma d'interface                                      | 59         |
| Annexe                                                      | <b>6</b> 8 |
| (1) Annexe 1                                                | <b>6</b> 8 |
| (2) Annexe 2                                                | <b>6</b> 9 |
| (3) Annexe 3                                                | <b>7</b> 0 |
| (4) Annexe 4                                                | 71         |
| (5) Annexe 5                                                | 72<br>72   |
| (b) Annexe b                                                | 13         |

## Préface

Afin de fournir aux clients des produits de haute qualité, très fiables et polyvalents, cette pompe à chaleur est fabriquée selon des normes de conception et de fabrication rigoureuses.

Ce manuel contient toutes les informations nécessaires à l'installation, au débogage, à la décharge et à la maintenance. Veuillez lire attentivement le manuel avant le démarrage ou la maintenance de l'appareil.

Le fabricant du produit ne sera pas responsable si quelqu'un est blessé ou si l'appareil est endommagé à la suite d'une installation incorrecte, d'un débogage ou d'un entretien inutile qui n'est pas conforme à ce manuel.

Cet appareil doit être installé par du personnel qualifié.

- Il est indispensable de respecter les instructions ci-dessous à tout moment pour conserver la garantie.
   Cet appareil ne peut être mis en marche ou réparé que par un installateur qualifié ou un distributeur agréé.
  - La maintenance et les opérations doivent être effectuées selon la durée et la fréquence recommandées, comme indiqué dans le présent manuel.
  - N'utilisez que des pièces de rechange standard d'origine.
  - Le non-respect de ces recommandations entraîne l'annulation de la garantie.
- La Pompe à chaleur air/eau Inverter est un équipement à haut rendement, économe en énergie et respectueux de l'environnement, qui est principalement utilisé pour le chauffage domestique. Il peut fonctionner avec tout type d'unité intérieure, tel qu'un ventilo-convecteur, un radiateur ou un plancher chauffant, en fournissant de l'eau chaude ou tiède. Une unité de pompe à chaleur monobloc peut également fonctionner avec plusieurs unités intérieures.

L'unité de pompe à chaleur aérothermique est conçue pour récupérer la chaleur à l'aide d'une surchauffeur qui peut fournir de l'eau chaude à des fins sanitaires.

Cette série de pompes à chaleur présente les caractéristiques suivantes :

1 Contrôle avancé

Le contrôleur basé sur un micro-ordinateur PC est à la disposition des utilisateurs pour réviser ou régler les paramètres de fonctionnement de la pompe à chaleur. Le système de contrôle centralisé peut contrôler plusieurs unités par PC.

2 Belle apparence

La pompe à chaleur est conçue avec une belle apparence. La pompe à eau est incluse dans le modèle monobloc, ce qui facilite grandement l'installation.

3 Installation flexible

L'unité est dotée d'une structure intelligente et d'un corps compact. Une simple installation à l'extérieur suffit.

4 Fonctionnement silencieux

L'utilisation de compresseurs, de ventilateurs et de pompes à eau de haute qualité et efficaces permet d'assurer un faible niveau de bruit et une isolation thermique.

5 Bon taux d'échange thermique

La pompe à chaleur utilise un échangeur de chaleur spécialement conçu pour améliorer l'efficacité globale.

Grande portée de travail
 Cette série de pompes à chaleur est conçue pour fonctionner dans différentes conditions, jusqu'à 25 degrés pour le chauffage.

## Précautions de sécurité

Pour éviter que les utilisateurs et d'autres personnes ne subissent des dommages dus à cet appareil, pour éviter d'endommager l'appareil ou d'autres biens, et pour utiliser correctement la pompe à chaleur, veuillez lire attentivement ce manuel et comprendre correctement les informations suivantes.

## Description des symboles de dangers

| Marque | Signification                                                                                 |
|--------|-----------------------------------------------------------------------------------------------|
|        | Une opération incorrecte peut entraîner la mort ou des blessures graves pour les personnes.   |
|        | Une opération incorrecte peut entraîner des dommages aux personnes ou des pertes de matériel. |

## Description des icônes

| Icône     | Signification                                                                                |  |  |  |
|-----------|----------------------------------------------------------------------------------------------|--|--|--|
| $\otimes$ | Interdiction. Ce qui est interdit se trouve à proximité de cette icône                       |  |  |  |
| •         | Mise en œuvre obligatoire. Les mesures énumérées doivent être prises.                        |  |  |  |
|           | <b>ATTENTION</b> (y compris <b>AVERTISSEMENT</b> )<br>Faites attention à ce qui est indiqué. |  |  |  |

## AVERTISSEMENT

| Installation            | Signification                                                            |
|-------------------------|--------------------------------------------------------------------------|
| Un installateur         | La pompe à chaleur doit être installée par des personnes qualifiées,     |
| professionnel est       | afin d'éviter toute installation incorrecte pouvant entraîner des fuites |
| nécessaire.             | d'eau, des chocs électriques ou des incendies.                           |
| Une mise à la terre est | Veillez à ce que l'appareil et la connexion électrique soient bien mis à |
| nécessaire              | la terre, sous peine de provoquer un choc électrique.                    |

| Opération            | Signification                                                                                                    |  |  |  |
|----------------------|----------------------------------------------------------------------------------------------------|--|--|--|
|                      | NE PAS mettre les doigts ou d'autres objets dans les ventilateurs et l'évaporateur de l'unité, sous peine de provoquer des dommages.                                                            |  |  |  |
| Couper l'électricité | En cas de problème ou d'odeur étrange, l'alimentation électrique doit<br>être coupée pour arrêter l'appareil. La poursuite du fonctionnement<br>peut provoquer un court-circuit ou un incendie. |  |  |  |

| Déménagement<br>et réparation | Signification                                                                                                    |  |  |  |
|-------------------------------|----------------------------------------------------------------------------------------------------|--|--|--|
|                               | Lorsque la pompe à chaleur doit être déplacée ou réinstallée, veuillez<br>confier cette tâche au distributeur ou à une personne qualifiée. Une<br>mauvaise installation peut entraîner des fuites d'eau, des décharges                                                            |  |  |  |
| Confier                       | électriques, des blessures ou un incendie.                                                                                                    |  |  |  |
| Confier                       | Il est interdit à l'utilisateur de réparer lui-même l'appareil, sous peine de provoquer un choc électrique ou un incendie.                                                                                                    |  |  |  |
|                               | Lorsque la pompe à chaleur doit être réparée, veuillez confier cette<br>tâche au distributeur ou à une personne qualifiée. Tout déplacement<br>ou réparation incorrect de l'appareil peut entraîner des fuites d'eau,<br>des décharges électriques, des blessures ou un incendie. |  |  |  |

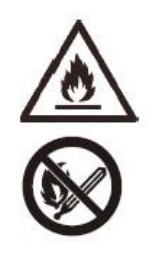

N'utilisez pas de moyens pour accélérer le processus de dégivrage pour le nettoyage, autres que ceux recommandés par le fabricant.

L'appareil doit être stocké dans un local et installé dans un environnement dépourvu de sources d'inflammation potentielles ou en fonctionnement permanent (par exemple : flammes nues, appareil à gaz en fonctionnement, radiateur électrique en fonctionnement, étincelle électrique ou objet chaud).

## ATTENTION

| Installation              | Signification                                                                                                    |  |  |  |
|---------------------------|----------------------------------------------------------------------------------------------------|--|--|--|
|                           | Cet appareil NE PEUT PAS être installé à proximité d'un gaz inflammable. En cas de fuite de gaz, un incendie peut se produire.      |  |  |  |
| Lieu d Installation       |                                                                                                    |  |  |  |
| <b>P</b><br>Fixer l'unité | Veillez à ce que le support de la pompe à chaleur soit suffisamment solide, afin d'éviter toute chute de l'unité.                   |  |  |  |
| Besoin d'un disjoncteur   | Assurez-vous que l'appareil est équipé d'un disjoncteur. L'absence de disjoncteur peut entraîner un choc électrique ou un incendie. |  |  |  |

| Opération                             | Signification                                                                                                    |  |  |  |  |
|---------------------------------------|----------------------------------------------------------------------------------------------------|--|--|--|--|
| Vérifier le support<br>d'installation | Veuillez vérifier régulièrement (tous les mois) le support d'installation,<br>afin d'éviter tout déclin ou dommage sur le support, ce qui pourrait<br>blesser des personnes ou endommager l'appareil |  |  |  |  |
| Couper l'électricité                  | Veuillez couper l'alimentation lors du nettoyage ou de l'entretien.                                                                                                    |  |  |  |  |
| Interdiction                          | Il est interdit d'utiliser du cuivre ou du fer comme fusible. Le bon<br>fusible doit être fixé par l'électricien pour la pompe à chaleur.                                                            |  |  |  |  |
| Interdiction                          | Il est interdit de pulvériser du gaz inflammable sur la pompe à chaleur, car cela peut provoquer un incendie.                                                                                        |  |  |  |  |

## 1. Apparence et structure de la pompe à chaleur

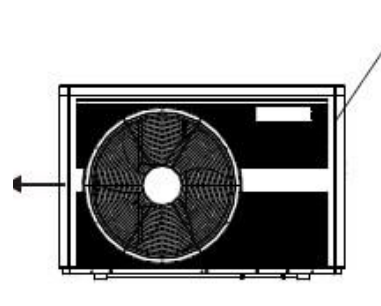

Tube de sortie d'eau

Télécommande (manuelle)

La distance maximale d'installation de la télécommande est de 200 mètres.

## 2. Les données de l'appareil

#### \*\*\* RÉFRIGÉRANT : R290

Sortie d'air horizontale

| Modèle                                        |        | ORIGIN 09M                                  | ORIGIN 15M      | ORIGIN 15T      | ORIGIN 22M  | ORIGIN 22T  |
|-----------------------------------------------|--------|---------------------------------------------|-----------------|-----------------|-------------|-------------|
| Capacité de chauffage                         | kW     | 3,10~8,90                                   | 5,40~14,95      | 5,40~14,95      | 8,00~22,00  | 8,00~22,00  |
| Puissance de chauffage absorbée               | kW     | 0,65~2,10                                   | 1,05~3,85       | 1,05~3,85       | 1,60~6,90   | 1,60~6,90   |
| Capacité de refroidissement                   | kW     | 1,20~5,72                                   | 3,60~10,50      | 3,60~10,50      | 4,20~15,00  | 4,20~15,00  |
| Puissance de refroidissement                  | kW     | 0,65~2,40                                   | 1,12~4,47       | 1,12~4,47       | 1,80~7,30   | 1,80~7,30   |
| Capacité en eau chaude                        | kW     | 3,92~10,68                                  | 6,50~18,50      | 6,50~18,50      | 10,00~27,00 | 10,00~27,00 |
| Puissance absorbée pour eau chaude            | kW     | 0,78~2,47                                   | 1,27~4,65       | 1,27~4,65       | 1,90~7,10   | 1,90~7,10   |
| Puissance maximale absorbée                   | kW     | 3,0                                         | 5,30            | 5,30            | 7,5         | 8,3         |
| Courant maximal d'entrée                      | А      | 13,5                                        | 24,5            | 10,5            | 35,0        | 15,0        |
| Alimentation électrique                       |        | 220-                                        | 220 2401/ /504- | 380~415V/3N~/50 | 220-        | 380~415V/3N |
| Aimentation electrique                        |        | 240V~/50Hz                                  | 220-2401~/50H2  | Hz              | 240V~/50Hz  | ~/50Hz      |
| Quantité de compresseurs                      |        | 1                                           | 1               | 1               | 1           | 1           |
| Modèle de compresseur                         |        | Rotatif                                     | Rotatif         | Rotatif         | Rotatif     | Rotatif     |
| Quantité de ventilateurs                      |        | 1                                           | 1               | 1               | 2           | 2           |
| Alimentation du ventilateur                   | W      | 150                                         | 170             | 170             | 75          | 75          |
| Vitesse de rotation du ventilateur            | tr/min | 600                                         | 600             | 600             | 600         | 600         |
| Entrée de pompe à eau                         | W      | 60                                          | 60              | 60              | 160         | 160         |
| Bruit                                         | dB(A)  | 38~52                                       | 39~52           | 39~52           | 42~54       | 42~54       |
| Connexion d'eau                               | pouce  | 1                                           | 1               | 1               | 1           | 1           |
| Débit d'eau                                   | m3/h   | 1,0                                         | 1,7             | 1,7             | 2,9         | 2,9         |
| Chute de pression interne de l'eau            | kPa    | 20                                          | 30              | 30              | 45          | 45          |
| Charge d'eau                                  | m      | 5,0                                         | 5,5             | 5,5             | 6,9         | 6,9         |
| Dimensions nettes de l'unité<br>(L/W/H)       | mm     | Voir les schémas de la pompe à chaleur      |                 |                 |             |             |
| Dimensions d'expédition de l'unité<br>(L/W/H) | mm     | voir les données sur l'emballage            |                 |                 |             |             |
| Poids net                                     | kg     | voir les données sur la plaque signalétique |                 |                 |             |             |
| Poids d'expédition                            | kg     | voir les données sur l'emballage            |                 |                 |             |             |

Conditions de travail de refroidissement : (DB/WB)35°C/24°C, (Sortie/Entrée) 7°C/12°C.

Conditions de travail de chauffage : (DB/WB) 7°C/6°C. (Sortie/Entrée) 35°C/30°C.

Conditions de travail pour eau chaude : (DB/WB) : 20°C/15°C, température de circulation du réservoir d'eau de 15°C à 55°C.

BS EN 14511-1-2013 Climatiseurs, groupes refroidisseurs de liquide et pompes à chaleur avec compresseur entraîné par moteur électrique.

Partie 2 : Conditions d'essai ; Partie 3 : Méthode d'essai ; Partie 4 : Exigences connexes

## 3. Dimension de l'unité

Modèles : ORIGIN 09M

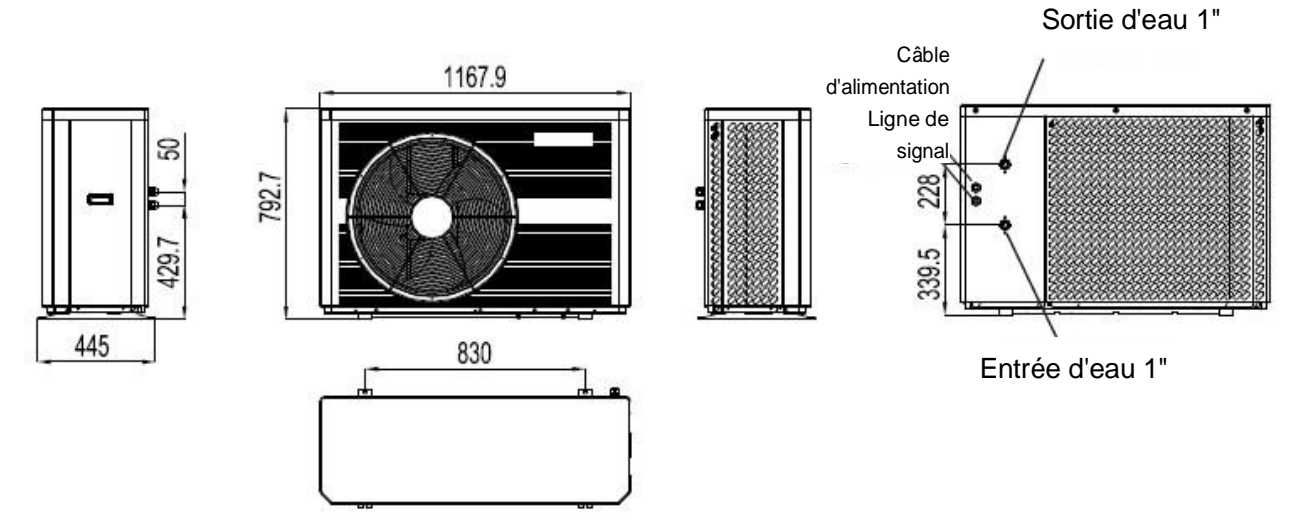

Modèles : ORIGIN 15M / ORIGIN 15T

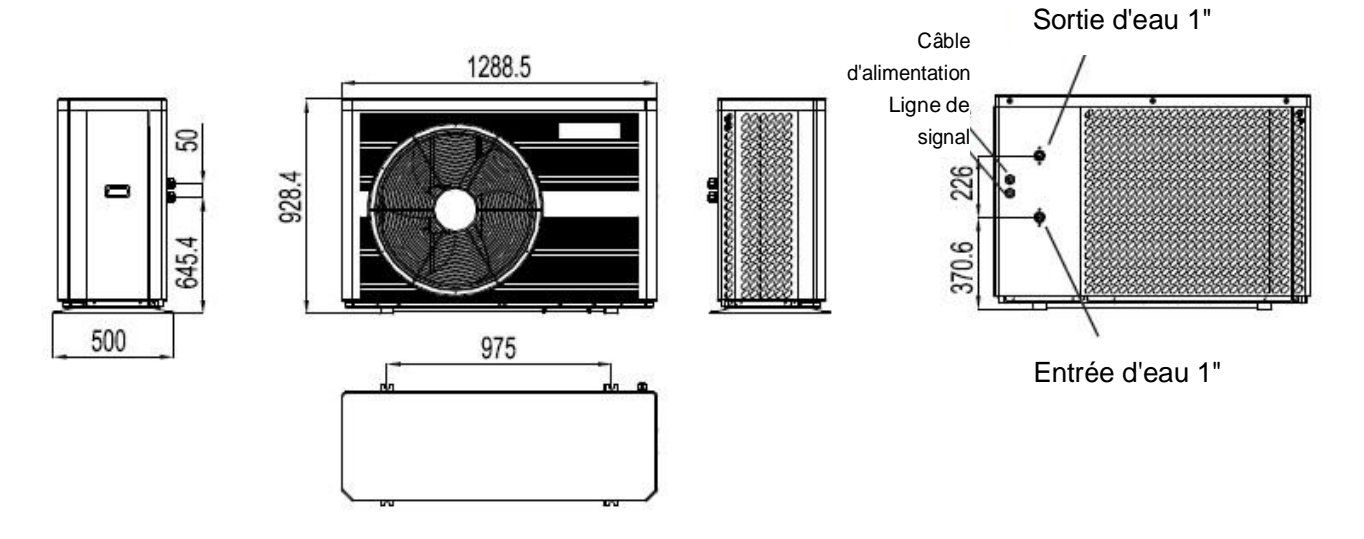

Modèles : ORIGIN 22M / ORIGIN 22T

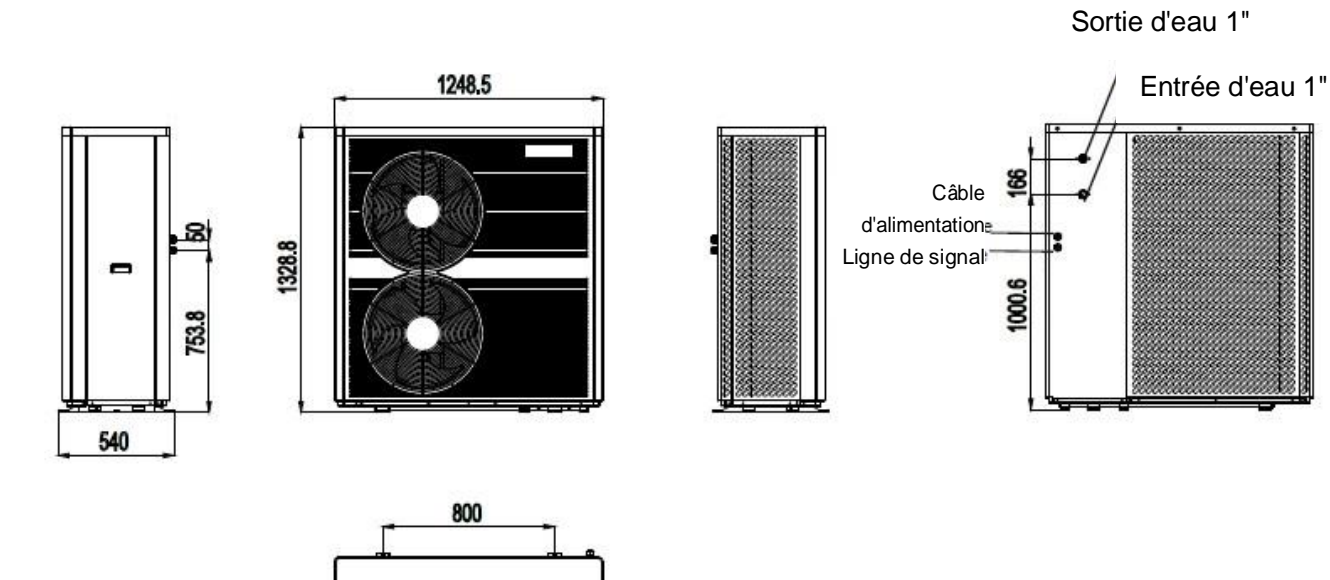

#### Caractéristiques de l'unité

- Échangeur de chaleur à plaques
  Utilisation de l'échangeur de chaleur SWEP efficace, de petite taille et à haut rendement.
- 2. Réfrigérant écologique

Utilisation du réfrigérant R290 de nouvelle génération, respectueux de l'environnement et inoffensif pour la couche d'ozone.

3. Chauffage dans un environnement froid.

L'unité de conception optimisée peut assurer la fonction de chauffage normalement même lorsque la température ambiante est de -25°C.

4. Injection de réfrigérant

La pompe à chaleur manque de réfrigérant et est remplie d'azote à haute pression à la sortie de l'usine. Avant utilisation, n'oubliez pas de remplir le réfrigérant conformément au manuel d'utilisation.

5. Environnement d'installation

Le réfrigérant R290 est inflammable et explosif, il est interdit de l'installer dans un environnement comportant des sources d'ignition opérationnelles ou potentielles.

### 1 Application de la pompe à chaleur

#### 1.1 Chauffage/Refroidissement de la maison + eau chaude sanitaire

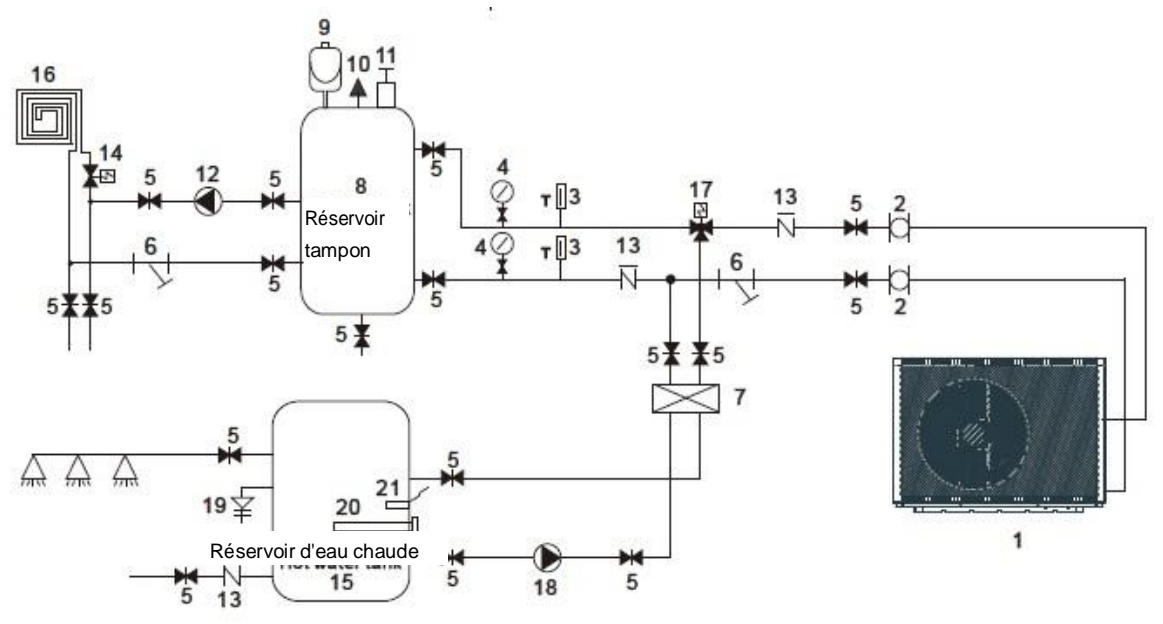

| 1 | Pompe à chaleur                   | 10 | Soupape de sûreté                                 | 19 | Soupape PT           |
|---|-----------------------------------|----|---------------------------------------------------|----|----------------------|
| 2 | Tuyau flexible                    | 11 | Soupape de purge d'air                            | 20 | Chauffage électrique |
| 3 | Thermomètre                       | 12 | Pompe à eau pour le chauffage au sol              | 21 | Capteur d'eau chaude |
| 4 | Manomètre                         | 13 | Clapet anti-retour                                |    |                      |
| 5 | Valve d'arrêt                     | 14 | Vanne de plancher<br>chauffant                    |    |                      |
| 6 | Filtre à eau de type Y            | 15 | Réservoir d'eau chaude                            |    |                      |
| 7 | Échangeur de chaleur<br>à plaques | 16 | Tuyau de chauffage au sol /<br>ventilo-convecteur |    |                      |
| 8 | Réservoir tampon                  | 17 | Valve d'eau chaude                                |    |                      |
| 9 | Vase d'expansion                  | 18 | Pompe à eau chaude                                |    |                      |

Remarque : Les points 17, 18, 20, 21 peuvent être raccordés à la pompe à chaleur.

1.2 Chauffage/Refroidissement de la maison (y compris le réservoir tampon)

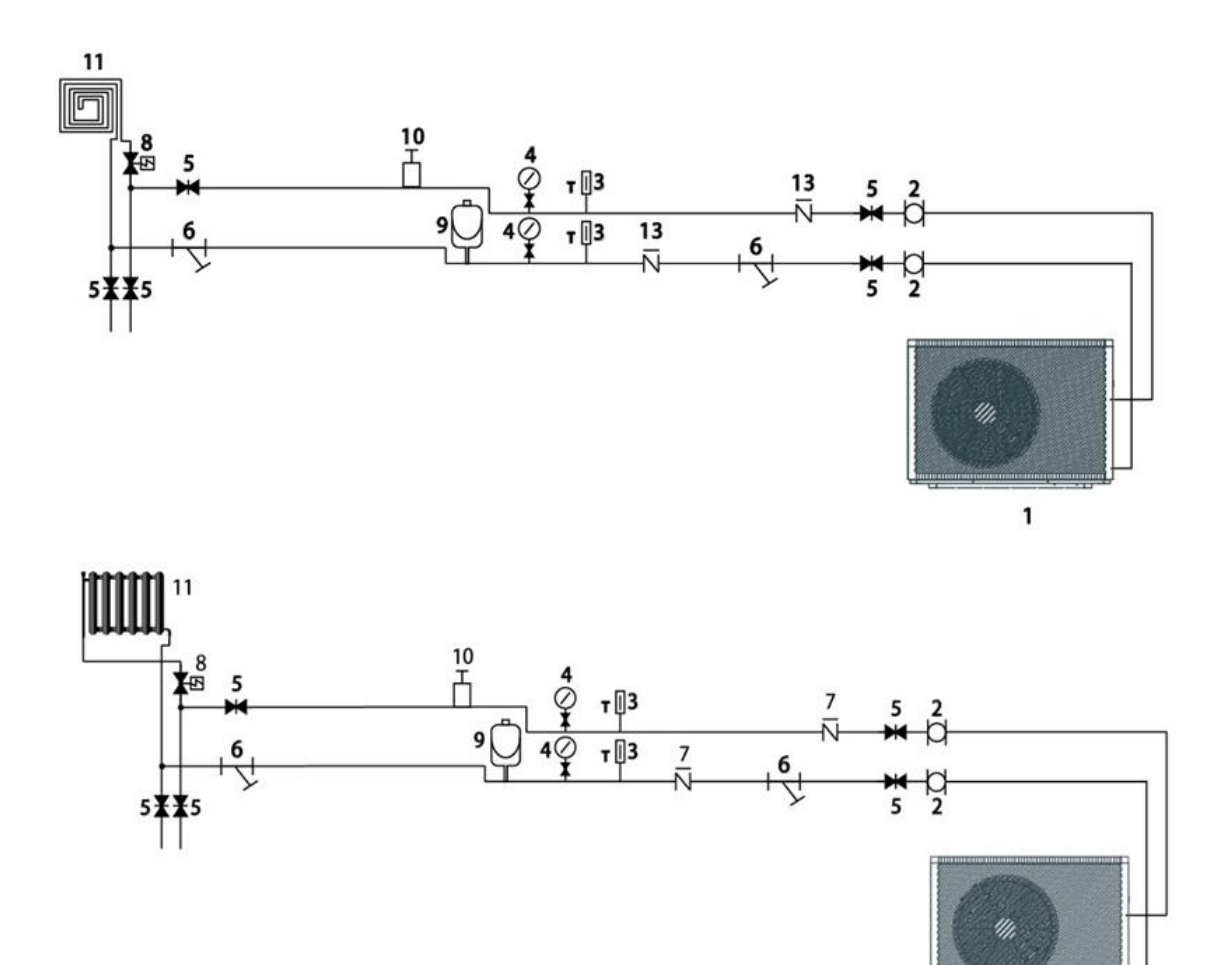

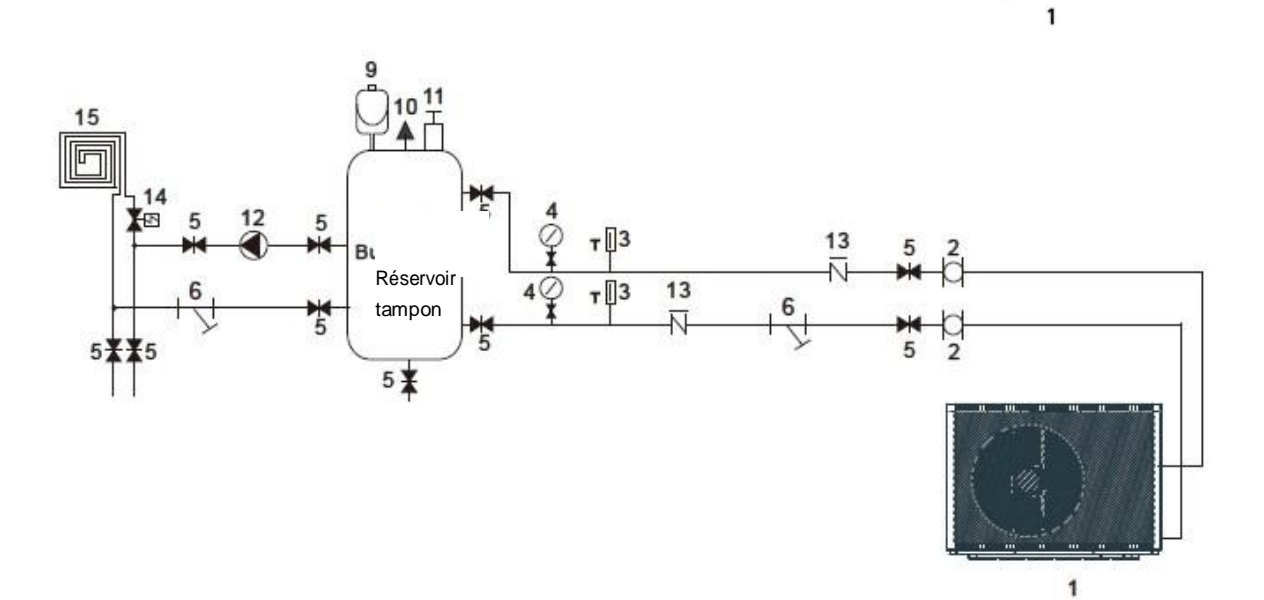

| 1 | Pompe à chaleur        | 7  | Échangeur de chaleur à plaques       |    | Clapet anti-retour                                |
|---|------------------------|----|--------------------------------------|----|---------------------------------------------------|
| 2 | Tuyau flexible         | 8  | Réservoir tampon                     |    | Vanne de plancher chauffant                       |
| 3 | Thermomètre            | 9  | Vase d'expansion                     | 15 | Tuyau de chauffage au sol /<br>ventilo-convecteur |
| 4 | Manomètre              | 10 | Soupape de sûreté                    |    |                                                   |
| 5 | Valve d'arrêt          | 11 | Soupape de purge d'air               |    |                                                   |
| 6 | Filtre à eau de type Y | 12 | Pompe à eau pour le chauffage au sol |    |                                                   |

## 2 Choisir la bonne pompe à chaleur

- 2.1 La capacité de refroidissement (ou de chauffage) requise par mètre carré est calculée en fonction des conditions climatiques locales, des caractéristiques de la construction et du niveau d'isolation.
- 2.2 La capacité totale requise pour la construction est déterminée.
- 2.3 En fonction de la capacité totale nécessaire, choisissez le bon modèle en consultant les caractéristiques de la pompe à chaleur ci-dessous : Caractéristiques de la pompe à chaleur
- Appareil de refroidissement uniquement : Température de sortie de l'eau de refroidissement à 5-15°C, température ambiante maximale à 43°C. Appareil de chauffage et de refroidissement : Pour le refroidissement température de sortie de l'eau de refroidissement à 5-15°C, température ambiante maximale à 43°C. Pour le chauffage, température d'entrée de l'eau chaude à 40-50°C, température ambiante minimale à -25°C.
- Application de Appareil

La Pompe à chaleur air/eau Inverter est utilisée dans les maisons, les bureaux, les hôtels, etc., où le chauffage ou le refroidissement doit se faire séparément et chaque zone doit être contrôlée.

#### 3 Méthode d'installation

La pompe à chaleur peut être installée sur le sous-sol en béton à l'aide de vis à expansion, ou sur un cadre en acier avec des pieds en caoutchouc qui peut être placé sur le sol ou sur le toit de la maison. Veillez à ce que l'appareil soit placé horizontalement.

## Installation

| 0 | Plaque de montage de l'écran x 1                  |
|---|---------------------------------------------------|
|   | Pieds en caoutchouc x 4                           |
|   | Raccord de drainage x 2                           |
|   | Fil de connexion de l'écran x 1                   |
|   | Sonde de température x 1<br>*accessoire en option |

- 3.1 Installation et connexion du contrôleur filaire
- 3.1.1 Installation de panneaux muraux
- 1. Installez à une hauteur de 1 à 1,5 mètre du sol.
- 2. Installez verticalement contre le mur.
- 3. Évitez de l'installer dans les endroits suivants :

Exposé à la lumière directe du soleil ou par réverbération, des fenêtres par exemple.

Ombre permanente ou à proximité d'un appareil qui perturbe le flux d'air

Zone avec condensation

Près d'une source de chaleur.

La surface est irrégulière.

## Installation

3.1.2 Installation et connexion du contrôleur filaire

1. Fixez la boucle de la télécommande sur le panneau mural, en veillant à ce qu'elle soit stable et ne tombe pas.

2. La ligne de signal du contrôleur filaire est protégée par une gaine étanche.

3. Insérez la borne du fil de signal à l'extrémité du contrôleur et la borne du fil de signal à l'extrémité de l'unité.

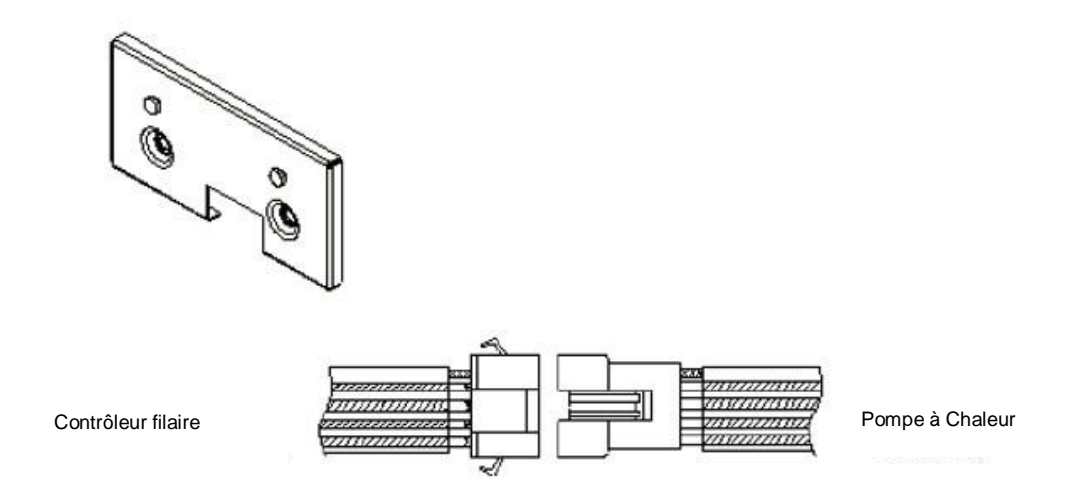

3.2 Installation des pieds en caoutchouc

1. Assurez-vous que la planéité de la fondation en béton est de ± 3 mm, puis placez l'unité sur un bloc de calage ;

2. Soulevez l'appareil à une hauteur permettant d'installer les pieds en caoutchouc ;

3. Placez l'appareil sur les pieds en caoutchouc, en alignant les trous des boulons de fixation des pieds

en caoutchouc sur les trous de fixation de la base de la machine ;

4. Installez correctement le joint et l'écrou et serrez l'écrou.

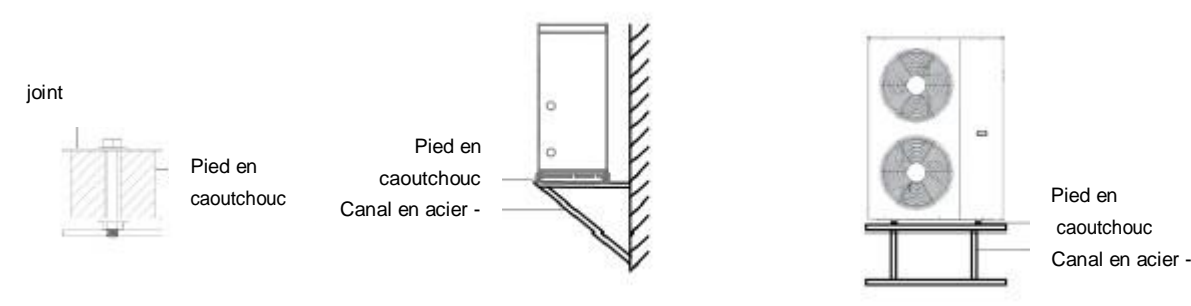

#### 3.3 Sonde de température

L'utilisateur peut insérer la sonde de température dans le tuyau de contrôle de la température du réservoir d'eau, puis connecter les bornes électriques à l'interface correspondante de la carte mère (consulter le schéma de câblage ci-joint pour le câblage spécifique). Après une installation conforme aux exigences, la température du réservoir d'eau peut être détectée et un affichage en temps réel de la température du réservoir d'eau peut être nou l'application.

#### 3.4 Raccord de vidange

Installé dans le trou de drainage centralisé du châssis, l'utilisateur peut utiliser un tuyau adapté pour évacuer l'eau vers un endroit désigné.

#### 3.5.2 Joints de tuyaux de vidange

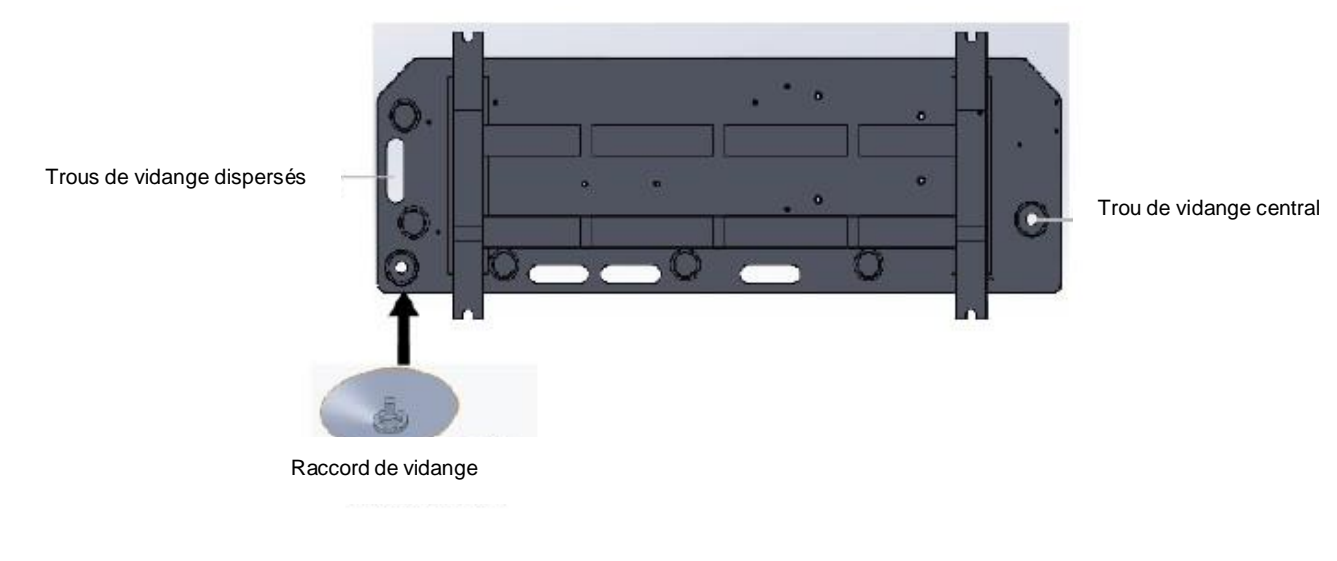

## 4 Lieu d'installation

- L'appareil peut être installée à tout endroit extérieur pouvant supporter une machine lourde, tel que la terrasse, le toit de la maison, le sol, etc.
- L'endroit doit être bien ventilé.
- L'endroit est exempt de rayonnement thermique et d'autres flammes.
- En hiver, il est nécessaire d'installer une bâche pour protéger la pompe à chaleur de la neige.
- Aucun obstacle ne doit se trouver à proximité de l'entrée et de la sortie d'air de la pompe à chaleur.
- Un endroit exempt de courants d'air forts.
- Il doit y avoir un canal d'eau autour de la pompe à chaleur pour évacuer l'eau de condensation.
- L'espace autour de l'appareil doit être suffisant pour permettre la maintenance.
- Un endroit éloigné des sources d'ignition potentielles ou en fonctionnement (par exemple : flammes nues, appareil à gaz ou chauffage électrique en fonctionnement, étincelle électrique ou objet chaud).

### 5 Charge de réfrigérant

La pompe à chaleur est remplie de réfrigérant R290. Si votre unité est livrée par voie aérienne, la pompe à chaleur n'est pas remplie de réfrigérant R290, mais d'azote haute pression ou maintenue sous vide, veuillez suivre les étapes suivantes pour injecter le réfrigérant R290 si nécessaire.

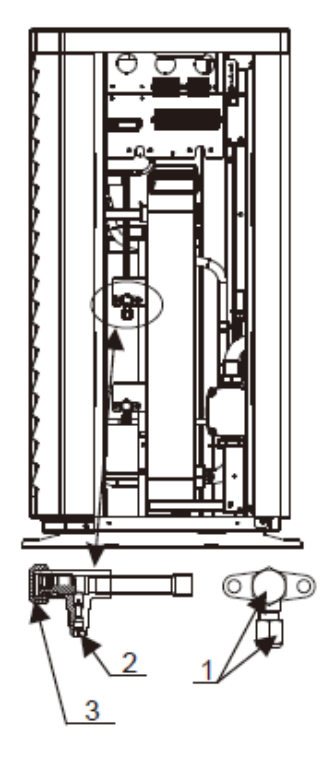

Signe de valve d'arrêt : Basse pression

#### 5.1. Préparations

- 5.1.1 Veuillez charger le réfrigérant dans un environnement bien ventilé.
- 5.1.2 Veuillez tenir à l'écart des flammes nues ou des sources potentielles d'incendie.
- 5.1.3 Débranchez l'alimentation électrique de la pompe à chaleur.
- 5.1.4 Vérifiez soigneusement la plaque signalétique de la pompe à chaleur et chargez-la strictement en fonction de la quantité indiquée.
- 5.2. Vérifiez la pression de l'azote gazeux à l'intérieur du système. La pompe à chaleur aété chargé d'azote gazeux à une pression d'environ 30 bars à l'intérieur du système, veuillez vérifier s'il y a encore de l'azote à haute pression avant de charger le réfrigérant, sinon vérifiez le point de fuite. (Retirez les écrous d'étanchéité 1 et 3 à l'aide d'une clé à molette, et ouvrez la vanne 2 à l'aide d'une clé hexagonale intérieure de 5 mm. Si le gaz à haute pression peut s'échapper, c'est que la pompe à chaleur ne fuit pas.)
- 5.3. Ouvrez la vanne 2 à l'aide d'une clé hexagonale intérieure de 5 mm et libérez tout l'azote gazeux à l'intérieur du système.
- 5.4. Connectez la pompe à vide à la valve 2, faites fonctionner la pompe à vide jusqu'à ce que la pression absolue soit inférieure à 30Pa ou que la durée de fonctionnement soit supérieure à une heure.
- 5.5. Chargez le réfrigérant. Maintenez le réfrigérant à l'état liquide lorsque vous le chargez et respectez scrupuleusement la quantité indiquée sur l'étiquette.
- 5.6. Une fois le chargement terminé, fermez la valve 2 et vissez les écrous d'étanchéité 1 et 3.

## 6 Connexion du circuit d'eau

Veuillez prêter attention aux points suivants lors du raccordement de la conduite d'eau :

- Essayez de réduire au maximum la résistance à l'eau de la tuyauterie.
- La tuyauterie doit être dégagée et exempte de salissures et de blocages. Un test d'étanchéité doit être effectué pour s'assurer qu'il n'y a pas de fuite d'eau. Ensuite, l'isolation peut être réalisée.
- Attention, le tuyau doit être testé séparément sous pression. Ne le testez pas avec la pompe à chaleur.
- Il doit y avoir un vase d'expansion au point le plus haut du circuit d'eau, et le niveau d'eau dans le vase doit être au moins 0,5 mètre plus haut que le point le plus haut du circuit d'eau.
- L'interrupteur de débit est installé à l'intérieur de la pompe à chaleur, vérifiez que le câblage et l'action de l'interrupteur sont normaux et contrôlés par le contrôleur.
- Il faut éviter que de l'air ne reste à l'intérieur du tuyau d'eau, et il doit y avoir un évent au point le plus haut du circuit d'eau.
- Il doit y avoir un thermomètre et un manomètre à l'entrée et à la sortie de l'eau, pour faciliter l'inspection en cours de fonctionnement.

## 7 Connexion de l'alimentation électrique

Étape 1 Ouvrez le panneau d'accès technique de l'appareil.L'aspect peut varier en fonction des différents modèles (à titre de référence uniquement).

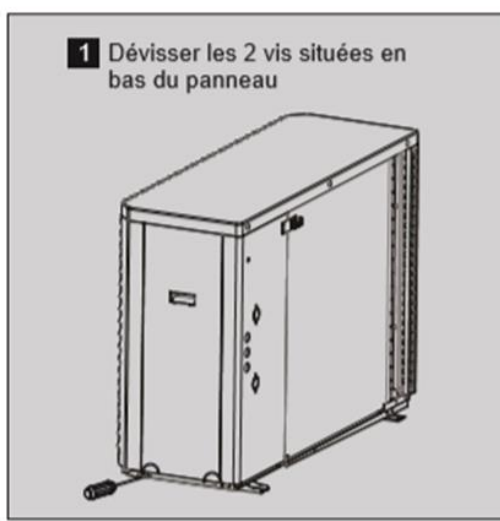

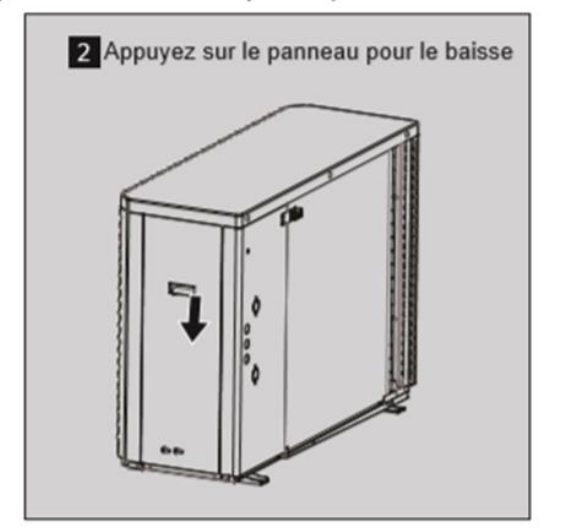

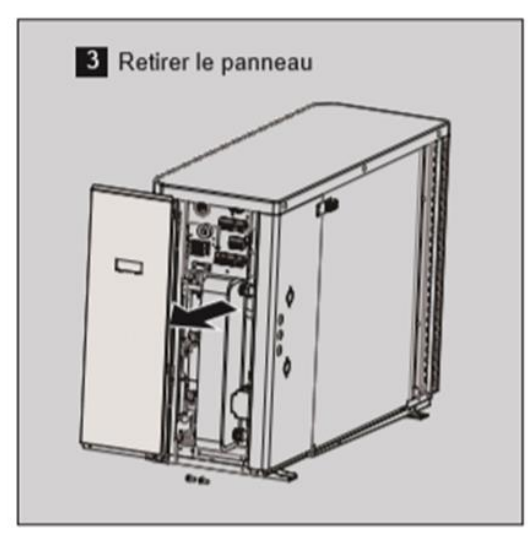

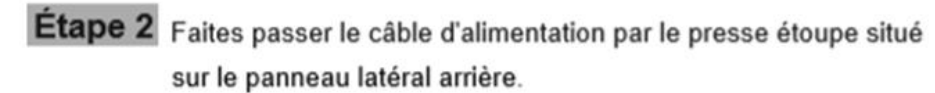

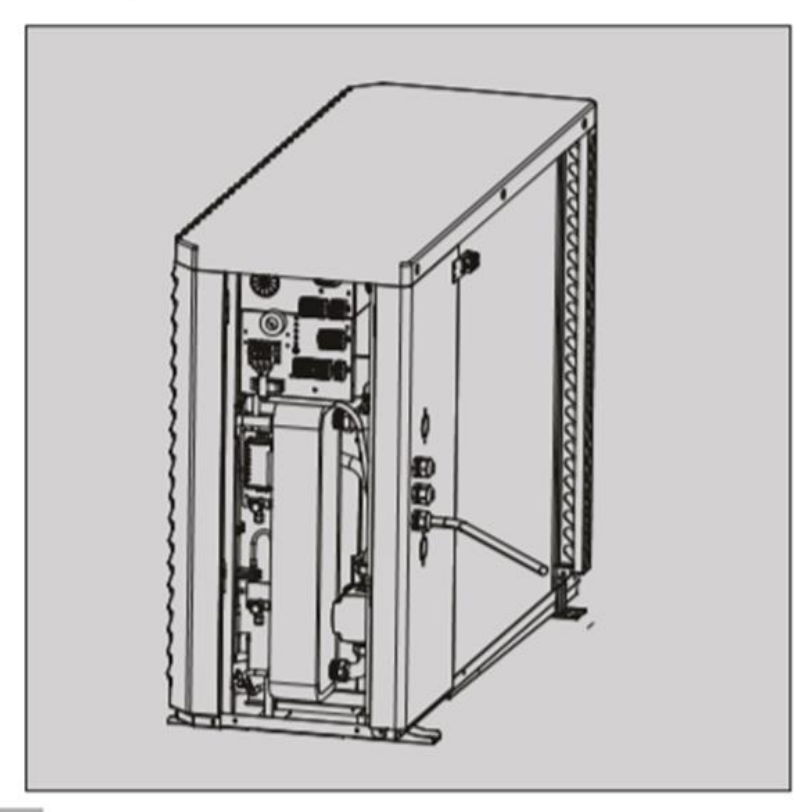

Étape 3 Brancher le câble d'alimentation électrique conformément aux instructions figurant sur la plaque signalétique.

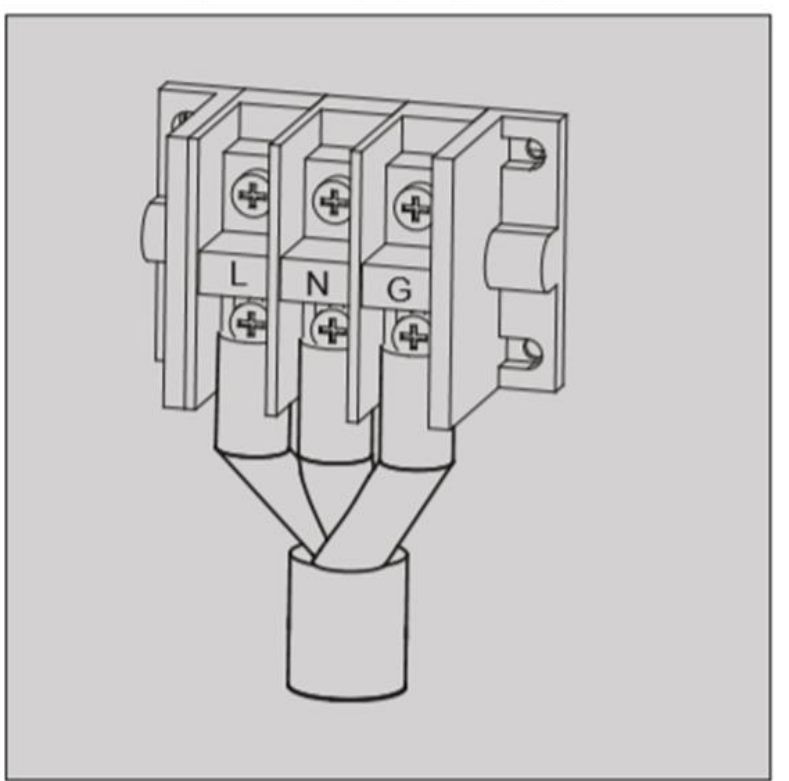

Étape 4 Fixer le cordon d'alimentation dans le presse étoupe.

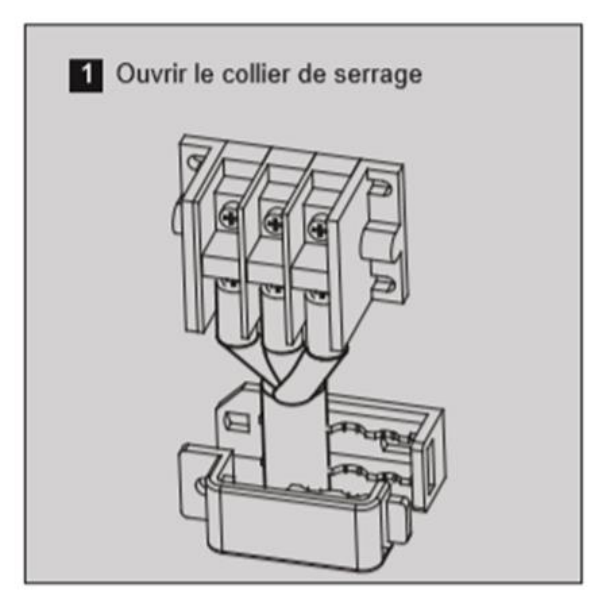

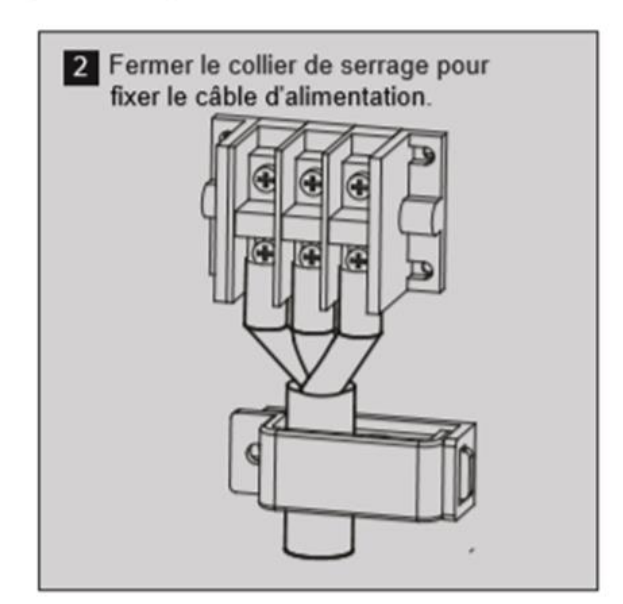

Étape 5 Fermer le panneau et replacer les vis.

Si un circulateur est nécessaire, insérez le câble d'alimentation dans l'accès aux fils et connectez-le aux bornes.

Si un chauffage auxiliaire supplémentaire doit être contrôlé par le contrôleur de la pompe à chaleur, le relais (ou l'alimentation) du chauffage auxiliaire doit être connecté à la sortie correspondante du contrôleur.

## 8 Emplacement de l'unité

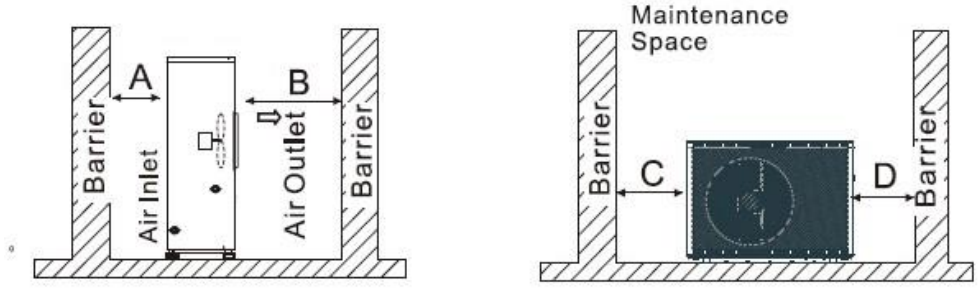

La figure montre l'emplacement de l'unité de sortie d'air horizontale.

| <b>–</b> · · ·                                             |  |
|------------------------------------------------------------|--|
| Requirements<br>A>500mm ; B>1500mm ;<br>C>1000mm ; D>500mm |  |

La distance minimale de ventilation indiquée dans la figure 1.

## 9 Transit

Lorsque l'unité doit être suspendue pendant l'installation, un câble de 8 mètres est nécessaire, et il doit y avoir un matériau souple entre le câble et l'unité pour éviter d'endommager l'armoire de la pompe à chaleur. (Voir Figure 1)

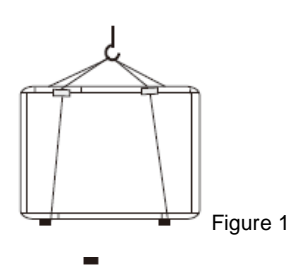

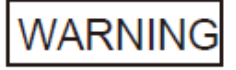

DO NOT touch the heat exchanger of the heat pump with fingers or other objects !

## 10 Essai de fonctionnement

#### Inspection avant l'essai

- Vérifiez l'unité intérieure et assurez-vous que le raccordement de la tuyauterie est correct et que les valves correspondantes sont ouvertes.
- Vérifiez le circuit d'eau, pour vous assurer que l'eau à l'intérieur du vase d'expansion est suffisante, que l'alimentation en eau est bonne, que le circuit d'eau est plein d'eau et qu'il n'y a pas d'air. Veillez également à ce que la conduite d'eau dispose d'une bonne isolation.
- Vérifiez le câblage électrique. Assurez-vous que la tension d'alimentation est normale, que les vis sont fixées, que le câblage est conforme au schéma et que la mise à la terre est correcte.
- Vérifiez le bon état de l'unité de pompe à chaleur, y compris de toutes les vis et pièces de la pompe à chaleur. Lors de la mise sous tension, vérifiez l'indicateur du contrôleur pour voir s'il y a une indication de défaillance. Le compteur de gaz peut être connecté au clapet anti-retour pour voir la haute pression (ou la basse pression) du système lors de l'essai de fonctionnement.

### Essai de fonctionnement

- Appuyez sur le bouton «<sup>I</sup> » sur le contrôleur pour démarrer la pompe à chaleur. Vérifiez si la pompe à eau fonctionne. Si elle fonctionne normalement, le compteur de pression d'eau affichera 0,2 MPa.
- Après une minute de fonctionnementdu circulateur, le compresseur se met en marche. Vérifiez si le compresseur émet un bruit étrange. En cas de bruit anormal, arrêtez l'appareil et vérifiez le compresseur. Si le compresseur fonctionne bien, vérifiez le compteur de pression du réfrigérant.
- Vérifiez ensuite si l'entrée de puissance et le courant de fonctionnement sont conformes au manuel.
  Sinon, arrêtez la machine pour vérifier.
- Réglez les vannes du circuit d'eau pour vous assurer que l'alimentation en eau chaude (froide) de chaque porte est correcte et qu'elle répond aux besoins de chauffage (ou de refroidissement).
- Vérifiez si la température de l'eau de sortie est stable.
- Les paramètres du contrôleur sont définis par l'usine et ne peuvent être modifiés par l'utilisateur luimême.

#### Température d'eau du réseau de chauffage minimum à la mise en service :

Afin d'assurer un dégivrage complet de la pompe à chaleur ORIGIN lors d'une mise en service ou d'un redémarrage hivernal, il est important que l'eau du réseau de chauffage atteigne 15°C minimum lors du dégivrage (température d'entrée d'eau dans la pompe à chaleur)

Pour ce faire, il peut être important d'installer une résistance d'appoint sur le circuit de chauffage, commandée directement par la pompe à chaleur ORIGIN, si besoin.

Teddington propose le module hydraulique ORIGIN-MH4 (HYDROBOX) pour cette assurer cette fonction, mais une résistance d'appoint indépendante peut également être installée sur le réseau de chauffage.

Une autre solution est de surdimensionner légèrement la pompe à chaleur afin d'atteindre la température d'eau du réseau de chauffage de 15°C avant le premier dégivrage.

#### Important :

La température d'eau du réseau de chauffage doit être de 25°C minimum afin d'assurer un dégivrage complet de la pompe à chaleur ORIGIN.

#### Installation du module hydraulique avec résistance d'appoint ORIGIN-MH4 (HYDROBOX) :

Se référer à la documentation technique spécifique fourni module hydraulique avec résistance d'appoint ORIGIN–MH4 (HYDROBOX) :

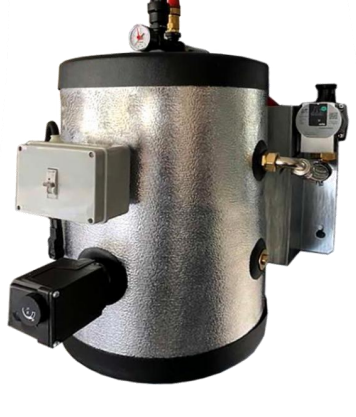

## Préparatif pour les raccordements électriques du module hydraulique avec résistance d'appoint ORIGIN–MH4 (HYDROBOX) :

- Couper le courant sur la pompe à chaleur

- Retirer le panneau latéral de la pompe à chaleur ORIGIN afin d'accéder aux borniers électriques

- Retirer les 6 câbles (bleu/violet/noir/gris/orange/marron) qui raccordent le connecteur rouge du bornier pour raccordements externe (bornes 15-26) voir photo ci-dessous :

Bornier 15-26 :

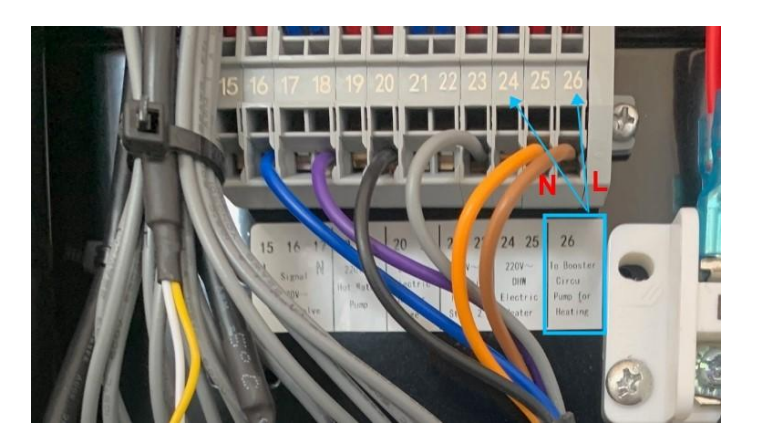

Connecteur rouge à déposer :

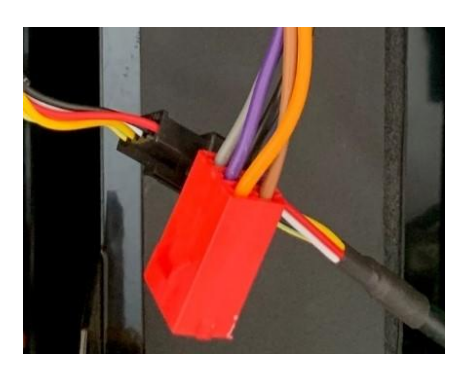

#### Raccordement du circulateur secondaire :

Le circulateur secondaire peut être asservi au circulateur primaire intégré dans la pompe à chaleur ORIGIN

Raccorder les bornes 24- et 26 aux bornes prévues L1 et L2 du le module HYDROBOX. Raccorder la borne Terre (Vert/jaune) à la terre. (Utiliser du câble 3G1 mm<sup>2</sup> ou 3G1,5 mm<sup>2</sup> – non fourni)

Les bornes 24 et 26 alimentent en 230 V le circulateur secondaire selon les mêmes cycles que le circulateur intégré dans la pompe à chaleur ORIGIN.

## Installation

#### Raccordement des résistances d'appoint :

La puissance de la résistance du module hydraulique est de 4000 W, soit 17 A.

- Raccorder le module hydraulique au secteur via une alimentation électrique dédiée protégé par un disjoncteur 20 A courbe C, utiliser du câble 3G2,5 mm<sup>2</sup>
- Placer le relais Schneider RSB1A120P7S dans le boitier électrique du module hydraulique
- Raccorder les bornes 20 et 21 aux bornes A1 et A2 du relais Schneider RSB1A120P7S (Utiliser du câble 2 × 1 mm<sup>2</sup> – non fourni)
- Raccorder les bornes 11 et 14 du relais Schneider RSB1A120P7S aux bornes 1 et 2 du module hydraulique

Mettre l'ensemble sous tension

La pompe à chaleur ORIGIN délivre une tension 230 V – 500 W pour l'alimentation du chauffage d'appoint dans le module hydraulique, via le relais Schneider et le contacteur intégré, pour assurer la température minimum de dégivrage lors des mises en service.

Schéma électrique :

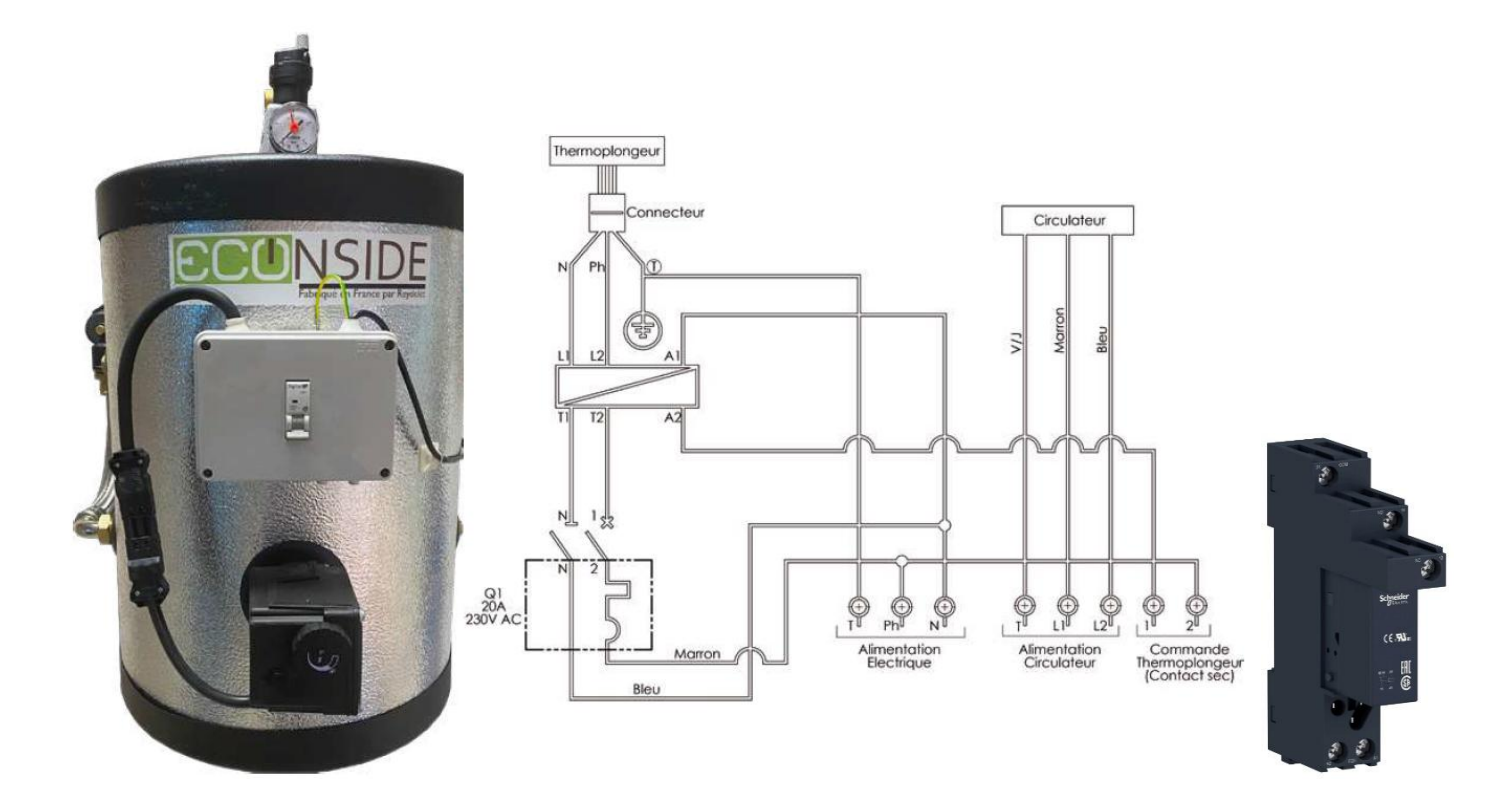

## 1. Affichage et fonction de l'interface principale

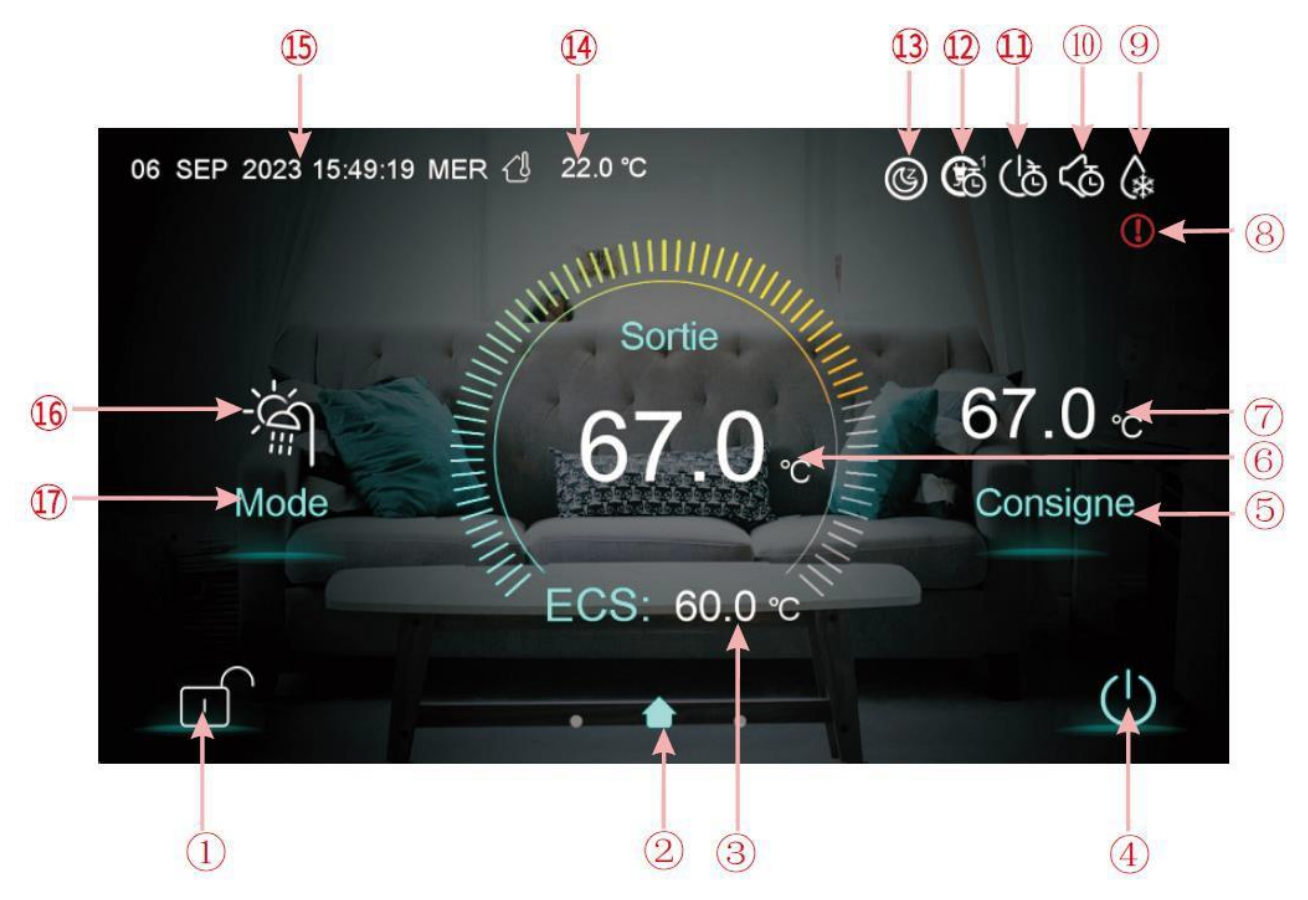

| Bouton | Fonction                                                                                        |  |  |  |  |
|--------|-------------------------------------------------------------------------------------------------|--|--|--|--|
|        | Bouton de verrouillage de l'écran : Vous pouvez effectuer diverses opérations sur l'écran       |  |  |  |  |
|        | lorsque la serrure est verrouillée, mais vous ne pouvez pas utiliser l'écran lorsque la serrure |  |  |  |  |
|        | est déverrouillée. Après le verrouillage de l'écran, appuyez sur le bouton de verrouillage de   |  |  |  |  |
|        | l'écran et saisissez le mot de passe pour déverrouiller l'écran.                                |  |  |  |  |
| (4)    | Bouton On/Off : lorsque le bouton est affiché en bleu, cela signifie que la machine est sous    |  |  |  |  |
|        | tension, et il devient blanc lorsque l'on appuie dessus pour passer à l'état hors tension.      |  |  |  |  |
|        | Bouton de réglage de la température de consigne. Lorsqu'on appuie sur le bouton,                |  |  |  |  |
| 5      | l'appareil entre dans l'interface de réglage de la température de consigne, ce qui permet de    |  |  |  |  |
|        | régler la température de consigne du mode en cours.                                             |  |  |  |  |
| (17)   | Bouton de sélection du mode. Lorsqu'on appuie sur le bouton, l'appareil entre dans              |  |  |  |  |
|        | l'interface de sélection du mode, ce qui permet de régler le mode. Il existe cinq modes :       |  |  |  |  |
|        | chauffage, refroidissement, eau chaude, eau chaude + refroidissement, eau chaude +              |  |  |  |  |
|        | chauffage.                                                                                      |  |  |  |  |

## Fonctionnement et utilisation

| lcône | Fonction                                                                                      |  |  |  |
|-------|-----------------------------------------------------------------------------------------------|--|--|--|
| 2     | Icône de l'interface principale : Il indique que la page actuelle est l'interface principale. |  |  |  |
| 3     | Température ECS : L'appareil est en mode ECS lorsque cette icône est affichée, sinon cette    |  |  |  |
|       | icône ne s'affiche pas.                                                                       |  |  |  |
| 6)    | Température d'entrée : Affiche la température de contrôle : Sortie, Ambiance, Réservoir       |  |  |  |
| Ŭ     | tampon, Entrée                                                                                |  |  |  |
| 7     | Température de consigne : Affiche la température de consigne du mode actuel.                  |  |  |  |
| (8)   | Icône de défaut : Cette icône s'affiche en cas de panne de l'unité, puis l'écran entre dans   |  |  |  |
|       | l'interface d'enregistrement de la panne après avoir appuyé sur cette icône.                  |  |  |  |
| (9)   | Icône de dégivrage : Cette icône s'affiche lorsque l'appareil entre dans la fonction de       |  |  |  |
| )     | dégivrage.                                                                                    |  |  |  |
| (10)  | Icône de mode silence : Cette icône s'affiche lorsque la fonction de mode silence est         |  |  |  |
|       | activée.                                                                                      |  |  |  |
|       | Icône de la minuterie de mise en marche/arrêt : Cette icône s'affiche lorsque la fonction de  |  |  |  |
| (11)  | minuterie de mise en marche et d'arrêt est activée.                                           |  |  |  |
|       | Icône de la minuterie mode&temp.&alimentation : Cette icône s'affiche lorsque l'on entre      |  |  |  |
| (12)  | dans cette minuterie.                                                                         |  |  |  |
|       | Icône de SG Ready : Cette icône s'affiche lorsque l'on entre dans SG Ready, SG Ready          |  |  |  |
| (12)  | comprend cinq modes : Mode Sommeil solaire, mode Bas solaire, mode Moyen solaire,             |  |  |  |
|       | mode Haut solaire, mode Normal                                                                |  |  |  |
| 14)   | Température ambiante : Affiche la température ambiante actuelle.                              |  |  |  |
|       | Heure du système : Affiche l'heure actuelle en temps réel. L'heure peut être modifiée selon   |  |  |  |
| (15)  | les besoins.                                                                                  |  |  |  |
|       | Icône de mode de fonctionnement : représente l'appareil fonctionnant actuellement en          |  |  |  |
| (16)  | mode ECS+Chauffage. Il existe cinq modes, à savoir : Chauffage, Refroidissement, ECS,         |  |  |  |
| UD    | ECS+Refroidissement, ECS+Chauffage.                                                           |  |  |  |

#### 1.1 Marche et arrêt

Comme le montre l'interface principale

(1) Dans l'interface d'arrêt (le bouton On/Off est en blanc),

appuyer sur le bouton On/Off permet de démarrer la machine.

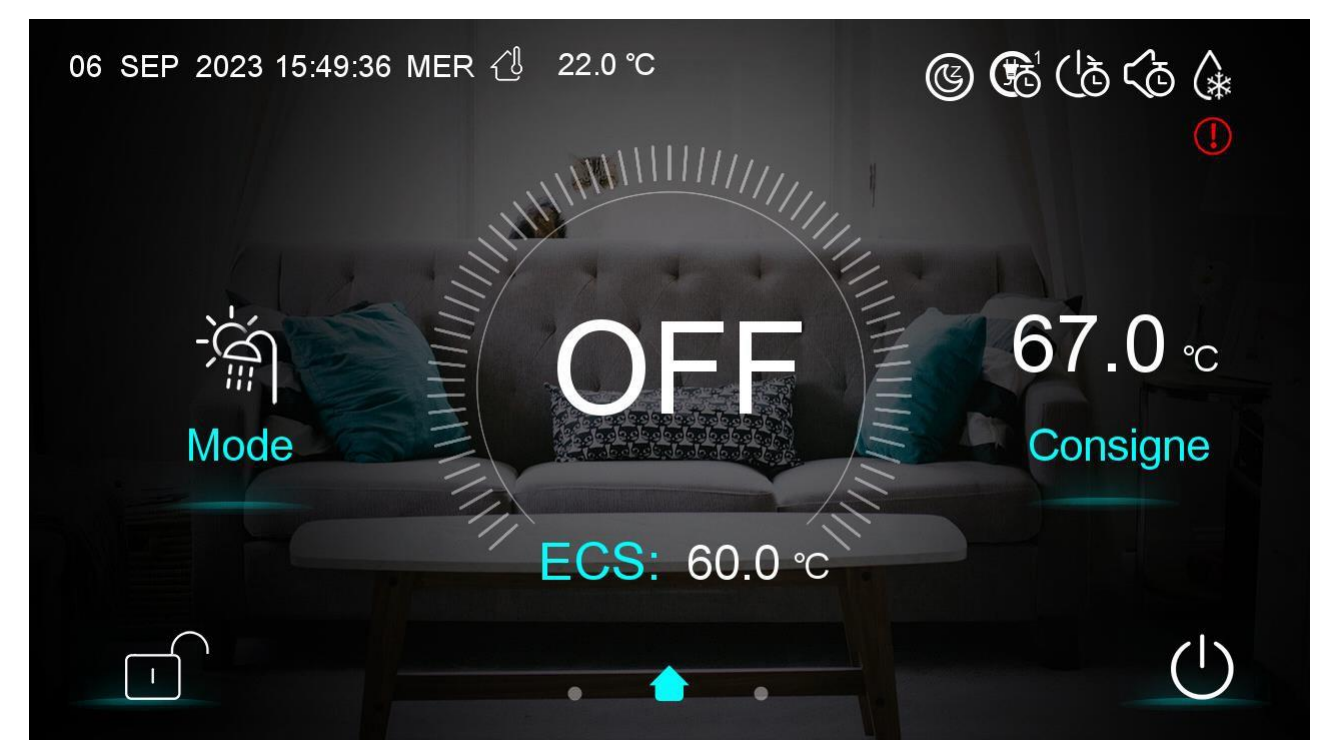

(2) Dans l'interface de marche (le bouton On/Off est en bleu), appuyer sur le bouton On/Off permet d'éteindre la machine.

#### 1.2 Changement de mode

| < | Mode                |  |
|---|---------------------|--|
|   |                     |  |
|   |                     |  |
|   | ECS+Chauffage       |  |
|   | ECS+Refroidissement |  |
|   |                     |  |

## Fonctionnement et utilisation

Cinq modes peuvent être sélectionnés après avoir fait glisser l'icône de mode.

- (1) en sélectionnant l'icône du mode ECS, l'écran affiche alors l'interface de ce mode ;
- (2) en sélectionnant l'icône du mode Chauffage, l'écran affiche alors l'interface de ce mode ;
- (3) en sélectionnant l'icône du mode Refroidissement, l'écran affiche alors l'interface de ce mode ;
- (4) en sélectionnant l'icône du mode ECS+Chauffage, l'écran passe alors à l'interface du mode ECS+Chauffage;
- (5) en sélectionnant l'icône du mode ECS+Refroidissement, l'écran passe alors à l'interface du mode ECS+Refroidissement ;

Note : a) Si le modèle de machine que vous avez acheté n'a pas de fonction de refroidissement, le bouton du mode de refroidissement ne s'affichera pas.

b) Si le modèle de machine que vous avez acheté n'a pas de fonction ECS, le bouton de la fonction du mode eau chaude ne s'affichera pas.

c) Si le modèle de machine que vous avez acheté n'a que la fonction ECS, l'interface de mode n'affiche que l'icône ECS.

#### 1.3 Réglage de la température de consigne

#### 1.3.1 Différente mode de regulation

De série, la pompe à chaleur est livrée pour réguler en fonction de la température de départ d'eau + delta préréglé (paramètre R72)

Cette température peut être soit une consigne fixe, soit une consigne flottante selon une loi d'eau, donc en fonction de la température extérieure.

La loi d'eau permet de produire de l'eau plus chaude lorsque la température extérieure baisse.

## Régulation supplémentaire en fonction de la température intérieure par sonde d'ambiance intégrée.

Une régulation supplémentaire en fonction de la température intérieure du bâtiment via une sonde de température peut être ajouté à la pompe à chaleur.

La sonde de température intérieure du bâtiment est fournie (longueur 10 mètres).

Cette sonde permet de stopper la pompe à chaleur lorsque la température intérieure du bâtiment est atteinte, et ainsi d'améliorer le confort et réduire la consommation énergétique.

Procédure :

Raccorder la sonde de température intérieure aux bornes 11 et 12 de la pompe à chaleur.

Placer la sonde dans une zone représentative de la température intérieure du bâtiment, ne pas placer la sonde au soleil ou dans un courant d'air par exemple.

Placer la sonde à mi-hauteur du bâtiment.

Aller dans le menu de droite de configuration de la pompe à chaleur Sélectionner « Paramètres » Entrer le mot de passe 22, puis valider Sélectionner « Paramètres » Modifier le paramètre H25 à 1

La température intérieure s'affiche au centre de l'écran principal

Modification de la consigne : Sur l'écran principal, cliquer sur l'affichage de température Régler la température ambiante en déplaçant le curseur de couleur qui entoure la température

La pompe à chaleur suivra la logique de régulation suivante :

Lorsque la température intérieure atteint la température de consigne (R70) + différence de retour de température d'eau (R72) ou que la température de l'eau de sortie atteint la température de consigne (R02) + différence de retour de température (R05), la pompe à chaleur s'arrête alors à température constante.

Lorsque la température intérieure ou la température de l'eau descend à la température consigne différence de retour de température, la pompe à chaleur redémarre.

## Régulation supplémentaire en fonction de la température intérieure par thermostat externe, ou marche/arrêt à distance

Une régulation supplémentaire en fonction de la température intérieure du bâtiment via un thermostat d'ambiance peut être ajouté à la pompe à chaleur.

Ce thermostat n'est pas fourni avec la pompe à chaleur.

Il s'agit d'un contact sec délivré par the thermostat simple ou connecté (type NETATMO, NEST ou autre). Ce contact permet également la fonction Marche/arrêt à distance.

Ce thermostat, ou ce contact d'asservissement externe, permet de stopper la pompe à chaleur lorsque la température intérieure du bâtiment est atteinte, et ainsi d'améliorer le confort et réduire la consommation énergétique.

#### Procédure :

Installer le thermostat selon les préconisations de son fabriquant. Raccorder le contact sec du thermostat aux bornes 1 et 2 de la pompe à chaleur.

Lorsque la température intérieure du bâtiment sera atteinte, c'est-à-dire lorsque le contact sec du thermostat sera ouvert, la production d'eau chaude (ou froide) de la pompe à chaleur sera stoppée. Lorsque le thermostat donnera de nouveau l'ordre de marche, la pompe à chaleur redémarrera

#### Bascule entre les mode chaud et froid via un contact externe

Il est possible de choisir le mode de fonctionnement via un contact externe (généralement intégré à un thermostat externe).

#### Procédure :

Installer le thermostat avec sélection de mode selon les préconisations de son fabriquant. Raccorder le contact sec du thermostat aux bornes 3 et 4 de la pompe à chaleur. Régler le paramètre H07=1, la pompe à chaleur passe en mode esclave.

| Heat Pump  |                          |            |                 |             |                                |           |                    |                      |   |
|------------|--------------------------|------------|-----------------|-------------|--------------------------------|-----------|--------------------|----------------------|---|
| (          |                          | 20         | 3)              | 4           | 5                              | 6         | 7                  | 8                    | - |
|            |                          |            | ⊗ (<br>3<br>⊗ ( | ⊗<br>4<br>⊗ | $\bigotimes \frac{5}{\otimes}$ |           | ⊗<br>7<br>⊗        | ⊗<br>8<br>⊗          |   |
|            |                          |            |                 | -           |                                | +         | +                  | +                    |   |
|            |                          |            |                 |             | -                              | -         |                    |                      |   |
| `          | i<br>                    | `          | i<br>1          |             | ł.                             |           | Ý.                 |                      |   |
| R          | emote<br>On/Off<br>/SG-1 | ə I<br>F H | Remo<br>eat/0   | ote<br>Cool | DH<br>On/                      | IW<br>Off | Heat<br>On/<br>/SC | /Cool<br>/Off<br>3-2 |   |
| Thermostat |                          |            |                 |             |                                |           |                    |                      |   |

#### Fonctionnement du circulateur Inverter Grundfos

La logique de contrôle du circulateur de notre pompe à chaleur est la suivante :

Le circulateur est contrôlé par les paramètres P01 et P03.

**P01=Normal**, lorsque la pompe à chaleur s'arrête à température constante, le circulateur continu de fonctionner.

**P01=Spécial**, lorsque la pompe à chaleur s'arrête à température constante, le circulateur continu de fonctionner pendant 2 minutes, puis s'arrête.

**P01=Intervalle**, lorsque la pompe à chaleur s'arrête à température constante, le circulateur fonctionne par intermittence selon le schéma ci-dessous, P02 et P03 peuvent être réglés.

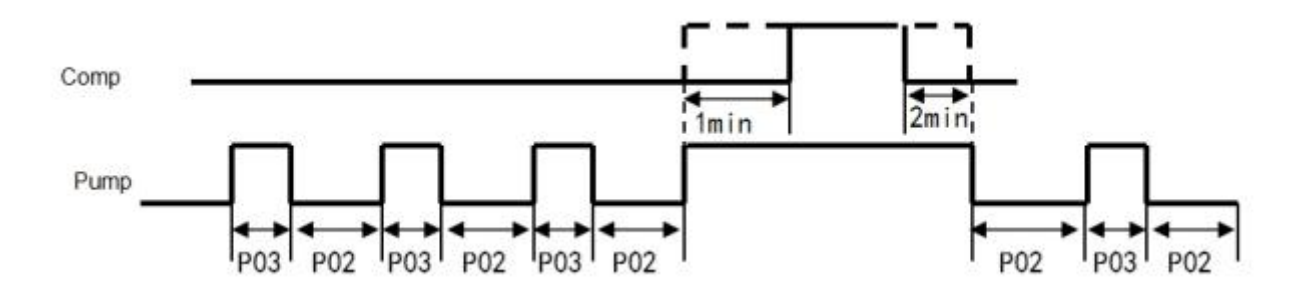

La pompe à chaleur ORIGIN peut également contrôler un second circulateur d'eau chaude si vous le raccordez sur la sortie "Circulateur eau chaude 230V".

Le mode de fonctionnement du circulateur d'eau chaude secondaire sera contrôlé par le paramètre P05.

Fonction spéciale:

Mode manuel : le paramètre P06 permet d'activer/désactiver manuellement le circulateur (forcer son fonctionnement permanant)

Fonction protection anti grippage : Cette fonction évite le grippage du circulateur en cas d'arrêt prolongé Par exemple, lorsque le paramètre P09=7, si le circulateur fonctionne pas pendant 7 jours, le circulateur se met automatiquement en fonctionnement pendant 1 minute. Nous conseillons d'ajuster ce paramètre à 7.

#### Ajustement du débit d'eau du circulateur intégré :

En fonction des pertes de charge du réseau de chauffage, il peut être nécessaire d'augmenter ou de réduire la vitesse du circulateur intégré à la pompe à chaleur afin d'obtenir les meilleures performances de la pompe à chaleur.

Le débit d'eau du circulateur intégré doit correspondre au débit d'eau nominal, requis pour la pompe à chaleur, à + ou -5 %.

Ce débit d'eau nominal est indiqué en m3/h sur la plaque signalétique de la pompe à chaleur. Le débit d'eau réel est indiqué sur l'écran tactile 5", sur l'écran de visualisation des températures et débit, de gauche

Procédure de réglage du débit d'eau du circulateur : Sur l'écran de configuration, entrer dans le menu paramètres, puis entrer le mot de passe 22.

Aller dans le menu de droite de configuration de la pompe à chaleur Sélectionner « Paramètres » Entrer le mot de passe 66, puis valider Sélectionner « Paramètres » Aller dans le menu « Pompe » Modifier le paramètre P10 à au pourcentage souhaité, le circulateur est réglé d'origine à 100 % de sa vitesse nominale

#### Blocage du mode Froid :

Afin d'éviter que la pompe à chaleur puisse démarrer intempestivement en mode refroidissement, il est possible de la bloquer via l'écran de contrôle. Pour ce faire, régler le paramètre H05 = 0

Blocage du mode Eau chaude Sanitaire :

Il est possible d'éviter que la pompe à chaleur ne puisse proposer le mode de chauffage de l'ECS, et d'éviter son affichage à l'écran Pour ce faire, régler le paramètre H28 = 0

#### Instructions pour la protection anti-gel de la pompe à chaleur :

Lors de l'utilisation de pompes à chaleur dans des climats froids, il est recommandé d'ajouter de l'éthylène glycol dans le circuit de refroidissement ou des soupapes de protection antigel. En effet, En cas de coupure de courant ou de dysfonctionnement de la pompe à chaleur, les tuyauteries sont exposées au risque de gel.

#### 1 – Ajout de solution antigel dans le réseau hydraulique :

Une solution est l'éthylène glycol au système d'eau hydraulique afin d'éviter que la pompe à chaleur ne soit endommagée par le gel. Cependant, l'augmentation de la solution d'éthylène glycol modifiera inévitablement la chute de pression dans la tuyauterie et les performances de transfert thermique du système hydraulique.

En fonction de la température minimum sur le lieu d'installation, nous conseillons les concentrations suivantes :

Le tableau ci-dessus n'est donné qu'à titre de référence. Les utilisateurs peuvent ajouter une concentration appropriée.

Les utilisateurs peuvent ajouter une concentration appropriée de la solution d'éthylène glycol en fonction des conditions climatiques locales réelles, mais le rapport de concentration ne doit pas dépasser les valeurs indiquées dans le tableau ci-dessous.

Le taux de concentration ne doit pas dépasser 50 % (conformément à la réglementations).

#### 2 - Installation de soupape antigel :

Une autre solution est l'installation d'une soupape antigel :

Si la température de l'eau dans la tuyauterie extérieure descend sous 3°C, la soupape antigel vidange automatiquement la partie du circuit située à l'extérieur afin de protéger celle-ci et la pompe à chaleur contre le gel.

Elle doit être installée uniquement en position verticale pour permettre à l'eau vidangée de s'écouler vers le bas.

Afin de protéger au mieux la pompe à chaleur, il est nécessaire d'installer 1 soupape sur le départ et 1 soupape sur le retour d'eau en amont des vannes d'isolation.

Cette solution permet d'éviter l'ajout de glycol dans l'installation et permet donc de garantir les meilleures performances de la pompe à chaleur.

#### Mots de passe :

L'écran et les réglages de la pompe à chaleur sont protégés par mot de passe, afin d'éviter les modifications non désirées :

Mot de passe utilisateur : 22 Mot de passe installateur : 66

#### Réglage de la loi d'eau :

La loi d'eau est aussi appelée compensation climatique. Elle permet d'ajuster automatique la température de l'eau de chauffage en fonction de la température extérieure.

Aller dans le menu de droite de configuration de la pompe à chaleur Sélectionner « Paramètres » Entrer le mot de passe 22, puis valider

Sélectionner « Loi d'eau Automatique (AT) »

Basculer le bouton d'activation (1) en haut à droite

Ajuster la courbe de chauffe si besoin et retourner au menu principal

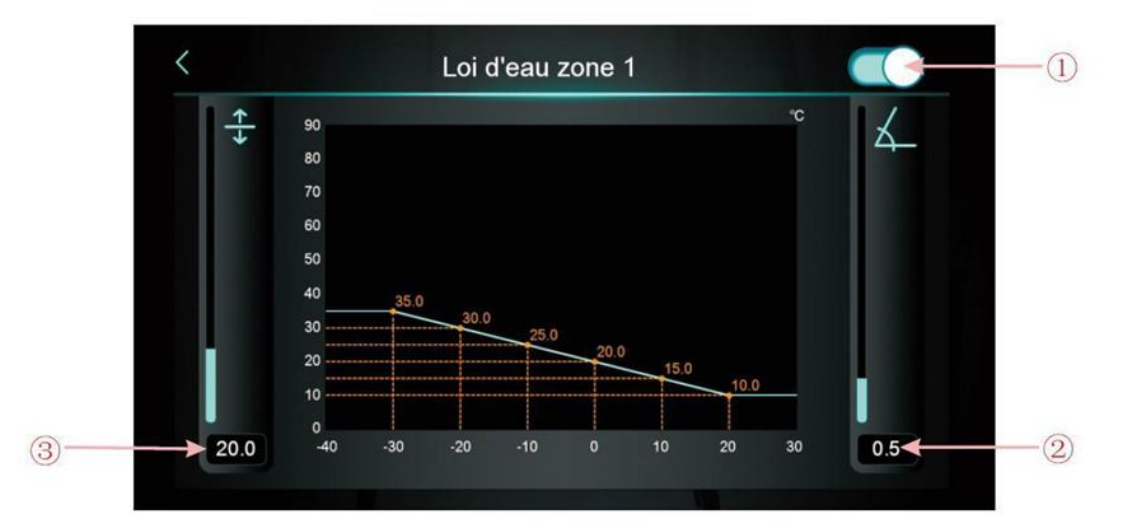

| Numéro | Nom de bouton       | Fonction des boutons                                                        |
|--------|---------------------|-----------------------------------------------------------------------------|
| 1      | Bouton d'activation | Activer le bouton de compensation climatique.                               |
| 2      | Pente               | Régler la pente en glissant de haut en bas ou en cliquant sur la valeur.    |
| 3      | Décalage            | Régler le décalage en glissant de haut en bas ou en cliquant sur la valeur. |

Formule de calcul de la température : Température de compensation = -Pente\* AT actuel + Formule de calcul du décalage Fahrenheit : Consigne compensée = -Pente\*(AT actuel -32)+ Décalage

#### 1.3.2 Activer le contrôle de zone

1.3.2.1 Contrôle multizone du mode Chauffage

## En mode Chauffage ou ECS+Chauffage, cliquez sur

l'interface de la fonction multizone :

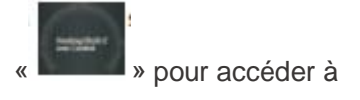

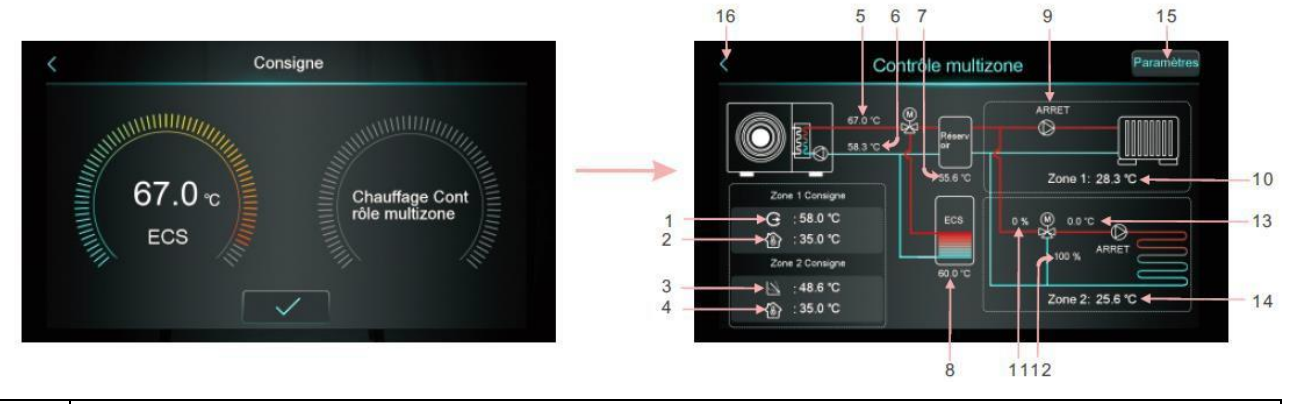

| 1  | Affichage de la température de consigne de sortie dans la zone 1/ température de consigne de   |  |  |  |
|----|------------------------------------------------------------------------------------------------|--|--|--|
| 1  | l'eau de sortie après compensation                                                             |  |  |  |
| 2  | Affichage de la température de consigne de la pièce de la zone 1, lorsque Z01=4/5/6/7/8/9, il  |  |  |  |
| 2  | affiche « / ».                                                                                 |  |  |  |
| 2  | Affichage de la température de consigne de sortie dans la zone 2/ température de consigne de   |  |  |  |
| 3  | l'eau de sortie après compensation                                                             |  |  |  |
| 4  | Affichage de la température ambiante cible dans la zone 2, lorsque Z01=4/5/6/7/8/9, il affiche |  |  |  |
| 4  | «/».                                                                                           |  |  |  |
| Б  | Affichage de la température de l'eau de sortie/« Temp. eau de sortie » se réfère à la          |  |  |  |
| 5  | température de consigne de sortie de la pompe à chaleur.                                       |  |  |  |
| 6  | Affichage de la température de l'eau d'entrée                                                  |  |  |  |
|    | Lorsque H25=contrôle du réservoir tampon, l'écran affiche la température du réservoir tampon.  |  |  |  |
| 7  | Lorsque H25≠contrôle du réservoir tampon, l'écran affiche , et le tampon devient "Non          |  |  |  |
|    | utilisé"                                                                                       |  |  |  |
| Q  | Affichage de la température du réservoir/ « Temp. réservoir ECS » désigne la température du    |  |  |  |
| 0  | réservoir d'eau chaude.                                                                        |  |  |  |
| ٥  | Lorsque la pompe de la zone 1 est activée, l'écran affiche « ON », sinon l'écran affiche       |  |  |  |
| 3  | « OFF ».                                                                                       |  |  |  |
|    | Affichage de la température de la pièce de la zone 1. Lorsque Z01=4/5/6/7/8/9, cela signifie   |  |  |  |
| 10 | que l'unité est connectée au thermostat passif ou au thermostat d'ambiance, et que l'unité     |  |  |  |
| 10 | reçoit simplement le signal, lorsque le thermostat demande à l'unité de s'allumer, l'écran     |  |  |  |
|    | affiche Zone1 : Marche, sinon, il affichera Zone1 : Arrêt.                                     |  |  |  |
| 11 | Affichage du pourcentage de pas de valve de mélange de la zone 2.                              |  |  |  |
| 12 | Affichage du pourcentage d'étapes de la valve de mélange de la zone 2.                         |  |  |  |
| 13 | Affichage de la température de l'eau de mélange de la zone 2                                   |  |  |  |
| 14 | Affichage de la température de la pièce de la zone 2. Lorsque Z01=4/5/6/7/8/9, cela signifie   |  |  |  |
| 14 | que l'unité est connectée ou thermestet passif eu ou thermestet d'ambience, et que l'unité     |  |  |  |

## Fonctionnement et utilisation

|                                                            | reçoit simplement le signal, lorsque le thermostat demande à l'unité de s'allumer, l'écran    |  |  |  |
|------------------------------------------------------------|-----------------------------------------------------------------------------------------------|--|--|--|
| affiche Zone2 : Marche, sinon, il affichera Zone2 : Arrêt. |                                                                                               |  |  |  |
| 45                                                         | Après avoir cliqué, saisissez le mot de passe, vous accéderez à la liste des paramètres de la |  |  |  |
| 15                                                         | fonction multizone.                                                                           |  |  |  |
| 16                                                         | Cliquez pour revenir à l'écran principal.                                                     |  |  |  |

1) Interface de réglage de la température de consigne de la zone 1

| Cliquez sur  | «                                            | nsigne dans la zone 1 : |     |
|--------------|----------------------------------------------|-------------------------|-----|
| <            | Zone 1 Consigne température de chauffage     |                         |     |
| Ð            | Zone 1 Réglage consigne température d'eau    | 45.0 °C                 | -(1 |
| <b>(</b> 26) | Zone 1 Réglage consigne température ambiante | 20.0 °C                 | -2  |
|              | Loi d'eau zone 1                             | Non utilisé             | -3  |
|              |                                              |                         |     |
|              |                                              |                         |     |
|              |                                              |                         |     |

| Numéro | Nom de bouton                      | Fonction des boutons                                          |
|--------|------------------------------------|---------------------------------------------------------------|
|        | Réglage de la consigne             | Cliquez pour régler la température de consigne de l'eau de    |
|        | WT de la Zone 1                    | sortie de la zone 1                                           |
| 2      | RT consigne de la Zone 1           | Cliquez pour régler la température de consigne de la pièce    |
|        |                                    | de la zone 1, lorsque Z01=4/5/6/7/8/9, l'écran affiche « / ». |
| 3      |                                    | Cliquez pour entrer la courbe de compensation climatique de   |
|        | Compensation AT-WT de<br>la Zone 1 | la zone 1. Lorsque la compensation climatique de la zone 1    |
|        |                                    | est désactivée, l'écran affiche Non utilisé. Activer pour     |
|        |                                    | afficher la température de compensation. Condition            |
|        |                                    | d'activation : Z01=1/3/4/6/7/9 et Z16=1                       |
Courbe de compensation climatique de la Zone 1

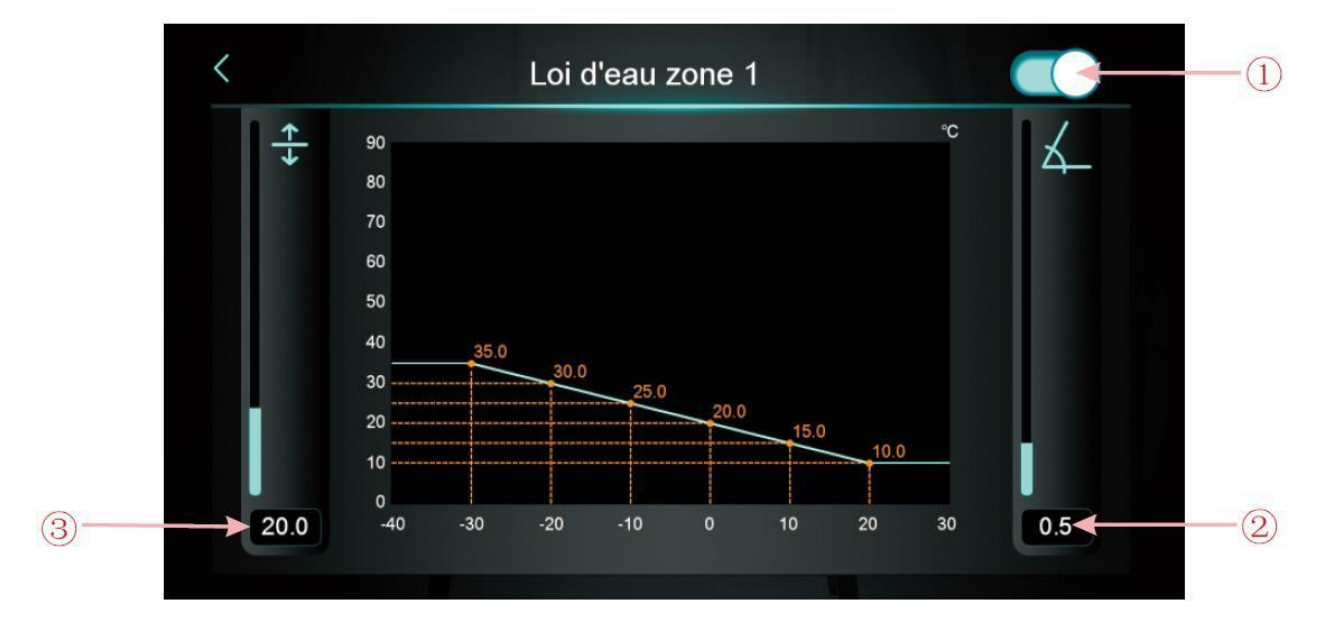

| Numéro | Nom de bouton       | Fonction des boutons                                                        |
|--------|---------------------|-----------------------------------------------------------------------------|
| 1      | Bouton d'activation | Activer le bouton de compensation climatique.                               |
| 2      | Pente               | Régler la pente en glissant de haut en bas ou en cliquant sur la valeur.    |
| 3      | Décalage            | Régler le décalage en glissant de haut en bas ou en cliquant sur la valeur. |

Formule de calcul de la température : Température de compensation = -Pente\* AT actuel + Formule de calcul du décalage Fahrenheit : Consigne compensée = -Pente\*(AT actuel -32)+ Décalage

2) Interface de réglage de la température consigne de la zone 2

G

35.0 °C

Cliquez sur

» pour entrer la température consigne dans la zone 2 :

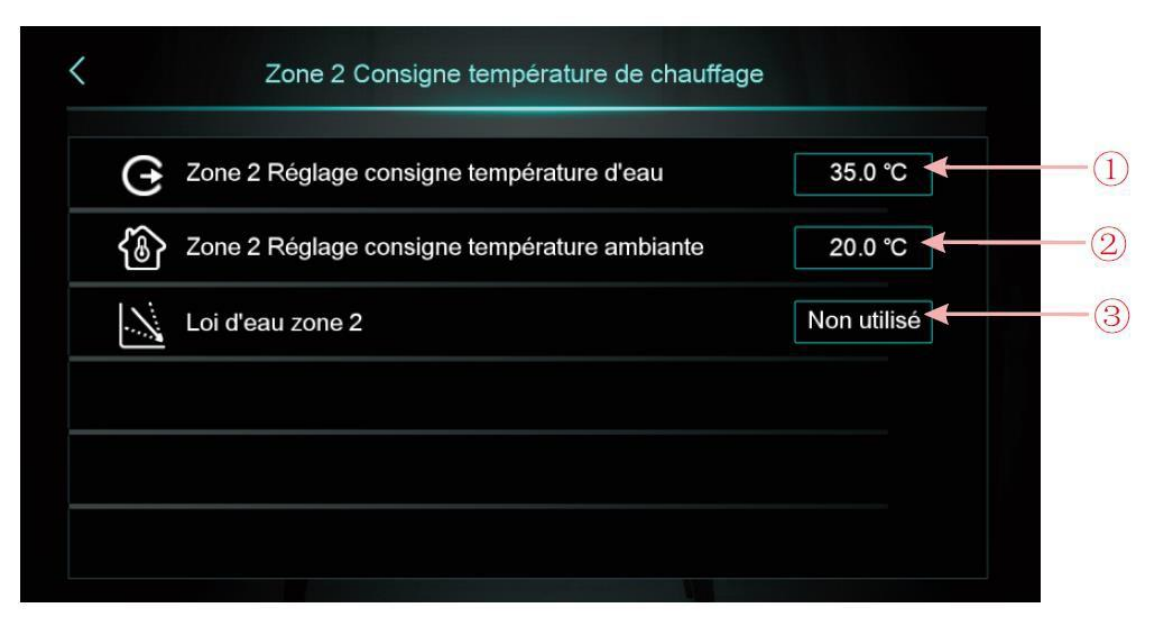

| Numéro | Nom de bouton             | Fonction des boutons                                          |
|--------|---------------------------|---------------------------------------------------------------|
|        | Zone 2 Régler la consigne | Cliquez pour régler la température de consigne de l'eau de    |
| Ŭ      | WT                        | sortie de la zone 2                                           |
| 2      | Zone 2 RT de consigne     | Cliquez pour régler la température de consigne de la pièce    |
|        |                           | de la zone 2, lorsque Z01=4/5/6/7/8/9, l'écran affiche « / ». |
| 3      |                           | Cliquez pour entrer la courbe de compensation climatique      |
|        | Compensation AT-WT de     | de la zone 2. Lorsque la compensation climatique de la        |
|        |                           | zone 2 est désactivée, l'écran affiche Non utilisé. Activer   |
|        |                           | pour afficher la température de compensation. Condition       |
|        |                           | d'activation : Z01=2/3/5/6/8/9 et Z17=1                       |

#### Courbe de compensation climatique de la Zone 2

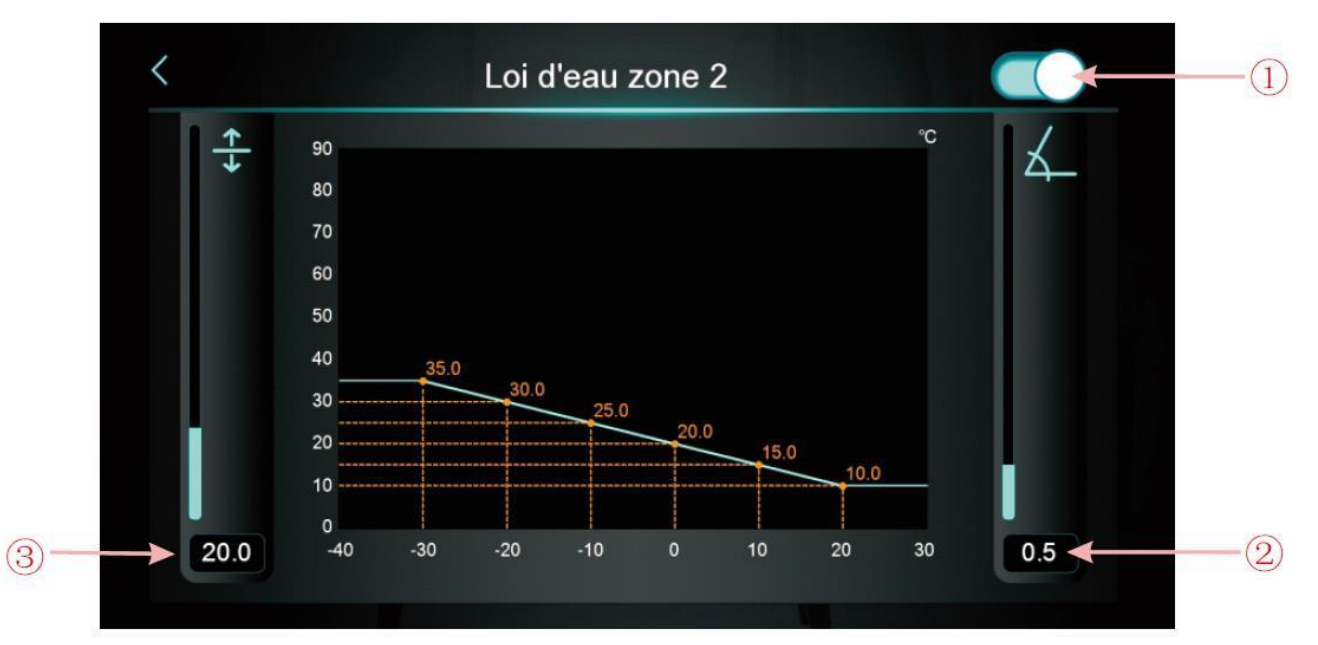

| Numéro | Nom de bouton       | Fonction des boutons                                                        |
|--------|---------------------|-----------------------------------------------------------------------------|
| 1      | Bouton d'activation | Activer le bouton de compensation climatique.                               |
| 2      | Pente               | Régler la pente en glissant de haut en bas ou en cliquant sur la valeur.    |
| 3      | Décalage            | Régler le décalage en glissant de haut en bas ou en cliquant sur la valeur. |

3) Paramètres de fonction de contrôle de zone

Parameter

Cliquez sur de fonction de contrôle de zone

| Contrôle multizone                                                                      |                                                                                                    |                                                                                                    |
|-----------------------------------------------------------------------------------------|----------------------------------------------------------------------------------------------------|----------------------------------------------------------------------------------------------------|
| Activer le contrôle multizone                                                           | 3                                                                                                    |                                                                                                    |
| Différence température ambiante pour démarrage de la zone 1                             | 2.0 °C                                                                                                    |                                                                                                    |
| Différence température ambiante pour démarrage de la zone 2                             | 2.0 °C                                                                                                    | ^                                                                                                    |
| Rapport de réglage manuel de la vanne de mélan<br>ge (0 % pour le contrôle automatique) | 0 %                                                                                                    | 1/2                                                                                                    |
| Temps d'ouverture de la vanne de mélange                                                | 150 s                                                                                                    | $\sim$                                                                                                    |
| Temps de fermeture de la vanne de mélange                                               | 150 s                                                                                                    |                                                                                                    |
|                                                                                         | Contrôle multizone<br>Activer le contrôle multizone<br>Différence température ambiante pour démarrage<br>de la zone 1<br>Différence température ambiante pour démarrage<br>Rapport de réglage manuel de la vanne de mélan<br>ge (0 % pour le contrôle automatique)<br>Temps d'ouverture de la vanne de mélange | Contrôle multizone3Activer le contrôle multizone3Différence température ambiante pour démarrage<br>de la zone 12.0 °CDifférence température ambiante pour démarrage<br>de la zone 22.0 °CRapport de réglage manuel de la vanne de mélange0 %Temps d'ouverture de la vanne de mélange150 sTemps de fermeture de la vanne de mélange150 s |

A : Régler Z01 pour modifier l'interface de commande de la zone principale

Lorsque Z01=0, cela signifie que la zone 1 et la zone 2 sont désactivées et que l'écran affiche Non Utilisé ;

Lorsque Z01=2/5/8, cela signifie que la zone 1 est désactivée, la zone 1 affichera Zone 1 non utilisée ; Lorsque Z01=1/4/7, cela signifie que la zone 2 est désactivée, la zone 2 affichera Zone 2 non utilisée ; Lorsque Z01=3/6/9, cela signifie que la zone 1 et la zone 2 sont activées.

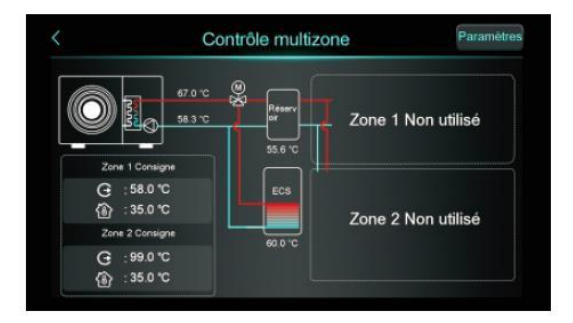

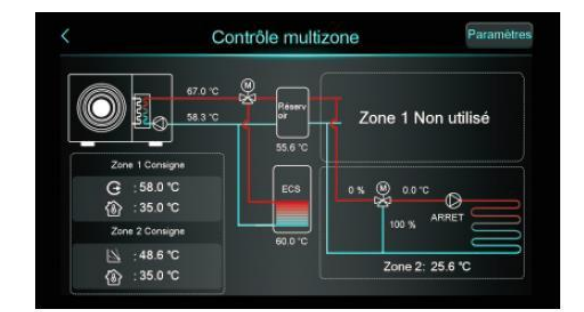

» et saisissez le mot de passe pour accéder aux paramètres

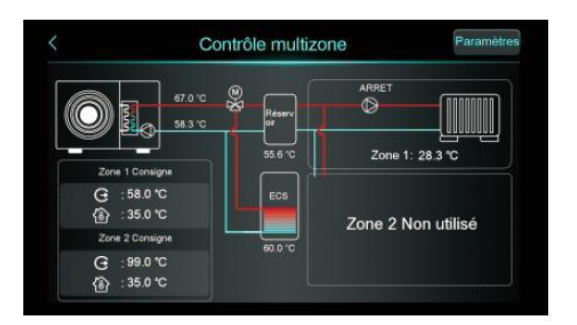

| < (                       | Contrôle multizone |                 |
|---------------------------|--------------------|-----------------|
| 67.0 X                    | Reserver           |                 |
| Zone 1 Consigne           | 55.6 °C            | Zone 1: 28.3 °C |
| G :58.0 ℃<br>④ :35.0 ℃    | ECS                |                 |
| Zone 2 Consigne           | 610.10             | 100 %           |
| i : 48.6 ℃<br>() : 35.0 ℃ |                    | Zone 2: 25.6 °C |

#### 1.3.2.2 Contrôle multizone de refroidissement

En mode Refroidissement ou ECS+Refroidissement, cliquez sur l'interface de la fonction multizone :

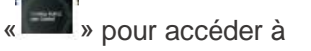

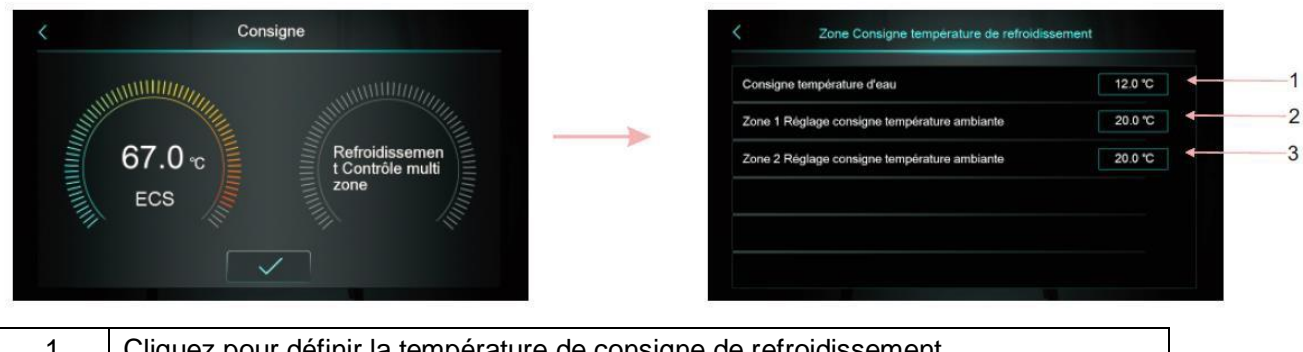

| 1 | Cliquez pour définir la température de consigne de refroidissement         |
|---|----------------------------------------------------------------------------|
| 2 | Cliquez pour définir la température de consigne de la pièce pour la zone 1 |
| 3 | Cliquez pour définir la température de consigne de la pièce pour la zone 2 |

#### 1.4 Déverrouillage de l'écran

Après avoir verrouillé l'écran, cliquez sur Saisissez le mot de passe pour déverrouiller.

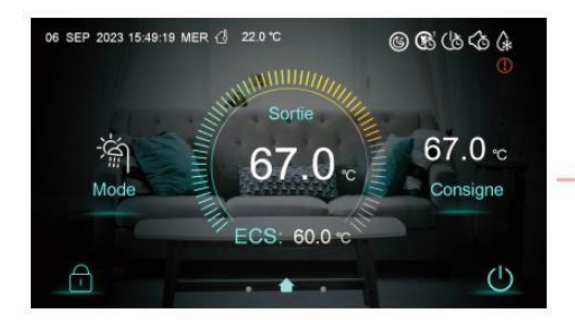

| A ·              |                      |          |
|------------------|----------------------|----------|
| « 💷 » pour faire | e apparaître l'écran | suivant. |

| Ent | rer le mot de pas | se |   |   |
|-----|-------------------|----|---|---|
| **  |                   | 2  | 3 | × |
|     | 4                 | 5  | 6 | 0 |
|     | 7                 | 8  | 9 | ~ |

## 2. Réglage de l'affichage et de la fonction de l'interface

Glissez de droite à gauche sur l'interface principale pour accéder à l'interface de réglage des fonctions, et glissez de gauche à droite sur l'interface de réglage des fonctions pour revenir à l'interface principale. L'interface de réglage des fonctions est illustrée dans la figure ci-dessous.

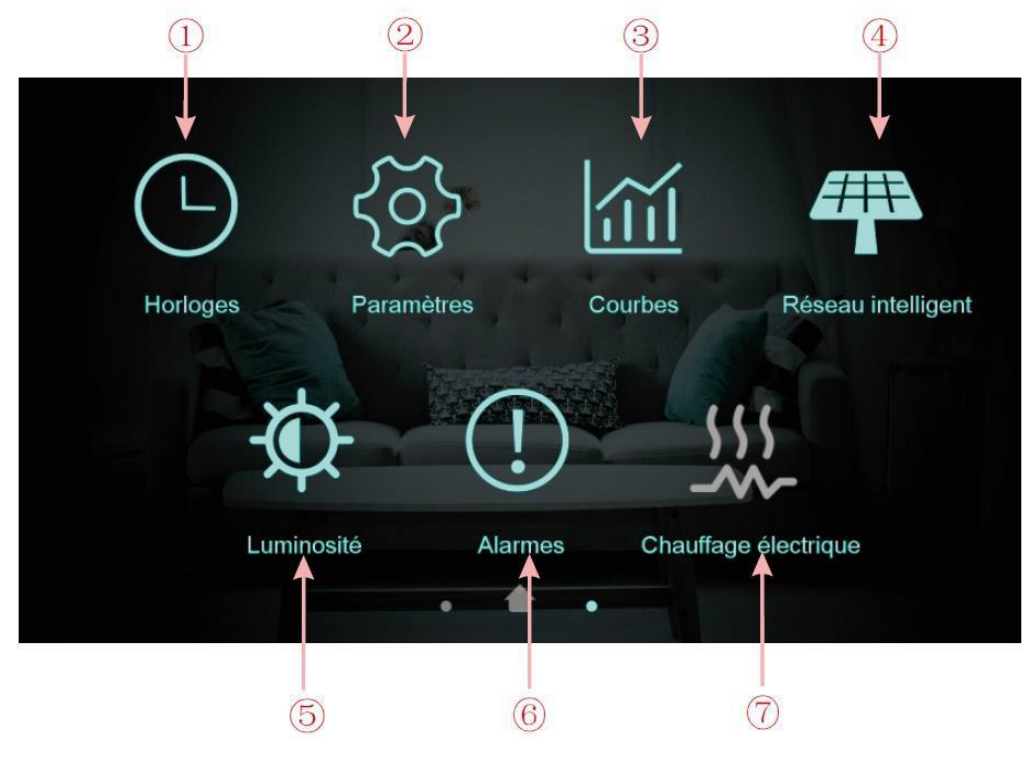

#### Description des boutons

| Numéro de<br>bouton | Nom de bouton        | Fonction des boutons                                           |
|---------------------|----------------------|----------------------------------------------------------------|
| (1)                 | Réglages de l'heure  | Cliquer sur ce bouton pour régler la fonction horaire.         |
| 2                   | Poromòtros d'usino   | Cliquer sur la touche et saisir le mot de passe pour accéder   |
|                     | Falameties d'usine   | aux paramètres d'usine et à l'interface des paramètres d'état. |
| 3                   | Courbes              | Cliquer sur ce bouton pour afficher la courbe de température.  |
| 4                   | Réseau intelligent   | Cliquer sur ce bouton pour accéder au Réseau intelligent       |
| 5                   | Luminosité           | Cliquer sur ce bouton pour régler la luminosité de l'écran     |
| 6                   | Défauts              | Cliquer pour voir l'historique des défauts                     |
| 7                   | Chauffage électrique | Cliquer pour allumer/éteindre le chauffage électrique          |

#### 2.1 Réglages de l'heure

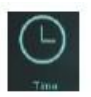

Dans l'interface de configuration, appuyez sur le bouton , l'interface s'affiche comme suit :

| 1) | C<br>Date & heure                | Marche / Arrêt | 2 |
|----|----------------------------------|----------------|---|
| 3  | Commande du circuit d'eau chaude | Mode silence   |   |
|    |                                  |                |   |

| Numéro de<br>bouton | Nom de bouton                            | Fonction des boutons                                                                                                    |
|---------------------|------------------------------------------|----------------------------------------------------------------------------------------------------|
| 1)                  | Heure du système                         | Cliquer pour régler l'heure du système                                                                                                  |
| 2                   | Marche / Arrêt                           | Cliquer pour activer/désactiver l'interrupteur temporisé                                                                                |
| 3                   | Contrôle de circulation de<br>l'eau tièd | Cliquer pour régler le cycle temporisé de la pompe à eau tiède, l'icône est cachée lorsque H40=0/2, l'icône est affichée lorsque H40=1. |
| 4                   | Mode silence                             | Cliquer pour régler la mise en sourdine temporisée, l'icône<br>est cachée lorsque H22=0, l'icône est affichée lorsque<br>H22=1.         |

#### 2.1.1 Réglage de l'heure du système

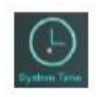

Dans l'interface de réglage de l'heure, cliquez sur 1 l'interface s'affiche comme suit :

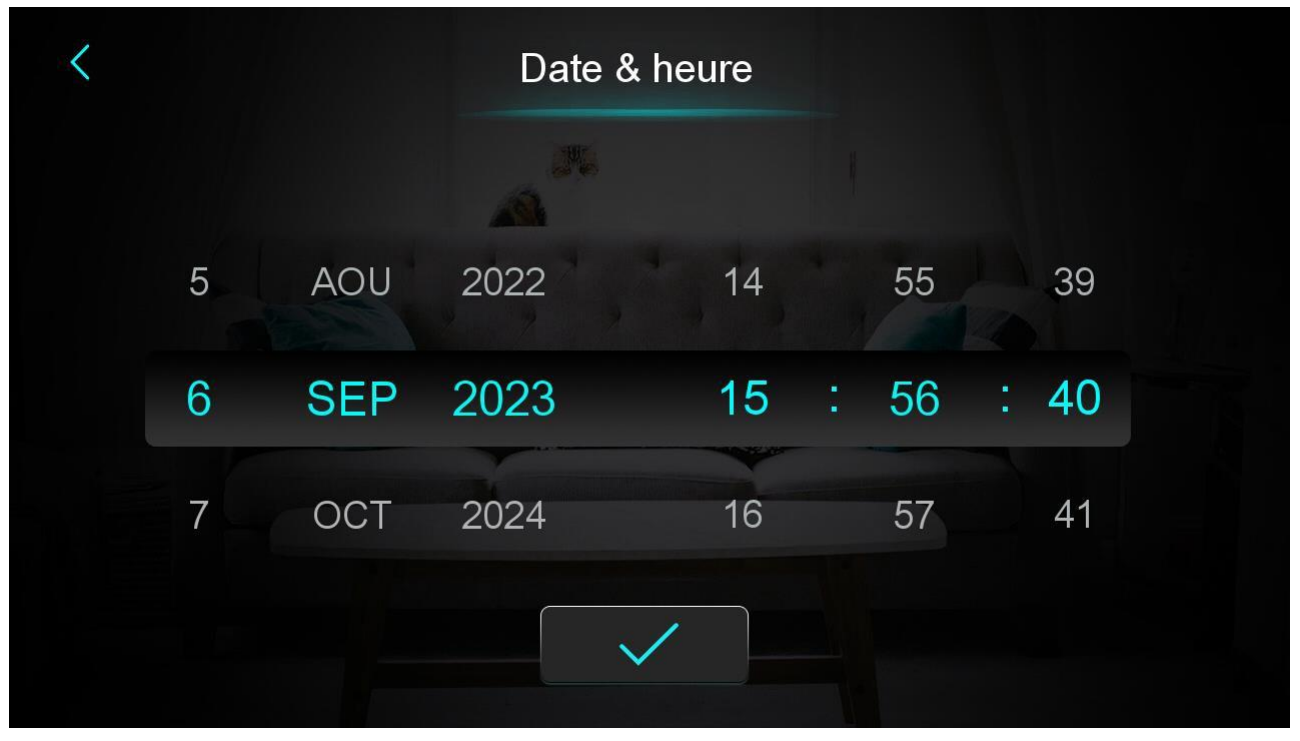

Lorsque vous entrez dans la page de réglage de l'heure système, l'heure système est initialisée à l'heure au moment où vous appuyez sur le bouton de réglage de l'heure système, et vous pouvez ajuster l'heure en glissant vers le haut ou vers le bas.

Note : Lorsque l'unité de température est °F, le format de l'heure est affiché comme suit : mois-jourannée heure : minute : seconde.

#### 2.1.2 Réglage de la minuterie d'alimentation

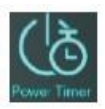

Dans l'interface de réglage de l'heure, cliquez sur ② l'interface s'affiche comme suit :

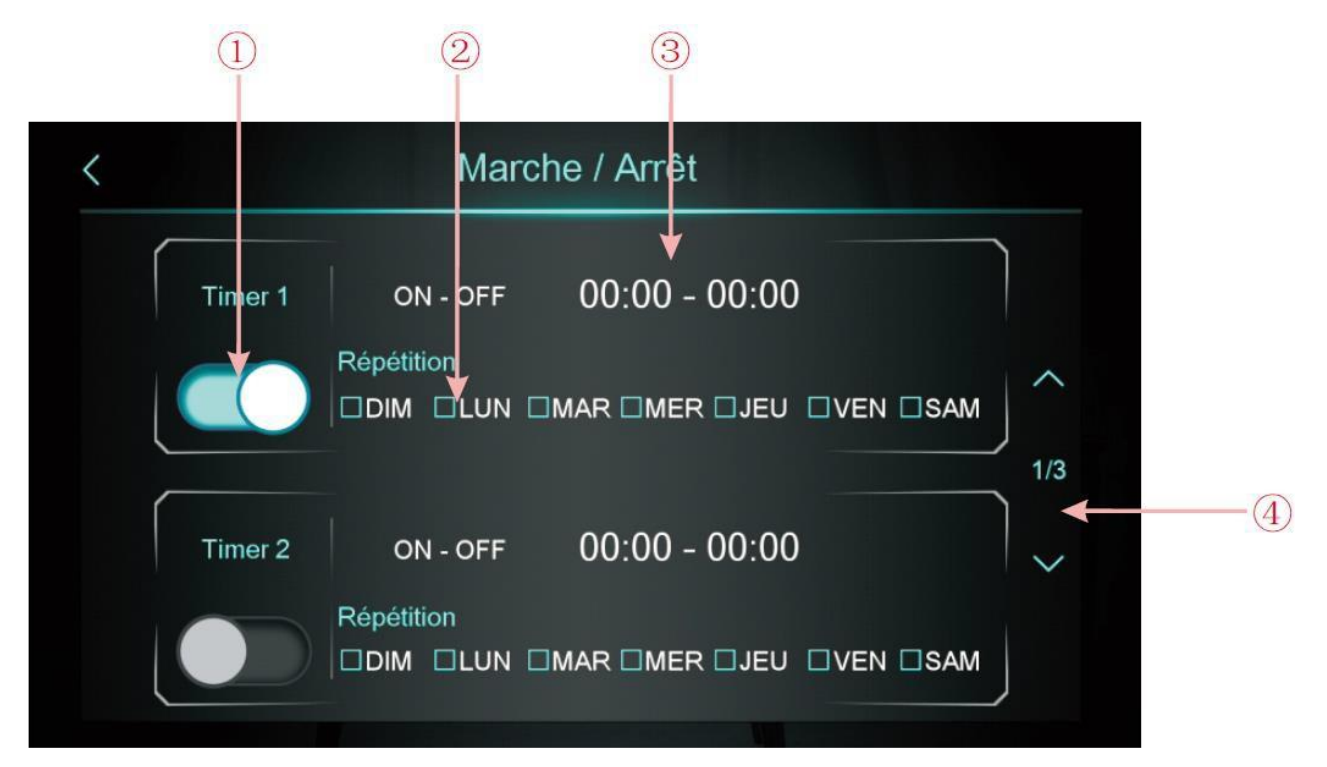

| NO. | Nom                            | Fonction des boutons                                        |
|-----|--------------------------------|-------------------------------------------------------------|
| (1) | Fonction de l'interrupteur de  | En cliquant sur le bouton, lorsque la couleur de la police  |
| Ŭ   | minuterie activée              | est bleue, l'interrupteur de minuterie est activé.          |
| (2) | Páglago do comoino             | Régler le jour de la semaine pour activer l'interrupteur de |
| Ŭ   | Reglage de semaine             | minuterie                                                   |
| (3) | Páglago do la páriodo do tompo | Régler l'heure de mise en marche et l'heure de mise à       |
|     | Reglage de la periode de temps | l'arrêt                                                     |
|     |                                | Il est possible de définir un total de 6 périodes pour      |
| 4   | Tourner la page                | l'interrupteur de minuterie, que l'on peut sélectionner en  |
|     |                                | tournant la page.                                           |

#### 2.1.3 Circulation de l'eau tièd Contrôle

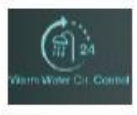

Dans l'interface de réglage de l'heure, cliquez sur  $\ensuremath{\,\textcircled{3}}$  l'interface s'affiche comme suit :

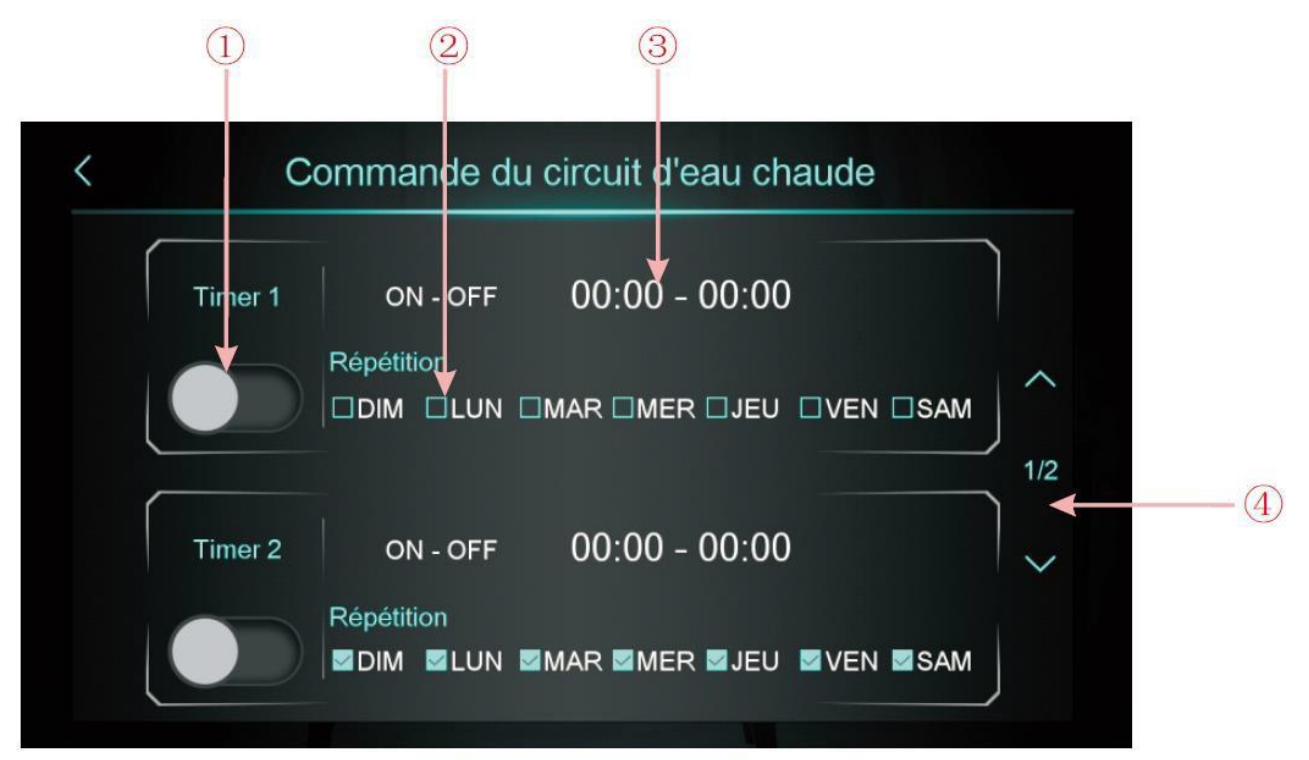

| NO. | Nom                            | Fonction des boutons                                        |  |
|-----|--------------------------------|-------------------------------------------------------------|--|
|     | Fonction de l'interrupteur de  | En cliquant sur le bouton, lorsque la couleur de la police  |  |
|     | minuterie activée              | est bleue, l'interrupteur de minuterie est activé.          |  |
| (2) | Réglaga da compina             | Régler le jour de la semaine pour activer l'interrupteur de |  |
|     | Reglage de sername             | minuterie                                                   |  |
| (3) | Rádago do la páriodo do tompo  | Régler l'heure de mise en marche et l'heure de mise à       |  |
|     | Reglage de la periode de temps | l'arrêt                                                     |  |
|     |                                | Il est possible de définir un total de 3 périodes pour      |  |
| 4   | Tourner la page                | l'interrupteur de minuterie, que l'on peut sélectionner en  |  |
|     |                                | tournant la page.                                           |  |

2.1.4 Réglage de la minuterie de sourdine

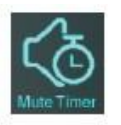

Dans l'interface de réglage de l'heure, cliquez sur ④ l'interface s'affiche comme suit :

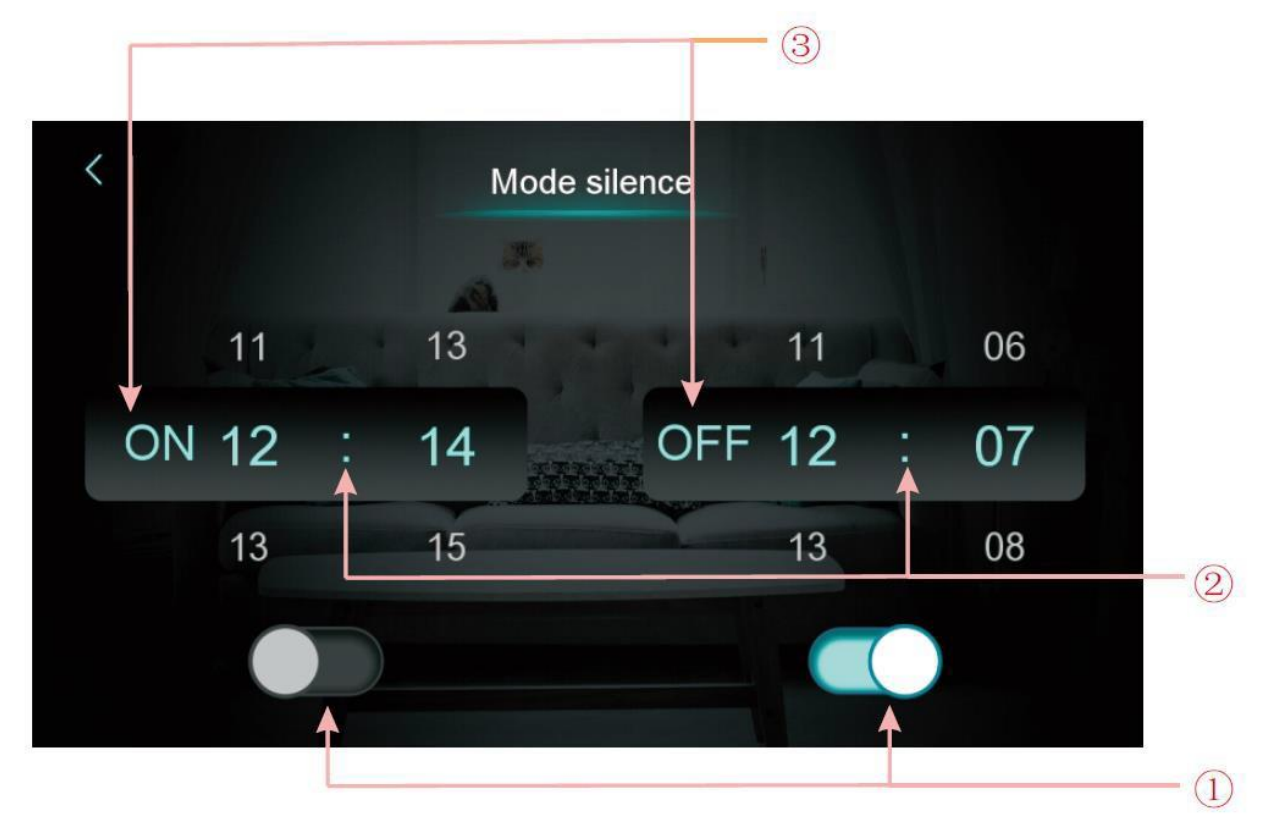

| NO. | Nom                                                                           | Couleur du bouton                             | Fonction des boutons                                                                                                |
|-----|-------------------------------------------------------------------------------|-----------------------------------------------|----------------------------------------------------------------------------------------------------|
|     | Activer ou non la fonction<br>d'activation de la minuterie<br>de sourdine     | Activé : Bleu<br>Désactivé : Gris             | Cliquer sur ce bouton pour activer ou désactiver la fonction d'activation de la minuterie de sourdine.              |
| 1   | Activer ou non la fonction de<br>désactivation de la minuterie<br>de sourdine | Activé : Bleu dé<br>Désactivé : Gris dé<br>so | Cliquer sur ce bouton pour activer ou<br>désactiver la fonction de<br>désactivation de la minuterie de<br>sourdine. |
| 0   | Point de réglage de<br>l'activation de la minuterie de<br>sourdine            |                                               | sélectionner de 0:00-23:59                                                                                          |
| )   | Point de réglage de la<br>désactivation de la minuterie<br>de sourdine        | uterie sélectionner de                        | sélectionner de 0:00-23:59                                                                                          |
| 3   | L'état de l'activation de la<br>minuterie de sourdine                         | Activé : Bleu<br>Désactivé : Gris             | L'état de l'activation de la minuterie<br>de sourdine est affiché                                                   |
|     | L'état de la désactivation de<br>la minuterie de sourdine                     | Activé : Bleu<br>Désactivé : Gris             | L'état de l'activation de la minuterie<br>de sourdine est affiché                                                   |

#### 2.2 Courbe de température

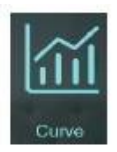

Dans l'interface de configuration, appuyez sur le bouton, l'interface s'affiche comme suit :

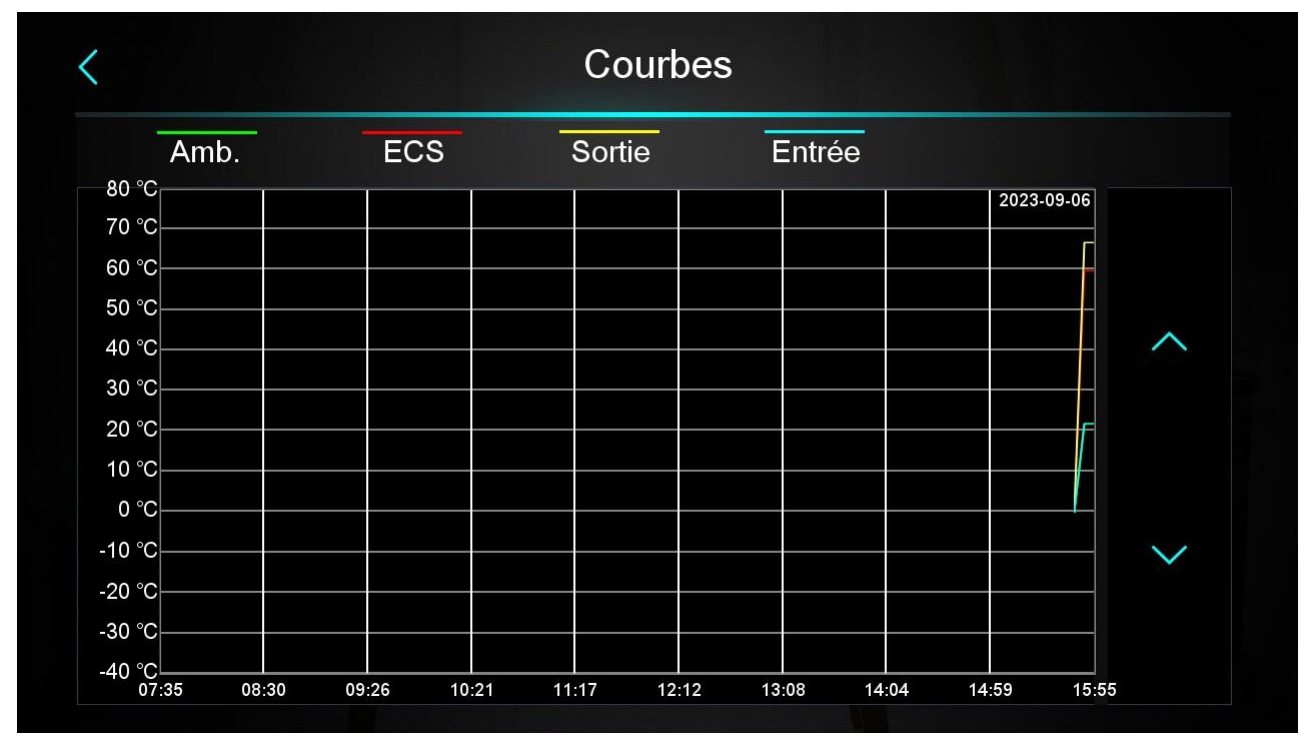

Note :

1) Cette fonction de courbe enregistre la température de l'eau d'entrée, la température de l'eau de sortie, la température de l'eau du réservoir et la température ambiante ;

2) Les données de température sont collectées et sauvegardées toutes les cinq minutes. Le chronométrage est effectué à partir de la dernière sauvegarde des données. Si l'alimentation est interrompue alors que l'heure est inférieure à cinq minutes, les données de cette période ne seront pas sauvegardées ;

3) Seule la courbe de l'état de mise sous tension est enregistrée, celle de l'état de mise hors tension n'est pas sauvegardée ;

4) La valeur de l'abscisse indique le temps écoulé entre le point de la courbe et le point de temps actuel.Le point le plus à droite de la première page correspond au dernier relevé de température ;

5) L'enregistrement de la courbe de température est doté d'une fonction de mémorisation en cas de panne de courant.

#### 2.3 Réseau intelligent

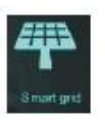

Dans l'interface de configuration, appuyez sur le bouton, l'interface s'affiche comme suit :

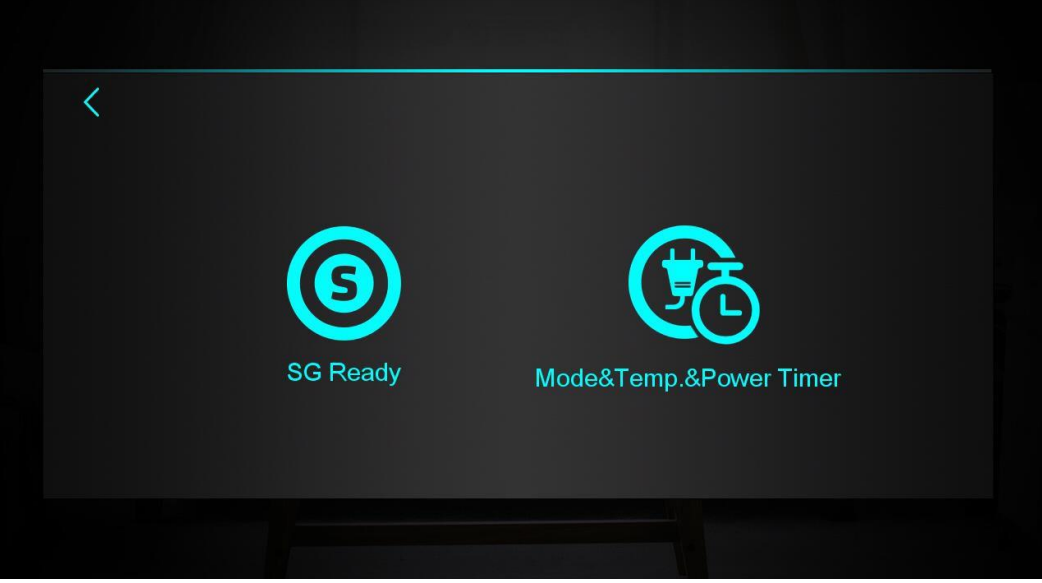

| Numéro de bouton | Nom de bouton        | Fonction des boutons                  |
|------------------|----------------------|---------------------------------------|
| (1)              | SG Ready             | Cliquer pour entrer dans SG Ready     |
| (2)              | Minuterie Mode&Temp. | Cliquer pour entrer dans la minuterie |
|                  | &Alimentation        | Mode&Temp.&Alimentation               |

2.3.1 Fonction de SG Ready

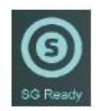

#### 2.3.1.1 Désactivation de SG Ready

Lorsque le mode Réseau intelligent prêt (Smart Grid Ready) n'est pas encore activé, l'interface s'affiche :

| <           | SG Ready          |            |  |  |  |
|-------------|-------------------|------------|--|--|--|
| État actuel | Brève description | Paramètres |  |  |  |
|             | Désactivé SG Prêt |            |  |  |  |
|             |                   |            |  |  |  |

2.3.1.2 Réseau intelligent prêt=1

En cas d'utilisation d'un contact sec, l'interface affiche :

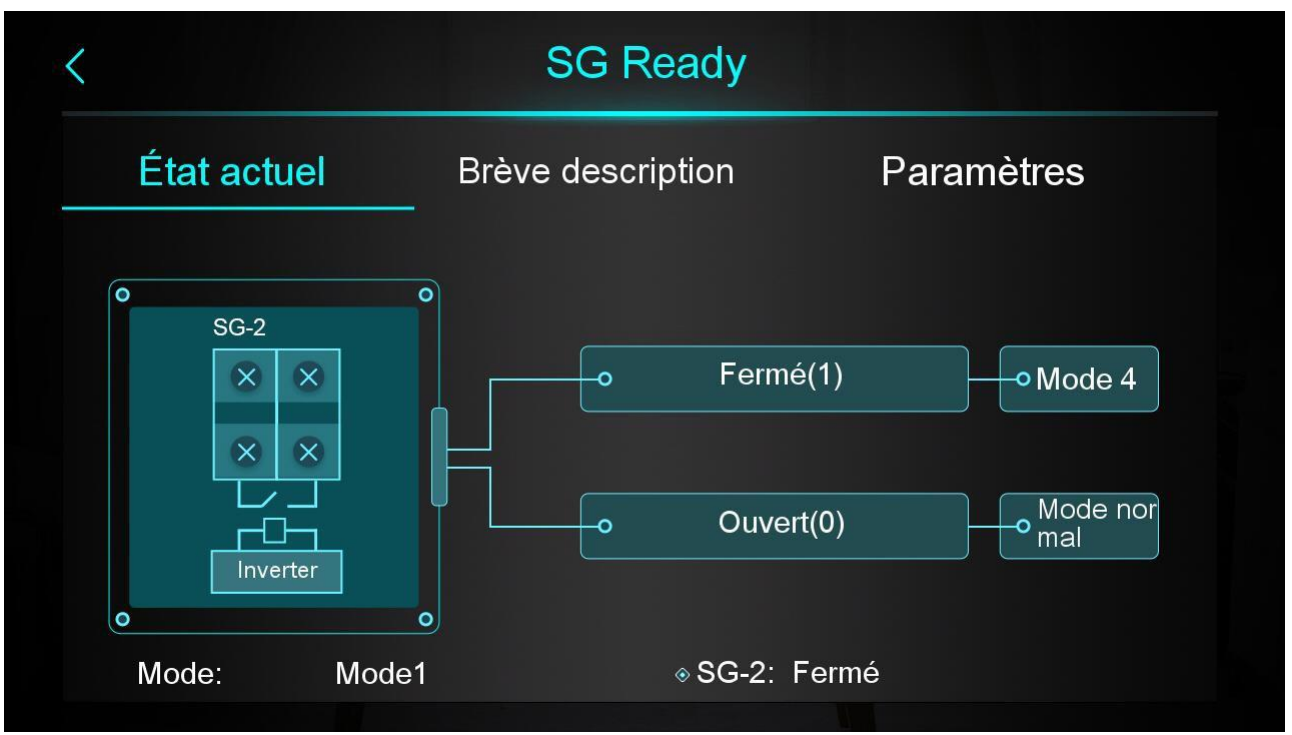

Cliquez sur « Brève description » pour accéder à l'écran de description de la fonction :

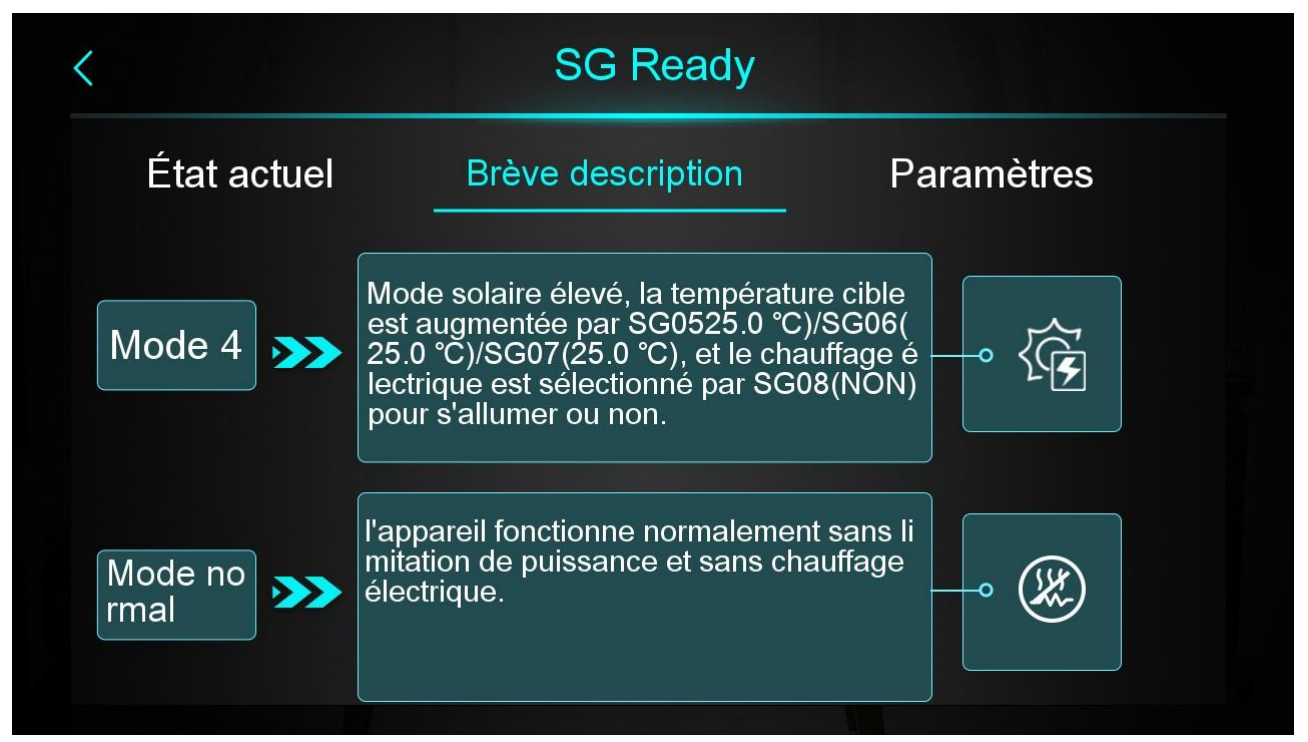

Cliquez sur « Paramètre » et saisissez le mot de passe pour accéder à l'écran de réglage des paramètres :

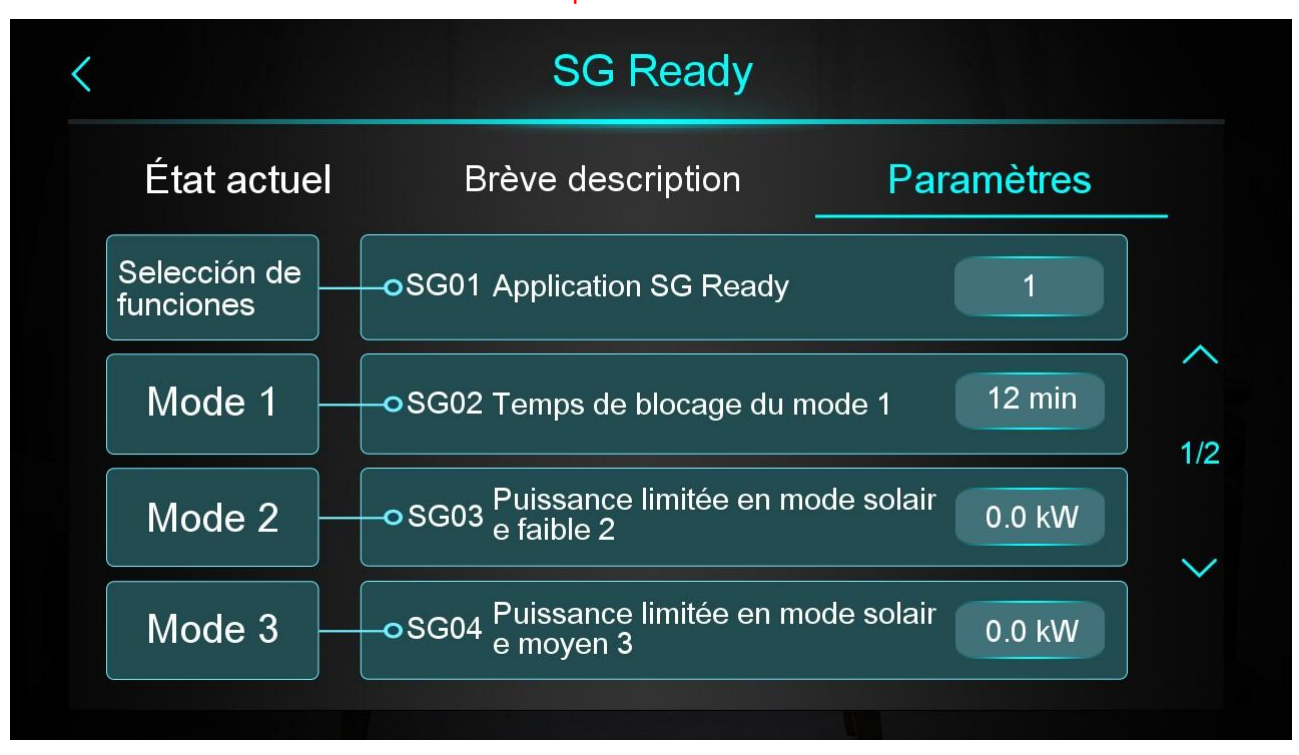

#### 2.3.1.2 Réseau intelligent prêt=2

En cas d'utilisation de deux contacts secs, l'interface affichera :

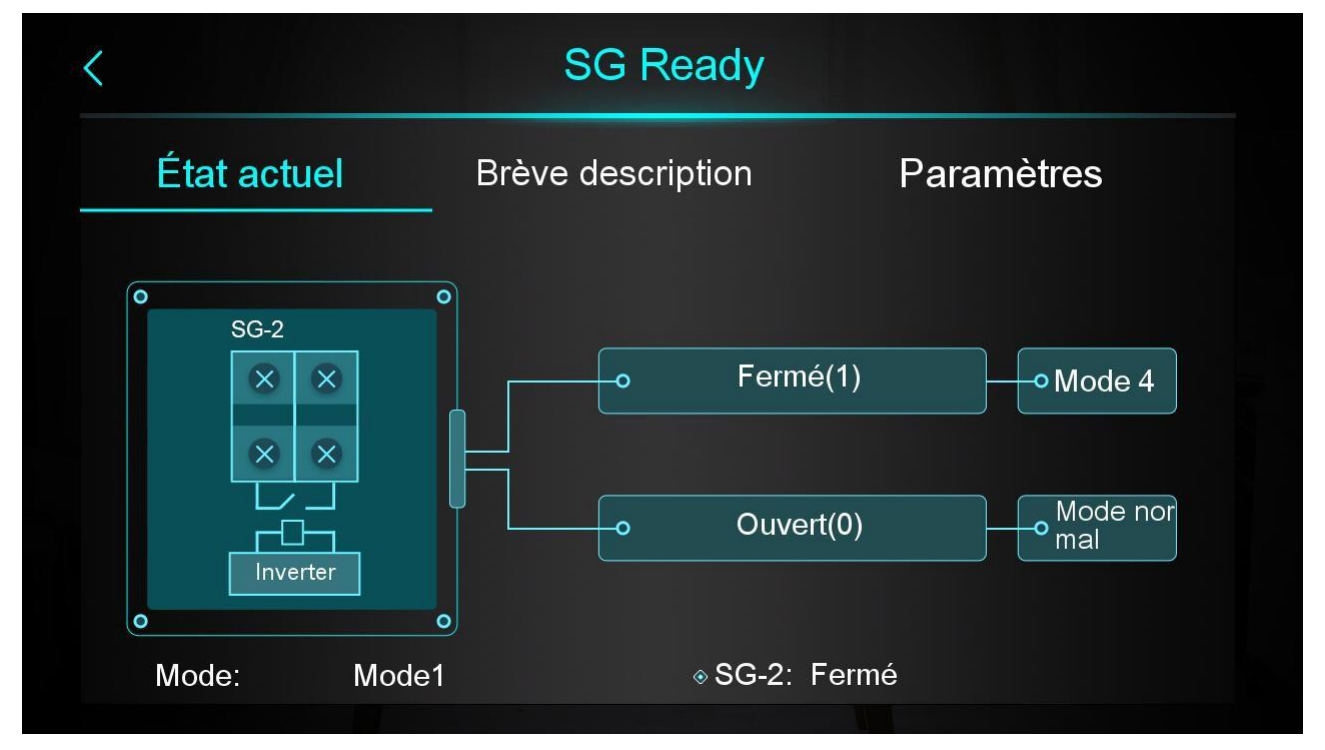

Cliquez sur « Brève description » pour accéder à l'écran de description de la fonction :

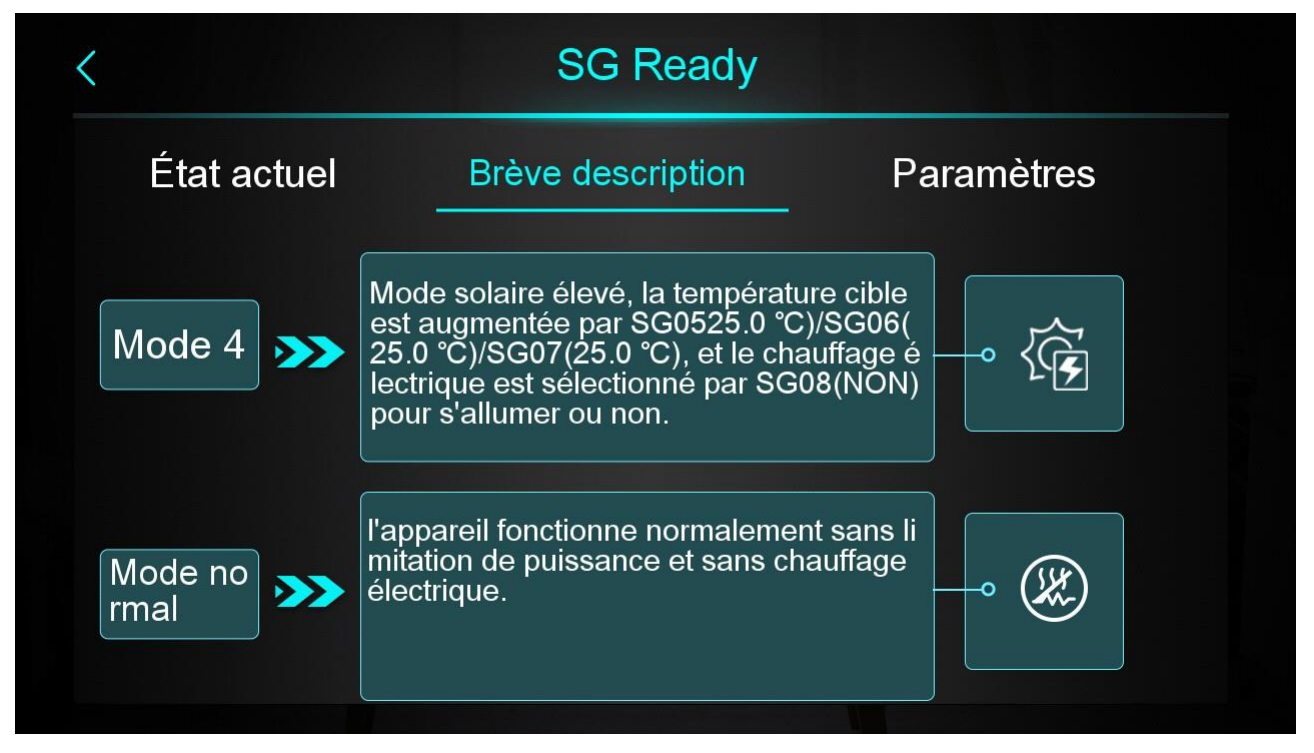

Cliquez sur « Paramètre » et saisissez le mot de passe pour accéder à l'écran de réglage des paramètres :

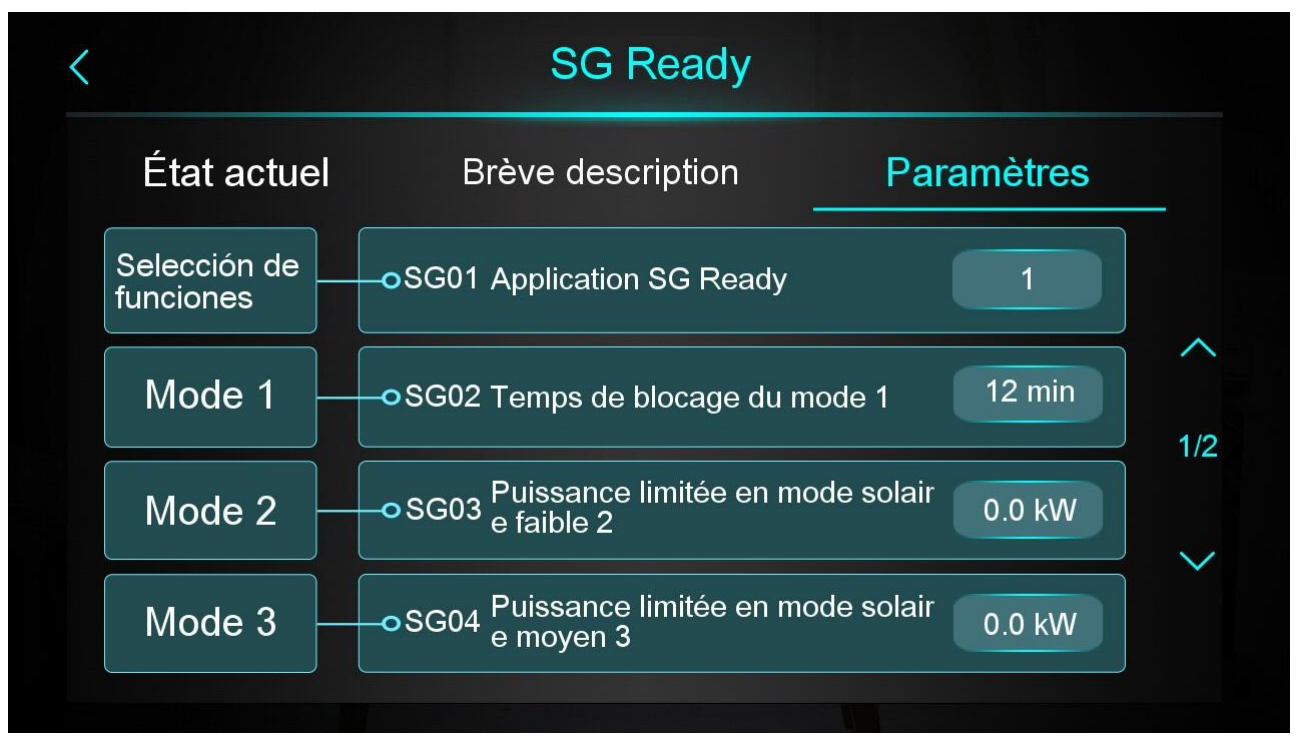

#### 2.3.2 Minuterie Mode&Temp.&Alimentation

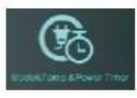

Cliquez sur

« 
 weights with the second second

| 5   | <       | Mode&Temp.&Po                   | <b>?</b> ←_2       |                  |
|-----|---------|---------------------------------|--------------------|------------------|
|     |         | ON - OFF                        | 02:05 - 03:58      | -3               |
|     |         | Mode                            | -ờ-                | -4               |
|     | Timer 1 | Consigne                        | -☆- 60.0 °C ◀      | 1/6              |
| 1)- |         | Puissance maximale              | 55.0 kW            | - <u>6</u><br>-8 |
|     |         | Répétition<br>□DIM ⊠LUN □MAR ⊠M | IER □JEU ■VEN □SAM | 7                |

| NO. | Nom                 | Fonction des boutons                                                  |  |
|-----|---------------------|-----------------------------------------------------------------------|--|
| 1   | Pouton d'activation | Pour activer la minuterie, lorsque la couleur de la police est        |  |
|     | Boulon d'activation | bleue, l'interrupteur de minuterie est activé.                        |  |
| 2   | Description de la   | Cliquer sur ce bouton pour accéder à l'introduction de la fonction    |  |
|     | fonction            |                                                                       |  |
| 3   | Réglages de l'heure | Régler la durée de la minuterie                                       |  |
| 4   | Mada                | Régler le mode cible, si vous n'avez pas besoin de mode de            |  |
|     | WODE                | contrôle, choisissez « / ».                                           |  |
| 5   | Temp. de consigne   | Régler la température de consigne                                     |  |
| 6   |                     | Régler la limitation de puissance, plage de réglage 0,0~99,9KW.       |  |
|     | Puissance Max.      | Si vous n'avez pas besoin de limiter la puissance, réglez la          |  |
|     |                     | « Puissance Max. » sur 0.                                             |  |
| 7   | Réglage de semaine  | Régler la date de la minuterie                                        |  |
| 8   |                     | Il est possible de définir un total de 6 périodes pour l'interrupteur |  |
|     | roumer ia page      | de minuterie, que l'on peut sélectionner en tournant la page.         |  |

#### 2.4 Calibration de l'affichage couleur

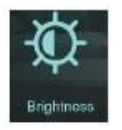

Dans l'interface de configuration, appuyez sur le bouton, puis l'interface d est affichée comme suit :

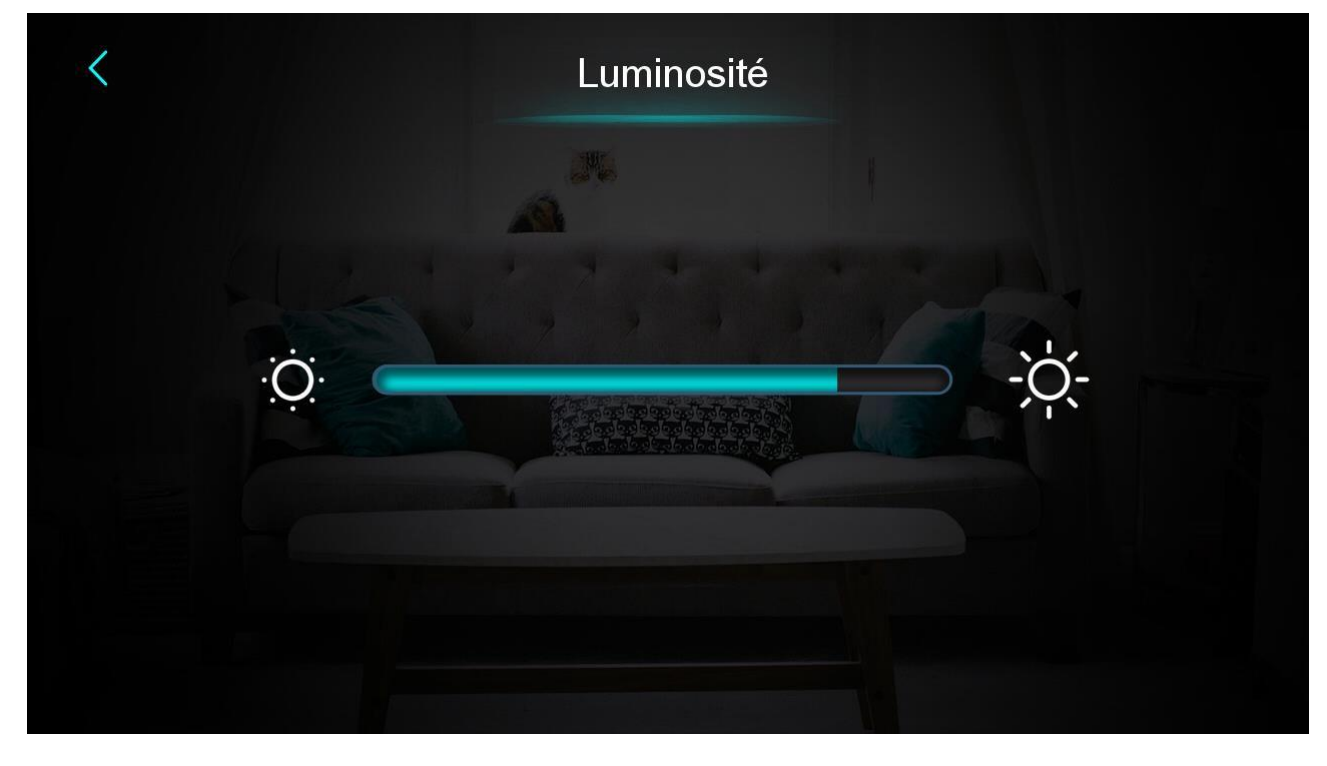

Note :

1) La barre d'affichage centrale peut être déplacée ou cliquée pour régler la luminosité de l'écran, avec mémoire de mise hors tension.

2) Appuyez sur le bouton de retour pour revenir au niveau précédent et enregistrer la valeur du réglage de la luminosité.

3) ) L'écran a une fonction de mise en marche et de mise à l'arrêt automatiques. Si aucune opération n'est effectuée pendant 30 secondes, l'écran passe à l'état d'écran à mi-temps.

4) Si aucune opération n'est effectuée pendant 5 minutes supplémentaires, l'écran passe en mode écran.

#### 2.5. Affichage et fonction de l'interface de défaut

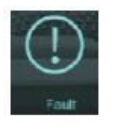

Dans l'interface de configuration, appuyez sur le bouton, l'interface s'affiche comme suit :

| Historique                  | des alarmes        |        |
|-----------------------------|--------------------|--------|
| E08 Défaut de communication | 2023-09-06 16:31:6 | 53     |
|                             |                    | ~      |
|                             |                    |        |
|                             |                    | 1/1    |
|                             |                    | $\sim$ |

1 : Code de défaut 2 : Nom du défaut

③ : [Heure d'apparition du défaut : Jour et mois heure :minute

:seconde Note : Si la température actuelle est en °F, heure d'apparition

du défaut :

Mois et jour heure : minute :seconde

④ : Cliquez sur ce bouton pour effacer tous les enregistrements de défauts, entrez la date du jour dans l'écran OK.

| Historique des alarmes |  |
|------------------------|--|
|                        |  |
| Effacer ?              |  |
|                        |  |
|                        |  |
|                        |  |
|                        |  |

#### 2.6 Chauffage électrique

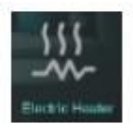

Dans l'interface de configuration, appuyez sur le bouton pour activer ou désactiver le chauffage électrique en un seul clic.

Marche est allumée, Arrêt est grisé.

Note : Lorsque le chauffage électrique n'est pas activé, l'icône est cachée.

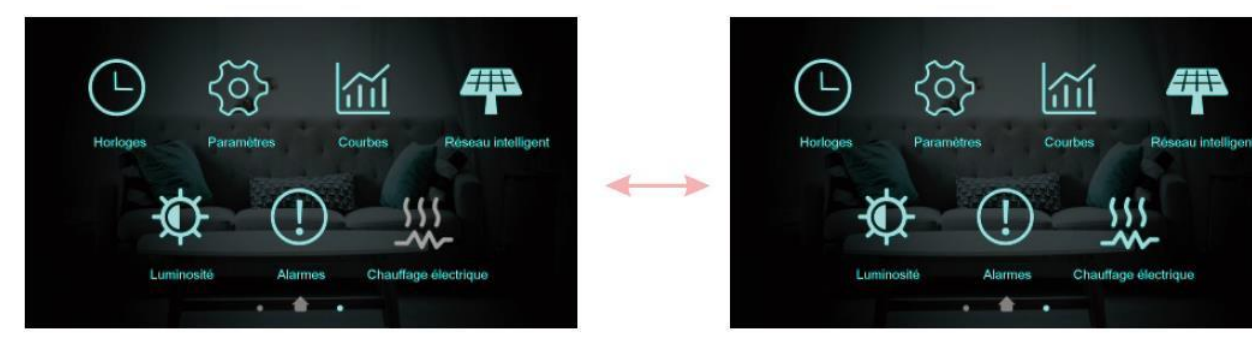

#### 3. Affichage de l'interface d'état

Glissez de gauche à droite sur l'écran principal pour accéder à l'écran d'état principal. Glissez de droite à gauche sur l'écran d'état principal pour revenir à l'interface de l'écran principal. L'écran d'état principal affiche les principaux paramètres d'état.

| État de l'appareil          | ON        |
|-----------------------------|-----------|
| Mode actuel                 | Dégivrage |
| Température d'entrée d'eau  | 22.8 °C   |
| Température de sortie d'eau | 67.0 °C   |
| Température de l'échangeur  | 15.0 °C   |
| Température de refoulement  | 19.0 °C   |
| Débit d'eau                 | 0.00 m³/ł |
| Basse Pression              | 32.0 bai  |

## 4. Liste des paramètres et tableau des détails

#### 4.1 Tableau des défauts de contrôle électronique

Peut être jugé en fonction du code de défaut de la télécommande et du dépannage.

| Protection/défaut                                                      | Affichage<br>des défauts | Cause                                                        | Méthode d'élimination                              |
|------------------------------------------------------------------------|--------------------------|--------------------------------------------------------------|----------------------------------------------------|
| Défaut du capteur du<br>température de l'eau<br>d'entrée               | P01                      | Le capteur de température est<br>endommagé ou court-circuité | Vérifiez ou remplacez le capteur de<br>température |
| Défaut du capteur de<br>température de l'eau de<br>sortie              | P02                      | Le capteur de température est<br>endommagé ou court-circuité | Vérifiez ou remplacez le capteur de<br>température |
| Défaut du capteur de<br>réservoir ECS                                  | P03                      | Le capteur de température est<br>endommagé ou court-circuité | Vérifiez ou remplacez le capteur de<br>température |
| Défaut du capteur AT                                                   | P04                      | Le capteur de température est<br>endommagé ou court-circuité | Vérifiez ou remplacez le capteur de<br>température |
| Défaut du capteur de température de succion                            | P17                      | Le capteur de température est<br>endommagé ou court-circuité | Vérifiez ou remplacez le capteur de<br>température |
| Défaut du capteur de<br>température de l'eau de<br>retour du chauffage | P013                     | Le capteur de température est<br>endommagé ou court-circuité | Vérifiez ou remplacez le capteur de<br>température |
| Défaut du capteur de<br>température de l'eau de<br>retour ECS          | P018                     | Le capteur de température est<br>endommagé ou court-circuité | Vérifiez ou remplacez le capteur de température    |
| Défaut du capteur de<br>température de l'eau de<br>sortie du chauffage | P023                     | Le capteur de température est<br>endommagé ou court-circuité | Vérifiez ou remplacez le capteur de température    |
| Défaut du capteur de<br>température de l'eau de<br>sortie ECS          | P028                     | Le capteur de température est<br>endommagé ou court-circuité | Vérifiez ou remplacez le capteur de<br>température |
| Défaut du capteur de température de la pièce                           | P42                      | Le capteur de température est<br>endommagé ou court-circuité | Vérifiez ou remplacez le capteur de<br>température |
| Défaut du capteur d'entrée<br>EVI                                      | P101                     | Le capteur de température est<br>endommagé ou court-circuité | Vérifiez ou remplacez le capteur de<br>température |
| Défaut du capteur de sortie<br>EVI                                     | P102                     | Le capteur de température est<br>endommagé ou court-circuité | Vérifiez ou remplacez le capteur de<br>température |
| Défaut du capteur de<br>température du tube<br>distributeur            | P152                     | Le capteur de température est<br>endommagé ou court-circuité | Vérifiez ou remplacez le capteur de<br>température |
| Défaut du capteur de température de la bobine                          | P153                     | Le capteur de température est<br>endommagé ou court-circuité | Vérifiez ou remplacez le capteur de température    |
| Défaut du capteur de<br>température<br>d'échappement                   | P181                     | Le capteur de température est<br>endommagé ou court-circuité | Vérifiez ou remplacez le capteur de<br>température |

| Protection/défaut                                                            | Affichage des défauts | Cause                                                                                                 | Méthode d'élimination                                                                                           |
|------------------------------------------------------------------------------|-----------------------|----------------------------------------------------------------------------------------------------|----------------------------------------------------------------------------------------------------|
| Température<br>d'échappement trop élevée                                     | P182                  | Le compresseur est en surcharge                                                                       | Vérifiez si le système du<br>compresseur fonctionne<br>normalement.                                             |
| Défaut du capteur de<br>température anti-<br>congélation                     | P191                  | Le capteur de température est<br>endommagé ou court-circuité                                          | Vérifiez ou remplacez le capteur de<br>température                                                              |
| Défaut du capteur de<br>température de l'eau de<br>sortie du tube de mélange | P02a                  | Le capteur de température est<br>endommagé ou court-circuité                                          | Vérifiez ou remplacez le capteur de<br>température                                                              |
| Défaut du capteur de<br>température du réservoir<br>tampon                   | P03a                  | Le capteur est endommagé ou<br>court-circuité                                                         | Vérifiez ou remplacez le capteur de température                                                                 |
| Défaut du capteur de<br>pression                                             | PP11                  | Le capteur de pression est<br>endommagé ou court-circuité                                             | Vérifiez ou changez le capteur de<br>pression ou la pression                                                    |
| Défaut du capteur de haute<br>pression                                       | PP12                  | Le capteur de pression est<br>endommagé ou court-circuité                                             | Vérifiez ou changez le capteur de<br>pression ou la pression                                                    |
| Protection contre les AT faibles                                             | ТР                    | La température ambiante est basse                                                                     | Vérifiez la valeur de la température<br>ambiante                                                                |
| Absence de<br>refroidissement en cas de<br>protection contre l'AT faible     | тс                    | Détection incorrecte du capteur<br>de température ou température<br>inférieure à la valeur réglée A30 | Vérifiez ou remplacez le capteur de<br>température                                                              |
| Défaut de surchauffe du<br>chauffage électrique                              | E04                   | L'interrupteur de protection du<br>chauffage électrique est<br>endommagé                              | Vérifiez si le chauffage électrique<br>fonctionne à une température<br>supérieure à 150°C pendant<br>longtemps. |
| Différence de température<br>excédentaire entre l'entrée<br>et la sortie     | E06                   | Débit d'eau insuffisant et faible<br>pression différentielle                                          | Vérifiez le débit d'eau du tuyau et si<br>le système d'eau est bloqué ou non.                                   |
| Défaut de communication                                                      | E08                   | Défaut de communication entre<br>le contrôleur filaire et la carte<br>mère                            | Vérifiez le câblage entre le<br>contrôleur à distance et la carte<br>mère.                                      |
| Défaut d'antigel primaire                                                    | E19                   | La température ambiante est basse                                                                     | Vérifiez la valeur de la température<br>ambiante                                                                |
| Défaut d'antigel secondaire                                                  | E29                   | La température ambiante est<br>basse                                                                  | Vérifiez la valeur de la température<br>ambiante                                                                |
| Alarme de débit d'eau de<br>dégivrage insuffisant                            | E030                  | Le débit de l'unité est inférieur à<br>la valeur de débit minimum de<br>l'unité.                      | Vérifiez ou changez les systèmes<br>de voies d'eau pour assurer le débit<br>de l'unité.                         |
| Défaut de l'interrupteur de débit                                            | E032                  | Pas d'eau/peu d'eau dans le<br>système d'eau                                                          | Vérifiez le débit d'eau du tuyau et la<br>pompe à eau                                                           |
| Température de l'eau de sortie trop élevée                                   | E065                  | Pas d'eau/peu d'eau dans le<br>système d'eau                                                          | Vérifiez le débit d'eau du tuyau et la pompe à eau                                                              |

| Protection/défaut                                                                                | Affichage<br>des défauts | Cause                                                                                                    | Méthode d'élimination                                                                                                    |
|--------------------------------------------------------------------------------------------------|--------------------------|----------------------------------------------------------------------------------------------------|----------------------------------------------------------------------------------------------------|
| Basse température de<br>l'eau de sortie Défaut de la<br>température                              | E071                     | Pas d'eau/peu d'eau dans le<br>système d'eau                                                                                                    | Vérifiez le débit d'eau du tuyau et la<br>pompe à eau                                                                                                    |
| Défaut de communication<br>entre le moteur du<br>ventilateur 1 et la carte de<br>circuit imprimé | E081                     | Défaut de communication entre<br>le module de contrôle de la<br>vitesse et la carte mère                                                                                                | Vérifiez la connexion de<br>communication                                                                                                    |
| Défaut de communication<br>entre le moteur du<br>ventilateur 2 et la carte de<br>circuit imprimé | E082                     | Défaut de communication entre<br>le module de contrôle de la<br>vitesse et la carte mère                                                                                                | Vérifiez la connexion de<br>communication                                                                                                    |
| Défaut de communication<br>entre l'écran et la carte de<br>circuit imprimé                       | E084                     | Le logiciel du contrôleur filaire<br>ne correspond pas à celui de la<br>carte mère.                                                                                                    | Vérifiez le numéro du logiciel de<br>contrôle filaire et le numéro du<br>logiciel de la carte mère.                                                                                              |
| Défaut de communication<br>avec le module<br>hydraulique                                         | E08c                     | Défaut de communication entre<br>le module hydraulique et la carte<br>mère                                                                                                    | Vérifiez la connexion de<br>communication                                                                                                    |
| Défaut HP                                                                                        | E11                      | Le pressostat haute pression est<br>en panne                                                                                                    | Vérifiez le pressostat et le circuit<br>froid                                                                                                    |
| Défaut LP                                                                                        | E12                      | Le pressostat basse pression<br>est en panne                                                                                                    | Vérifiez le pressostat et le circuit<br>froid                                                                                                    |
| Défaut d'antigel                                                                                 | E171                     | La température du système<br>d'eau du côté de l'utilisation est<br>basse                                                                                                    | <ol> <li>Vérifiez la température de l'eau<br/>ou remplacez le capteur de<br/>température.</li> <li>Vérifiez le débit d'eau du tuyau et<br/>si le système d'eau est bloqué ou<br/>non.</li> </ol> |
| Défaut du moteur du<br>ventilateur 1                                                             | F031                     | <ol> <li>Le moteur est en état de rotor<br/>bloqué 2. Le câblage entre le<br/>module du moteur de ventilateur<br/>DC et le moteur de ventilateur<br/>est en mauvais contact.</li> </ol> | <ol> <li>Changez le moteur du ventilateur</li> <li>Vérifiez la connexion des fils et<br/>s'assurer qu'ils sont bien en contact.</li> </ol>                                                       |
| Défaut du moteur du<br>ventilateur 2                                                             | F032                     | <ol> <li>Le moteur est en état de rotor<br/>bloqué 2. Le câblage entre le<br/>module du moteur de ventilateur<br/>DC et le moteur de ventilateur<br/>est en mauvais contact.</li> </ol> | <ol> <li>Changez le moteur du ventilateur</li> <li>Vérifiez la connexion des fils et<br/>s'assurer qu'ils sont bien en contact.</li> </ol>                                                       |
| Défaut du capteur de température de la pièce de la zone 1                                        | P105                     | Le capteur de température est<br>endommagé ou court-circuité                                                                                                    | Vérifiez ou remplacez le capteur de température                                                                                                    |
| Défaut du capteur de<br>température de la pièce de                                               | P106                     | Le capteur de température est<br>endommagé ou court-circuité                                                                                                    | Vérifiez ou remplacez le capteur de<br>température                                                                                                    |

| Protection/défaut                                                    | Affichage des défauts | Cause                                                                                                    | Méthode d'élimination                                                                                                    |
|----------------------------------------------------------------------|-----------------------|----------------------------------------------------------------------------------------------------|----------------------------------------------------------------------------------------------------|
| la zone 2                                                            |                       |                                                                                                    |                                                                                                    |
| Défaut du capteur de température de mélange de la zone 2             | P107                  | Le capteur de température est<br>endommagé ou court-circuité                                                                    | Vérifiez ou remplacez le capteur de<br>température                                                                                                    |
| Réglage anormal de la<br>valve de mélange                            | E122                  | <ol> <li>La valve de mélange est mal<br/>connectée ;</li> <li>La valve de mélange est<br/>endommagée ;</li> </ol>               | <ol> <li>Branchez et débranchez les<br/>bornes ;</li> <li>Remplacez la valve de mélange ;</li> </ol>                                                       |
| Défaut de communication<br>du thermostat de la zone 1                | E08g                  | <ol> <li>Thermostat non connecté</li> <li>Défaillance du thermostat</li> <li>Mauvais réglage des</li> <li>paramètres</li> </ol> | <ol> <li>Vérifiez la connexion du câblage<br/>entre le thermostat et l'unité.</li> <li>Remplacez le thermostat</li> <li>Vérifiez les paramètres</li> </ol> |
| Défaut de communication<br>du thermostat de la zone 2                | E08h                  | <ol> <li>Thermostat non connecté</li> <li>Défaillance du thermostat</li> <li>Mauvais réglage des<br/>paramètres</li> </ol>      | <ol> <li>Vérifiez la connexion du câblage<br/>entre le thermostat et l'unité.</li> <li>Remplacez le thermostat</li> <li>Vérifiez les paramètres</li> </ol> |
| Protection contre les débits faibles                                 | E035                  | Le débit d'eau est trop faible                                                                                                  | Augmentez le débit d'eau                                                                                                    |
| Défaut de surintensité IPM                                           | F00                   | Le courant d'entrée IPM est<br>élevé                                                                                            | Vérifiez et ajustez la mesure du courant                                                                                                    |
| Défaut de l'entraîneur<br>compresseur                                | F01                   | Absence de phase, de pas ou<br>endommagement du matériel<br>d'entraînement                                                      | Vérifiez la tension de mesure et le<br>matériel de la carte de<br>convertisseur de fréquence                                                               |
| Défaut de précharge                                                  | F03                   | Protection du circuit PFC                                                                                                    | Vérifiez si le tube du commutateur<br>PFC est court-circuité ou non.                                                                                       |
| Défaut de surtension du<br>bus d'alimentation DC                     | F05                   | Tension bus DC>Bus Dc<br>Valeur de protection contre les<br>surcharges                                                          | Vérifiez la mesure de la tension<br>d'entrée                                                                                                    |
| Sous-tension du bus<br>d'alimentation DC                             | F06                   | Tension bus DC< Bus Dc<br>Valeur de protection contre la<br>sous-tension                                                        | Vérifiez la mesure de la tension<br>d'entrée                                                                                                    |
| Défaut de sous-tension de l'alimentation AC                          | F07                   | La tension d'entrée est faible, ce<br>qui entraîne un faible courant<br>d'entrée.                                               | Vérifiez la mesure de la tension<br>d'entrée                                                                                                    |
| Défaut de surintensité de<br>l'alimentation AC                       | F08                   | La tension d'entrée est trop<br>élevée, supérieure au courant<br>efficace de protection contre les<br>coupures.                 | Vérifiez la mesure de la tension<br>d'entrée                                                                                                    |
| Défaut d'échantillonnage<br>de la tension d'alimentation<br>d'entrée | F09                   | Défaut d'échantillonnage de la tension d'entrée                                                                                 | Vérifiez et ajustez la mesure du courant                                                                                                    |
| DSP et PFC                                                           | F12                   | Défaut de connexion DSP et                                                                                                    | Vérifiez la connexion de                                                                                                    |

| Protection/défaut                                                                              | Affichage         | Cause                                                         | Méthode d'élimination                                                                 |
|------------------------------------------------------------------------------------------------|-------------------|---------------------------------------------------------------|---------------------------------------------------------------------------------------|
| Défaut de communication                                                                        | -ll <i>if-</i> t- | PFC                                                           | communication                                                                         |
| Défaut de communication<br>entre DSP et entraîneur<br>compresseur                              | F11               | Défaut de communication entre<br>DSP et carte onduleur        | Vérifiez la connexion de<br>communication                                             |
| Défaut de communication<br>entre l'entraîneur<br>compresseur et la carte de<br>circuit imprimé | F151              | Défaut de communication entre<br>DSP et carte mère            | Vérifiez la connexion de<br>communication                                             |
| Défaut de surchauffe IPM                                                                       | F13               | Surchauffe du module IPM                                      | Vérifiez et ajustez la mesure du courant                                              |
| Défaut de surintensité du<br>compresseur                                                       | E051              | Le compresseur est en surcharge                               | Vérifiez si le système du<br>compresseur fonctionne<br>normalement.                   |
| Manque de phase de<br>l'alimentation d'entrée                                                  | F15               | Perte de phase de la tension<br>d'entrée                      | Vérifiez et mesurez le réglage de la tension                                          |
| Défaut d'échantillonnage<br>du courant IPM                                                     | F18               | Défaut électrique de<br>l'échantillonnage IPM                 | Vérifiez et ajustez la mesure du courant                                              |
| Défaut du capteur de<br>température de l'entraîneur<br>compresseur                             | F17               | Surchauffe du transducteur                                    | Vérifiez et ajustez la mesure du courant                                              |
| Alarme de surchauffe du<br>dispositif de puissance<br>IGBT                                     | F20               | Surchauffe de l'IGBT                                          | Vérifiez et ajustez la mesure du courant                                              |
| Alarme magnétique faible<br>du compresseur                                                     | F16               | Force magnétique du<br>compresseur insuffisante               | Vérifiez et ajustez la mesure du courant                                              |
| Alarme de diminution de la<br>fréquence du courant<br>d'entrée AC                              | F22               | Le courant d'entrée est trop<br>élevé                         | Vérifiez et ajustez la mesure du courant                                              |
| Alarme EEPROM                                                                                  | F23               | Erreur MCU                                                    | Vérifiez si la puce est endommagée<br>Remplacez la puce                               |
| Destruction de l'EEPROM<br>et défaut de Non activé                                             | F24               | Erreur MCU                                                    | Vérifiez si la puce est endommagée<br>Remplacez la puce                               |
| Défaut d'échantillonnage<br>du courant d'alimentation<br>d'entrée                              | F25               | Surcharge ou sous-tension du<br>V15V                          | Vérifiez si la tension d'entrée V15V<br>se situe dans la plage 13,5V~16,5V<br>ou non. |
| Défaut de surchauffe IGBT                                                                      | F26               | Surchauffe de l'IGBT                                          | Vérifiez et ajustez la mesure du courant                                              |
| Alarme de diminution de la<br>fréquence du courant du<br>compresseur                           | F33               | Réduction de la fréquence du courant du compresseur           | Vérifiez et ajustez la mesure du courant                                              |
| Défaut de surtension de l'alimentation AC                                                      | F10               | Tension d'entrée>Valeur de<br>protection contre la tension de | Vérifiez si la tension d'entrée est<br>supérieure à 265V                              |

| Protection/défaut                                                       | Affichage<br>des défauts | Cause                                                                               | Méthode d'élimination                                                                 |
|-------------------------------------------------------------------------|--------------------------|-------------------------------------------------------------------------------------|---------------------------------------------------------------------------------------|
|                                                                         |                          | surcharge d'entrée                                                                  |                                                                                       |
| Manque de phase du compresseur                                          | F14                      | Perte de phase du compresseur                                                       | Vérifiez si le câblage du<br>compresseur est correct et fiable.                       |
| Défaut EEPROM                                                           | F29                      | La lecture de la puce mémoire a<br>échoué                                           | Vérifiez la carte de convertisseur de<br>fréquence                                    |
| Défaut de survitesse                                                    | F21                      | Le compresseur fonctionne<br>anormalement                                           | Vérifiez si le câble du compresseur<br>est normal et si le compresseur est<br>bloqué. |
| Défaut du capteur de<br>température de l'entraîneur<br>(ventilateur)    | F120                     | Le capteur de température est<br>endommagé ou court-circuité                        | Vérifiez ou remplacez le capteur de<br>température                                    |
| Défaut de surchauffe de<br>l'entraîneur (ventilateur)<br>IPM            | F106                     | Mauvaise dissipation thermique<br>de la plaque d'entraînement du<br>ventilateur IPM | Vérifiez les conditions de dissipation thermique                                      |
| Défaut de surintensité<br>externe de l'entraîneur<br>(ventilateur)      | F105                     | Le courant de fonctionnement<br>du matériel IPM du ventilateur<br>est trop élevé.   | Vérifiez si le ventilateur est bloqué                                                 |
| Manque de phase de<br>l'entraîneur (ventilateur)                        | F101                     | Perte de phase du ventilateur                                                       | Vérifiez si le câblage du ventilateur<br>est correct et fiable.                       |
| Défaut d'échantillonnage<br>du courant de l'entraîneur<br>(ventilateur) | F112                     | Défaut électrique<br>d'échantillonnage du ventilateur                               | Vérifiez si la plaque d'entraînement<br>du ventilateur est anormale                   |
| Défaut de démarrage de<br>l'entraîneur (ventilateur)                    | F102                     | Le ventilateur ne démarre pas                                                       | Vérifiez si le ventilateur est bloqué                                                 |
| Défaut de surintensité<br>interne de l'entraîneur<br>(ventilateur)      | F113                     | Le courant de fonctionnement<br>du logiciel du ventilateur est trop<br>élevé        | Vérifiez si le ventilateur est bloqué                                                 |
| Défaut de survitesse de<br>l'entraîneur (ventilateur)                   | F109                     | La vitesse du ventilateur est trop<br>élevée                                        | Vérifiez si la plaque d'entraînement<br>du ventilateur est anormale                   |

#### 4.2 Liste des paramètres

| Signification                                     | Par défaut | Remarques |
|---------------------------------------------------|------------|-----------|
| Température de consigne de refroidissement        | 12°C       | Réglable  |
| Point de réglage de la température de consigne de | 45°C       | Páglabla  |
| chauffage                                         |            | Regiable  |
| Point de réglage de la température de consigne de | 55°C       | Dáglabla  |
| l'eau chaude                                      |            | Regiable  |

#### 5. Schéma d'interface

5.1 Schéma et définition de l'interface de contrôle filaire

| v |  |
|---|--|
| Α |  |
| В |  |
| G |  |
|   |  |

| Signe | Signification |
|-------|---------------|
| V     | 12V(alim +)   |
| А     | 485A          |
| В     | 485B          |
| С     | GND(alim-)    |

5.2 Schéma et définition de l'interface du contrôleur

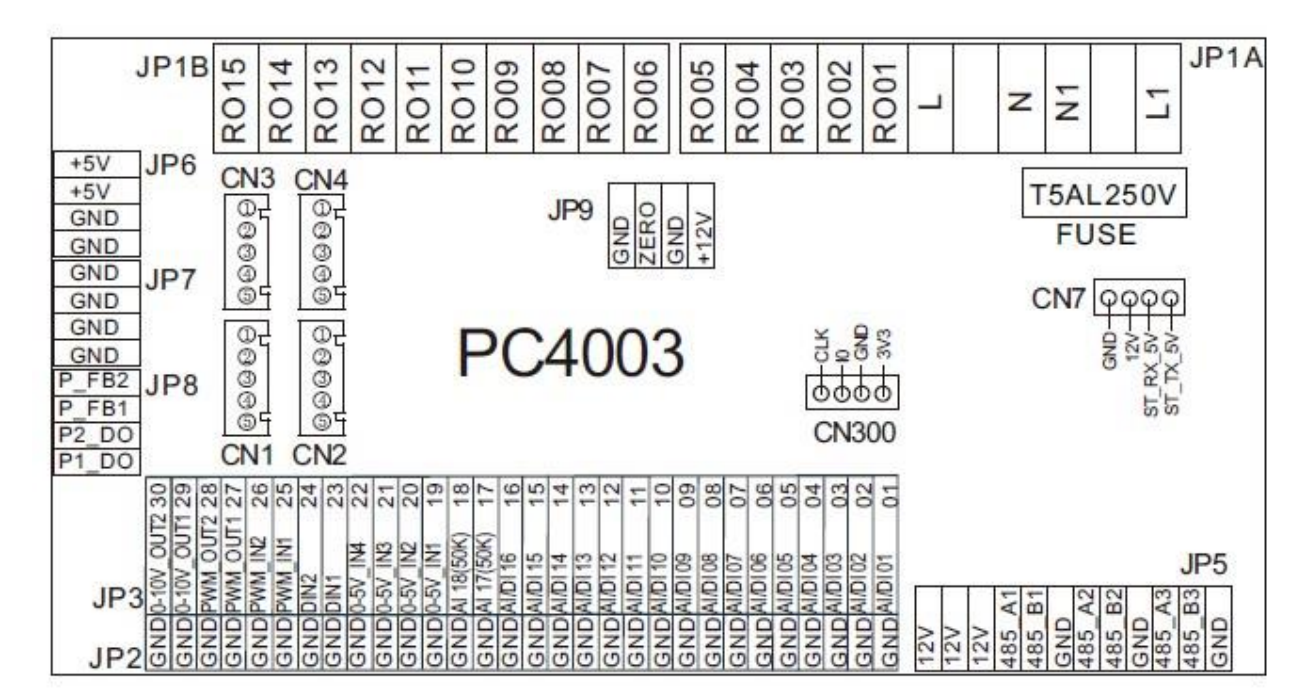

| La carte principale o | le l'interface | d'entrée et d | le sortie est | décrite ci-dessous |
|-----------------------|----------------|---------------|---------------|--------------------|
|-----------------------|----------------|---------------|---------------|--------------------|

| Numéro | Signe       | Signification                                                         |
|--------|-------------|-----------------------------------------------------------------------|
| 01     | AI/DI01     | Température de l'eau d'entrée                                         |
| 02     | AI/DI02     | Température de l'eau de sortie                                        |
| 03     | AI/DI03     | Température de la bobine                                              |
| 04     | AI/DI04     | Température ambiante (AT)                                             |
| 05     | AI/DI05     | Température de succion                                                |
| 06     | AI/DI06     | Température d'antigel                                                 |
| 07     | AI/DI07     | Température de la pièce Zone 1/Zone 1 -P                              |
| 08     | AI/DI08     | Température du réservoir ECS                                          |
| 09     | AI/DI09     | Température de la pièce /Température du réservoir tampon              |
| 10     | AI/DI10     | Température d'entrée EVI                                              |
| 11     | AI/DI11     | Température de sortie EVI                                             |
| 12     | AI/DI12     | Pressostat haute pression                                             |
| 13     | AI/DI13     | Pressostat basse pression                                             |
| 14     | AI/DI14     | Interrupteur de débit                                                 |
| 15     | AI/DI15     | Température de l'eau en zone 2 après mélange                          |
| 16     | AI/DI16     | Interrupteur à distance/SG-1                                          |
| 17     | Al/17 (50k) | Interrupteur ECS/Température de la pièce en Zone 2/Zone 2-P           |
| 18     | AI/18 (50K) | Température d'échappement                                             |
| 19     | 0∽5V_IN1    | Courant du transformateur 1                                           |
| 20     | 0∽5V_IN2    | Courant du transformateur 2                                           |
| 21     | 0∽5V_IN3    | Courant du transformateur 3                                           |
| 22     | 0∽5V_IN4    | Basse pression                                                        |
| 23     | DIN_1       | Interrupteur de fonction Chauffage&Refroidissement/SG-2               |
| 24     | DIN_2       | Interrupteur de mode Chauffage/Refroidissement                        |
| 25     | PWM_IN1     | Débit d'eau                                                           |
| 26     | PWM_IN2     | Réservé                                                               |
| 27     | PWM_OUT1    | Sortie de l'interrupteur de fonction Chauffage&Refroidissement        |
| 28     | PWM_OUT2    | Sortie de l'interrupteur de mode Chauffage/Refroidissement            |
| 29     | 0~10V OUT1  | Sortie de valve de mélange                                            |
| 30     | 0~10V OUT2  | Réservé                                                               |
| 31     | +5V         | Sortie 5V                                                             |
| 32     | + 12V       | Sortie 1 2V                                                           |
| 33     | CN1         | Étapes EEV                                                            |
| 34     | CN2         | Étapes EVI EEV                                                        |
| 35     | CN3         | Réservé                                                               |
| 36     | CN4         | Réservé                                                               |
| 37     | CN300       | Port du programme                                                     |
| 38     | JP5 1       | Écran couleur 5 pouces/module de régulation de vitesse de ventilateur |
|        |             | DC/carte de convertisseur de fréquence/module hydraulique             |
| 39     | JP5_2       | Port de communication pour le contrôle centralisé                     |
| 40     | JP5_3       | DTU/WIFI/Thermostat 1/Thermostat 2                                    |
|        |             |                                                                       |

| 41 | RO01  | Compresseur                        |
|----|-------|------------------------------------|
| 42 | RO02  | Valve de mélange Zone 2 ouverte    |
| 43 | R003  | Valve de mélange Zone 2 fermée     |
| 44 | RO04  | Pompe de circulation principale    |
| 45 | RO05  | Pompe ECS                          |
| 46 | RO06  | Valve à 4 voies                    |
| 47 | R007  | Chauffage électrique Phase 1       |
| 48 | R008  | Chauffage électrique Phase 2       |
| 49 | R009  | Valve à 3 voies pour l'eau chaude  |
| 50 | RO10  | Chauffage du carter                |
| 51 | RO11  | Chauffage de plaque de base        |
| 52 | RO12  | Valve à 3 voies de refroidissement |
| 53 | RO13  | Chauffage électrique ECS           |
| 54 | RO14  | Pompe zone 1                       |
| 55 | RO15  | Pompe zone 2                       |
| 56 | JP9   | Entrée 12V                         |
| 57 | CN7   | Réservé                            |
| 58 | P_FB2 | Réservé                            |
| 59 | P_FB1 | Réservé                            |
| 60 | P2_DO | Réservé                            |
| 61 | P1_DO | Réservé                            |

Note :

JP5\_1 représente +12V, 485\_A1, 485\_B1, GND sur la borne JP5 ;

JP5\_2 représente +12V, 485\_A2, 485\_B2, GND sur la borne JP5 ;

JP5\_3 représente +12V, 485\_A3, 485\_B3, GND sur la borne JP5.

#### Annexe 1 Précaution & Avertissement

- 1. L'appareil ne peut être réparé que par le personnel qualifié du centre d'installation ou par un distributeur agréé. (pour le marché européen)
- 2. Cet appareil n'est pas destiné à être utilisé par des personnes (y compris des enfants) dont les capacités physiques, sensorielles ou mentales sont réduites, ou qui manquent d'expérience et de connaissances, à moins qu'elles n'aient bénéficié d'une surveillance ou d'instructions concernant l'utilisation de l'appareil de la part d'une personne responsable de leur sécurité. (pour le marché européen)

Les enfants doivent être surveillés afin de s'assurer qu'ils ne jouent pas avec l'appareil.

- 3. Veillez à ce que l'appareil et la connexion électrique soient bien mis à la terre, sous peine de provoquer un choc électrique.
- 4. Si le câble d'alimentation est endommagé, il doit être remplacé par le fabricant, notre agent de service ou une personne de qualification similaire afin d'éviter tout danger.
- 5. Directive 2002/96/CE (DEEE) :

Le symbole représentant une poubelle barrée qui se trouve sous l'appareil indique que ce produit, à la fin de sa vie utile, doit être traité séparément des ordures ménagères, doit être apporté au centre de recyclage des appareils électriques et électroniques ou remis au vendeur lors de l'achat d'un appareil équivalent.

- 6. Directive 2002/95/CE (RoHs) : Ce produit est conforme à la directive 2002/95/CE (RoHs) relative à la limitation de l'utilisation de substances nocives dans les appareils électriques et électroniques.
- 7. Cet appareil NE PEUT PAS être installé à proximité d'un gaz inflammable. En cas de fuite de gaz, un incendie peut se produire.
- 8. Assurez-vous que l'appareil est équipé d'un disjoncteur. L'absence de disjoncteur peut entraîner un choc électrique ou un incendie.
- La pompe à chaleur située à l'intérieur de l'unité est équipée d'un système de protection contre les surcharges. Il ne permet pas à l'unité de démarrer pendant au moins 3 minutes après un arrêt précédent.
- 10. L'appareil ne peut être réparé que par le personnel qualifié d'un centre d'installation ou d'un distributeur agréé. (pour le marché nord-américain)
- 11. L'installation ne doit être effectuée que par une personne autorisée, conformément aux normes NEC/CEC. (pour le marché nord-américain)
- 12. UTILISER DES FILS D'ALIMENTATION ADAPTÉS À 75  $^\circ\!\!\mathbb{C}$
- 13. PRÉCAUTION : Échangeur de chaleur à simple paroi, ne convient pas pour un raccordement à l'eau potable.

#### Annexe 2 Spécifications du câble

| 1. | Unité | monophasée  |
|----|-------|-------------|
| •• | 01110 | monopriacoo |

| Courant maximal<br>indiqué sur la<br>plaque signalétique | Ligne de<br>phase    | Ligne de<br>terre   | МСВ  | Protecteur de ligne de fuite | Ligne de<br>signal  |
|----------------------------------------------------------|----------------------|---------------------|------|------------------------------|---------------------|
| Pas plus de 10A                                          | 2X1,5mm <sup>2</sup> | 1,5 mm <sup>2</sup> | 20A  | 30mA moins de 0,1 sec        |                     |
| 10~16A                                                   | 2X2,5mm <sup>2</sup> | 2,5 mm <sup>2</sup> | 32A  | 30mA moins de 0,1 sec        |                     |
| 16~25A                                                   | 2X4 mm <sup>2</sup>  | 4 mm <sup>2</sup>   | 40A  | 30mA moins de 0,1 sec        |                     |
| 25~32A                                                   | 2X6 mm <sup>2</sup>  | 6 mm <sup>2</sup>   | 40A  | 30mA moins de 0,1 sec        |                     |
| 32~40A                                                   | 2X10 mm <sup>2</sup> | 10 mm <sup>2</sup>  | 63A  | 30mA moins de 0,1 sec        |                     |
| 40~63A                                                   | 2X16 mm <sup>2</sup> | 16 mm <sup>2</sup>  | 80A  | 30mA moins de 0,1 sec        | $n \times 0.5 mm^2$ |
| 63~75A                                                   | 2X25 mm <sup>2</sup> | 25 mm <sup>2</sup>  | 100A | 30mA moins de 0,1 sec        | 11×0,511111-        |
| 75~101A                                                  | 2X25 mm <sup>2</sup> | 25 mm <sup>2</sup>  | 125A | 30mA moins de 0,1 sec        |                     |
| 101~123A                                                 | 2X35 mm <sup>2</sup> | 35 mm <sup>2</sup>  | 160A | 30mA moins de 0,1 sec        |                     |
| 123~148A                                                 | 2X50 mm <sup>2</sup> | 50 mm <sup>2</sup>  | 225A | 30mA moins de 0,1 sec        |                     |
| 148~186A                                                 | 2X70 mm <sup>2</sup> | 70 mm <sup>2</sup>  | 250A | 30mA moins de 0,1 sec        |                     |
| 186~224A                                                 | 2X95 mm <sup>2</sup> | 95 mm <sup>2</sup>  | 280A | 30mA moins de 0,1 sec        |                     |

#### 2. Unité triphasée

| Courant maximal<br>indiqué sur la<br>plaque signalétique | Ligne de<br>phase    | Ligne de<br>terre   | МСВ  | Protecteur de ligne de fuite | Ligne de<br>signal  |
|----------------------------------------------------------|----------------------|---------------------|------|------------------------------|---------------------|
| Pas plus de 10A                                          | 3X1,5mm <sup>2</sup> | 1,5 mm <sup>2</sup> | 20A  | 30mA moins de 0,1 sec        |                     |
| 10~16A                                                   | 3X2,5mm <sup>2</sup> | 2,5 mm <sup>2</sup> | 32A  | 30mA moins de 0,1 sec        |                     |
| 16~25A                                                   | 3X4 mm <sup>2</sup>  | 4 mm <sup>2</sup>   | 40A  | 30mA moins de 0,1 sec        |                     |
| 25~32A                                                   | 3X6 mm <sup>2</sup>  | 6 mm <sup>2</sup>   | 40A  | 30mA moins de 0,1 sec        |                     |
| 32~40A                                                   | 3X10 mm <sup>2</sup> | 10 mm <sup>2</sup>  | 63A  | 30mA moins de 0,1 sec        |                     |
| 40~63A                                                   | 3X16 mm <sup>2</sup> | 16 mm <sup>2</sup>  | 80A  | 30mA moins de 0,1 sec        | $n \times 0.5 mm^2$ |
| 63~75A                                                   | 3X25 mm <sup>2</sup> | 25 mm <sup>2</sup>  | 100A | 30mA moins de 0,1 sec        | 11×0,511111         |
| 75~101A                                                  | 3X25 mm <sup>2</sup> | 25 mm <sup>2</sup>  | 125A | 30mA moins de 0,1 sec        |                     |
| 101~123A                                                 | 3X35 mm <sup>2</sup> | 35 mm <sup>2</sup>  | 160A | 30mA moins de 0,1 sec        |                     |
| 123~148A                                                 | 3X50 mm <sup>2</sup> | 50 mm <sup>2</sup>  | 225A | 30mA moins de 0,1 sec        |                     |
| 148~186A                                                 | 3X70 mm <sup>2</sup> | 70 mm <sup>2</sup>  | 250A | 30mA moins de 0,1 sec        |                     |
| 186~224A                                                 | 3X95 mm <sup>2</sup> | 95 mm <sup>2</sup>  | 280A | 30mA moins de 0,1 sec        |                     |

Lorsque l'unité est installée à l'extérieur, il convient d'utiliser un câble résistant aux UV.

Annexe 3 Exigences en matière de qualité de l'eau

1. Résistance à la corrosion de l'acier inoxydable et des matériaux brasés dans l'eau du robinet à température ambiante

Attention + : Bonne résistance à la corrosion dans des conditions normales

- 0 : Il peut y avoir des problèmes de corrosion
- : Non recommandé

|                                      |               |                 | Matériau de plaque |             |            | Matériau de brasage |        |    |
|--------------------------------------|---------------|-----------------|--------------------|-------------|------------|---------------------|--------|----|
| Humidité                             | Concentration | Temps<br>limite | AISI<br>304        | AISI<br>316 | 254<br>SMO | Cuivre              | Nickel | SS |
| Alcalinité<br>(HCO <sup>3-</sup> )   | <70           |                 | +                  | +           | +          | 0                   | +      | +  |
|                                      | 70-300        | 24h             | +                  | +           | +          | +                   | +      | +  |
|                                      | >300          |                 | +                  | +           | +          | 0/+                 | +      | +  |
| Sulfate<br>(So <sup>2-</sup> )       | <70           | illimité        | +                  | +           | +          | +                   | +      | +  |
|                                      | 70-300        |                 | +                  | +           | +          | 0/-                 | +      | +  |
|                                      | >300          |                 | +                  | +           | +          | -                   | +      | +  |
| HCO3 <sup>-</sup> /SO4 <sup>2-</sup> | >1,0          | illimité        | +                  | +           | +          | +                   | +      | +  |
|                                      | <1,0          |                 | +                  | +           | +          | 0/-                 | +      | +  |
| Conductivité<br>électrique           | <10           | illimité        | +                  | +           | +          | 0                   | +      | +  |
|                                      | 10-500        |                 | +                  | +           | +          | +                   | +      | +  |
|                                      | >500          |                 | +                  | +           | +          | 0                   | +      | +  |
| рН                                   | <6,0          | 24h             | 0                  | 0           | 0          | 0                   | +      | 0  |
|                                      | 6,0-7,5       |                 | +                  | +           | +          | 0                   | +      | +  |
|                                      | 7,5-9         |                 | +                  | +           | +          | +                   | +      | +  |
|                                      | >9            |                 | +                  | +           | +          | 0                   | +      | +  |
| Ammonium<br>(NH <sup>+</sup> )       | <2            | 24h             | +                  | +           | +          | +                   | +      | +  |
|                                      | 2-20          |                 | +                  | +           | +          | 0                   | +      | +  |
|                                      | >20           |                 | +                  | +           | +          | -                   | +      | +  |
| Chlorure<br>(Cl <sup>-</sup> )       | <10           | illimité        | +                  | +           | +          | +                   | +      | +  |
|                                      | 100-200       |                 | 0                  | +           | +          | +                   | +      | +  |
|                                      | 200-300       |                 | -                  | +           | +          | +                   | +      | +  |
|                                      | >300          |                 | -                  | -           | +          | 0/+                 | +      | -  |

# Manuel de mise en service et de connexion de la communication 4G et de son application mobile

A) Téléchargez l'application WarmLink dans l'APP Store ou Google play.

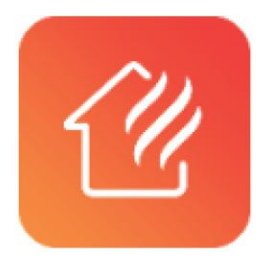

B) Utiliser l'adresse électronique et le mot de passe pour s'inscrire, se connecter ou réinitialiser le mot de passe.

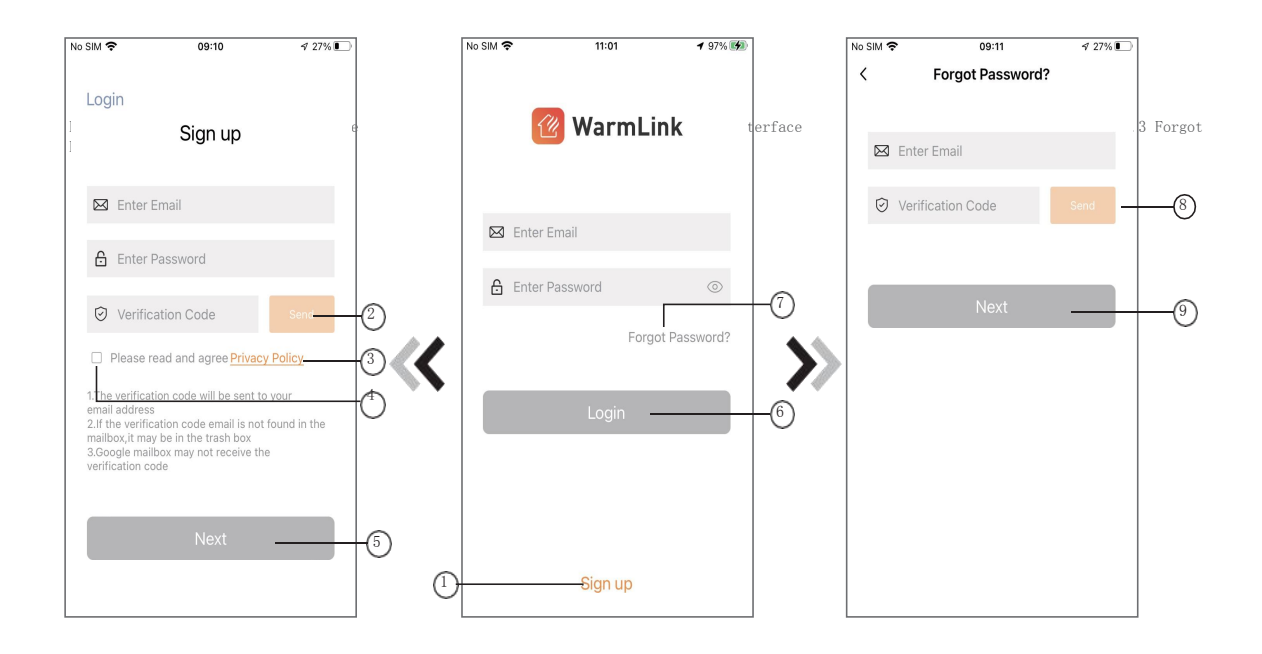

1. Enregistrement du compte :

Pour créer un compte, cliquez sur 1 (Fig.1) pour accéder à l'interface de création de compte, remplissez les informations pertinentes et cliquez sur 2 pour recevoir le code de vérification. Une fois les informations de demande complétées, cliquez sur 3 pour lire les détails de la politique de confidentialité, puis cliquez sur 4 pour accepter, et cliquez sur 5, l'enregistrement est terminé.

Veuillez noter que la durée de validité d'un code de vérification est de 120 secondes, veuillez remplir le code de vérification dans les 120 secondes, sinon vous devrez en demander un nouveau.

#### 2. Connectez-vous :

Suivez les instructions de la page (Fig.1), entrez votre adresse e-mail et votre mot de passe, cliquez sur 6 et accédez à la liste des appareils ;

3. Oubli du mot de passe : si vous avez oublié votre mot de passe, cliquez sur 7 (Fig.1), pour accéder à l'interface "Oubli du mot de passe" (Fig.3). Suivez les instructions de la page, remplissez les informations pertinentes, cliquez sur 8 pour recevoir le code de vérification de votre boîte aux lettres, cliquez sur 9 pour confirmer et la réinitialisation du mot de passe est terminée.

#### C) Ajouter un appareil

Après la connexion, l'interface My Device s'affiche, suivez les instructions pour ajouter un DTU.

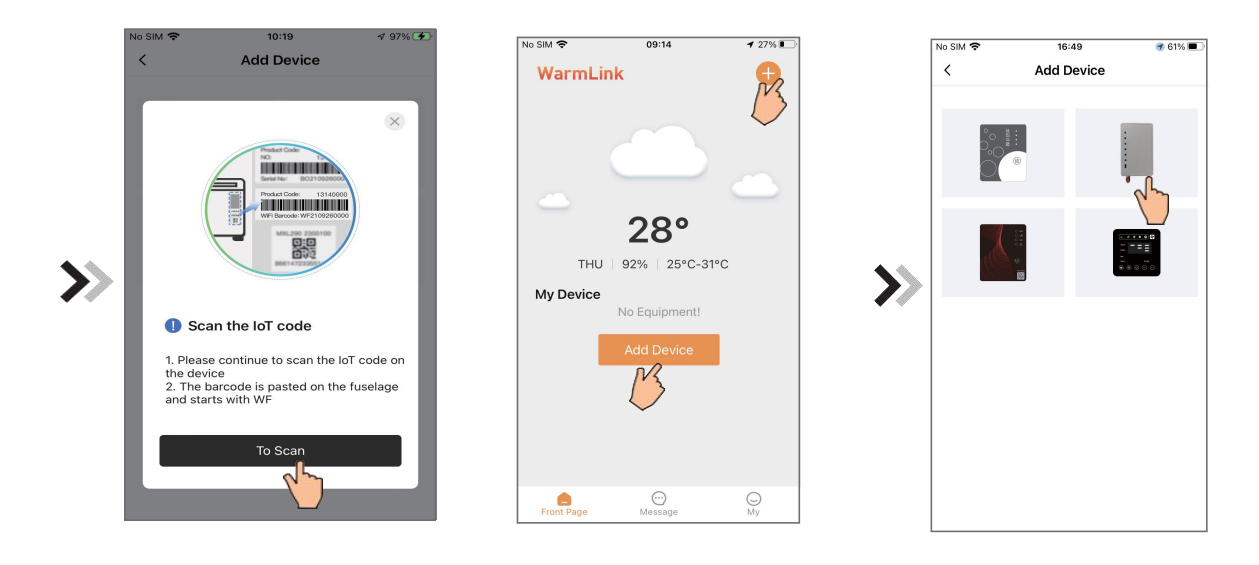

Fig.4 My Device interface interface

Fig.5 Add Device interface

Fig.6 Bond device

D) Scanner le numéro de série ou le code WF sous la plaque signalétique.

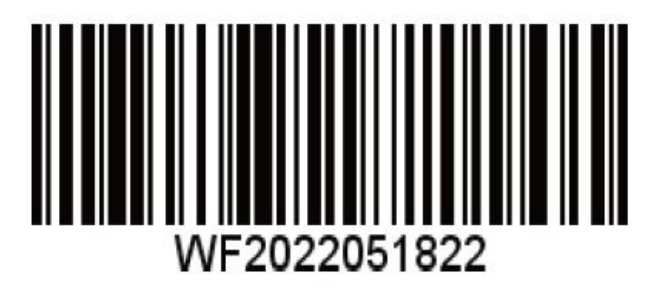

E) Après avoir scanné le code WF, scannez le code IMEI.

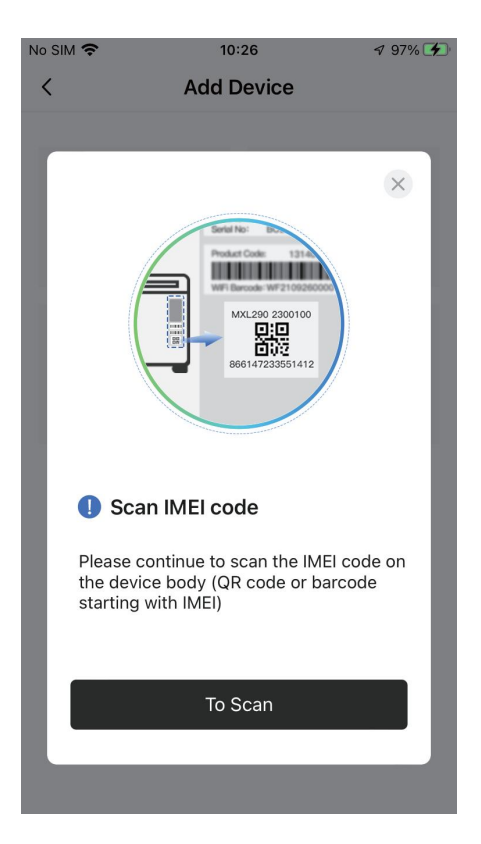

F) L'interface affichera le code SN ou WF et le code IMEI. Vous pouvez contrôler votre pompe à chaleur après avoir confirmé les informations.

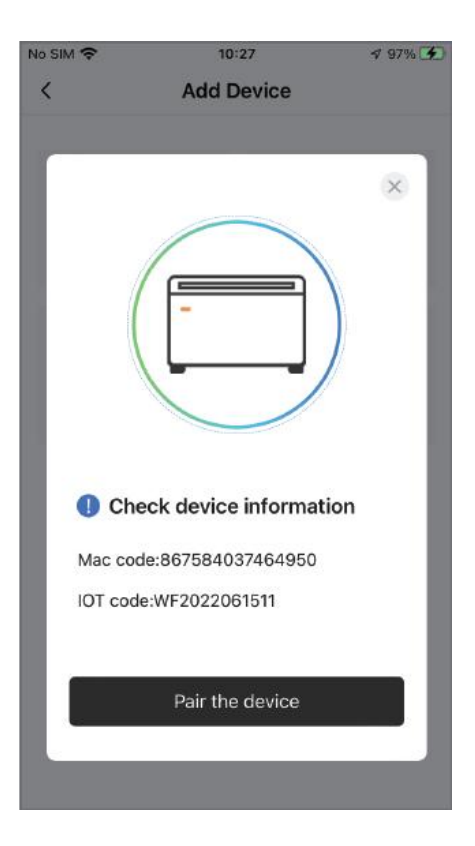

# Annexe

| Note : |      |      |
|--------|------|------|
|        |      |      |
|        |      |      |
|        | <br> |      |
|        |      |      |
|        |      |      |
|        |      |      |
|        |      |      |
|        |      |      |
|        |      |      |
|        |      |      |
|        | <br> |      |
|        | <br> |      |
|        |      |      |
|        |      |      |
|        |      |      |
|        |      |      |
|        |      |      |
|        |      |      |
|        |      |      |
|        |      |      |
|        |      |      |
|        |      |      |
|        |      |      |
|        | <br> | <br> |
|        |      |      |
|        |      |      |
|        |      |      |
|        | <br> |      |
|        | <br> |      |
|        |      |      |
|        |      |      |
|        |      |      |
|        |      |      |
|        |      |      |
|        |      |      |
|        |      |      |

## Annexe

| Note : |
|--------|
|        |
|        |
|        |
|        |
|        |
|        |
|        |
|        |
|        |
|        |
|        |
|        |
|        |
|        |
|        |
|        |
|        |
|        |
|        |
|        |
|        |
|        |
|        |
|        |
|        |
|        |
|        |
|        |
|        |
|        |
|        |
|        |
|        |
|        |
|        |
|        |
## Annexe

| Note : |  |
|--------|--|
|        |  |
|        |  |
|        |  |
|        |  |
|        |  |
|        |  |
|        |  |
|        |  |
|        |  |
|        |  |
|        |  |
|        |  |
|        |  |
|        |  |
|        |  |
|        |  |
|        |  |
|        |  |
|        |  |
|        |  |
|        |  |
|        |  |
|        |  |
|        |  |
|        |  |
|        |  |
|        |  |
|        |  |
|        |  |
|        |  |
|        |  |
|        |  |
|        |  |
|        |  |
|        |  |

| Annexe |  |  |  |  |
|--------|--|--|--|--|
| Note : |  |  |  |  |
|        |  |  |  |  |
|        |  |  |  |  |
|        |  |  |  |  |
|        |  |  |  |  |
|        |  |  |  |  |
|        |  |  |  |  |
|        |  |  |  |  |
|        |  |  |  |  |
|        |  |  |  |  |
|        |  |  |  |  |
|        |  |  |  |  |
|        |  |  |  |  |
|        |  |  |  |  |
|        |  |  |  |  |
|        |  |  |  |  |
|        |  |  |  |  |
|        |  |  |  |  |
|        |  |  |  |  |
|        |  |  |  |  |
|        |  |  |  |  |
|        |  |  |  |  |
|        |  |  |  |  |
|        |  |  |  |  |
|        |  |  |  |  |
|        |  |  |  |  |
|        |  |  |  |  |
|        |  |  |  |  |
|        |  |  |  |  |
|        |  |  |  |  |
|        |  |  |  |  |
|        |  |  |  |  |
|        |  |  |  |  |
|        |  |  |  |  |
|        |  |  |  |  |
|        |  |  |  |  |
|        |  |  |  |  |
|        |  |  |  |  |

| Annexe |      |      |  |
|--------|------|------|--|
| Note : |      |      |  |
|        |      |      |  |
|        |      |      |  |
|        |      |      |  |
|        | <br> | <br> |  |
|        |      |      |  |
|        |      |      |  |
|        |      |      |  |
|        |      |      |  |
|        |      |      |  |
|        | <br> |      |  |
|        |      |      |  |
|        |      |      |  |
|        | <br> | <br> |  |
|        |      |      |  |
|        |      |      |  |
|        | <br> |      |  |
|        |      |      |  |
|        |      |      |  |
|        |      |      |  |
|        |      |      |  |
|        |      |      |  |
|        |      |      |  |
|        | <br> | <br> |  |
|        |      |      |  |
|        |      |      |  |
|        | <br> | <br> |  |
|        |      |      |  |
|        |      |      |  |
|        |      |      |  |
|        |      |      |  |
|        |      |      |  |
|        | <br> |      |  |
|        |      |      |  |
|        |      |      |  |
|        |      |      |  |
|        |      |      |  |

## Annexe

-0

| Note : |  |
|--------|--|
|        |  |
|        |  |
|        |  |
|        |  |
|        |  |
|        |  |
|        |  |
|        |  |
|        |  |
|        |  |
|        |  |
|        |  |
|        |  |
|        |  |
|        |  |
|        |  |
|        |  |
|        |  |
|        |  |
|        |  |
|        |  |
|        |  |
|        |  |
|        |  |
|        |  |
|        |  |
|        |  |
|        |  |
|        |  |
|        |  |
|        |  |
| X      |  |

Code : SMS-20230407004